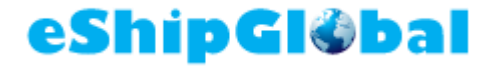

# eShipGlobal User Guide for The University of Texas, Dallas

06 July 2017

© eShipGlobal, Inc. This document contains proprietary information that belongs to eShipGlobal, Inc. Using any of the information contained herein or copying or imaging all or part of this document by any means is strictly forbidden without express written consent of eShipGlobal, Inc.

Headquarters: eShipGlobal, Inc., 17304 Preston Rd., Suite 280, Dallas, TX 75252, USA, Phone: +1 972 518 1775, Fax: +1 972 518 1765 Web: www.eshipglobal.com, E-mail: info@eshipglobal.com

### **Table of Contents**

| Introduction 3                                             | \$ |
|------------------------------------------------------------|----|
| Pre-Requisites                                             | 3  |
| Getting Started                                            | 3  |
| Roles4                                                     | ŀ  |
| Regular User 4                                             | ł  |
| RMS User4                                                  | ł  |
| Administrator4                                             | ł  |
| ECO Admin 4                                                | ł  |
| EHS Admin                                                  | 5  |
| eShipGlobal Process                                        | 5  |
| Research Materials Workflow6                               | 3  |
| Research Materials: Cat A, Cat B, GMOs/GMMOs Workflow7     | 7  |
| Research Materials: Exempt Human/Animal Specimen Workflow  | 7  |
| Export Compliance: User Workflow 8                         | 3  |
| Export Compliance: ECO Admin Workflow8                     | 3  |
| Export Compliance: EHS Admin Workflow 9                    | )  |
| User Scenarios10                                           | )  |
| 1.0 Non-RMS Domestic Shipping 10                           | )  |
| 2.0 Non-RMS International Shipping15                       | 5  |
| 3.0 Biological Hazardous Materials Shipping - Domestic 266 | 5  |
| 4.0 Chemical Hazardous Materials Shipping - Domestic       | 3  |
| 5.0 Radioactive Hazardous Materials Shipping - Domestic 44 | ŀ  |
| 6.0 International RMS Shipping (Excluding BIO)53           | 3  |
| 7.0 International Shipping: Biological Materials 59        | )  |
|                                                            | 5  |
| 8.0 ERS Admin Takeover                                     | ,  |
| 9.0 Shipment History                                       |    |
| 9.0 Shipment History                                       | 2  |
| 8.0 ERS Admin Takeover                                     | 2  |

User Guide

## eShipGløbal

### Introduction

This user guide will help users learn how to use the eShipGlobal transportation management software. This document will act as a reference guide for users who want to understand the difference between user roles, what value does eShipGlobal provide, what workflow to use for shipping research materials and ensuring exportation compliance. This guide includes step-by-step instructions on both domestic and international shipment of biological hazardous materials, hazardous chemicals, radioactive materials, dry ice & non-regulated materials.

### **Pre-Requisites**

To follow this guide, you need to have access to your instance of the eShipGlobal workspace. You may also need to receive training in order to ship certain materials.

### **Getting Started**

eShipGlobal is a completely web based tool. Simply log in from your preferred web browser (Firefox, Chrome, Internet Explorer, and Safari are all supported browsers). If you do not know the URL to access eShipGlobal, contact your Administrator.

Each user has a specific role in eShipGlobal, and when he or she logs in, he or she will see the home page with information particular to his or her role. The Home Page ensures that each and every user sees the information and menu options that they need to get their job done.

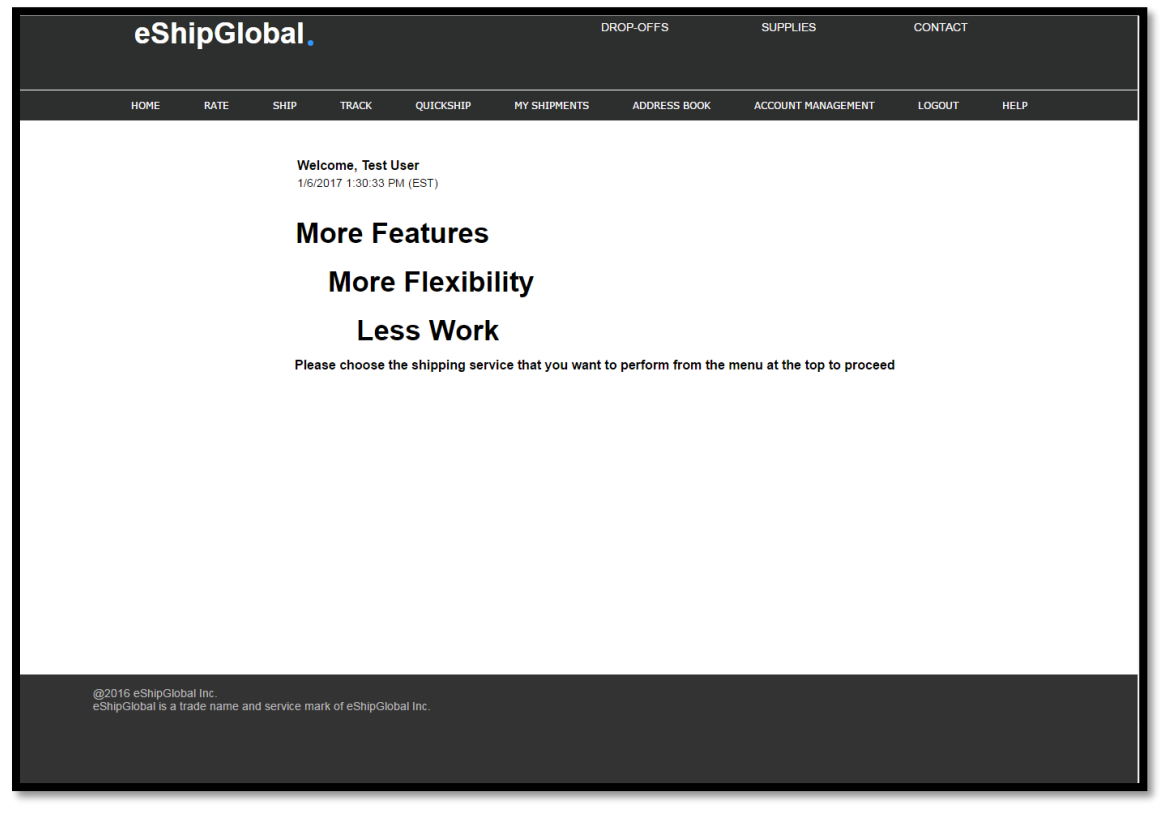

Figure 1: Home Page

User Guide

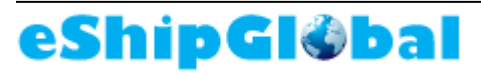

### Roles

eShipGlobal provides pre-defined roles, such as, the ECO Admin, the EHS Admin, and RMS Users. There is also an additional Administrator Role for Managing the software implementation. All roles are described in section below.

### Regular User

The *Regular User* role is the most basic user type. This user requires no training validation, but is only able to create non-regulated domestic and international shipments.

<u>Reports</u>: Has access to Shipment history, International Shipment history, tracking report (can be restricted to self), and Shipment search report, Manifest report and UPS high Value report (shipments with value above \$5000).

### RMS User

The *RMS User r*ole is for users who will need to ship regulated research materials. This user can create regulated and non-regulated domestic and international Shipments. The system validates level of training with the material selection before allowing user to prepare the shipment.

<u>Reports</u>: Has access to Shipment history, International Shipment history, Research Material Shipment history, inbound shipment history, Tracking report, Shipment search report, Manifest report and UPS high Value report (shipments with value above \$5000), eShipLab OP-950/ Certification report

### Administrator

The *Administrator* role can create regulated and non-regulated domestic and international shipments. The administrator has access to additional information and reports related to billing and invoicing. This user can also manage other user accounts and access rights.

<u>Reports</u>: Has access to Shipment history, International Shipment history, Research Material Shipment history, inbound shipment history, Tracking report, Shipment search report, Manifest report and UPS high Value report (shipments with value above \$5000), eShipLab OP-950/ Certification report

### ECO Admin

The *ECO Admin* role is responsible for addressing any issues flagged as part of the export compliance logic on shipments created by other users. This role can also create non-regulated domestic and international shipments.

<u>Reports</u>: Has access to Shipment history, International Shipment history, Tracking report, Shipment search report, Manifest report and UPS high Value report (shipments with value above \$5000).

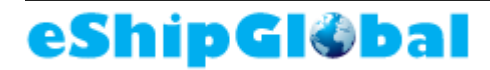

### EHS Admin

The *EHS* Admin role is responsible for addressing any issues flagged by hazardous materials and dangerous goods regulations. This user can also create regulated and non-regulated domestic and international shipments.

<u>Reports</u>: Has access to Shipment History, International Shipment History, Research Material Shipment History, Inbound Shipment History, Tracking Report, Shipment Search Report, Manifest Report and UPS High Value Report (shipments with value above \$5000), eShipLab OP-950/ Certification report, Research Material Database, Research Material Dashboard.

Shipment History - No Export International Shipment History – No Export Research Material Shipment history – No Export Inbound Shipment History – No Export Tracking Report – Can Export Shipment Search Report – Can Export Manifest Report – No Export UPS High Value Report (shipments with value above \$5000) – No Export eShipLab OP-950/ Certification Report – No Export

### eShipGlobal Process

There are two major workflows that are part of the overall eShipGlobal process. They are the research materials workflow and the export compliance workflow. The diagram below shows a high-level workflow of the steps a user takes to ship research materials both domestically and internationally.

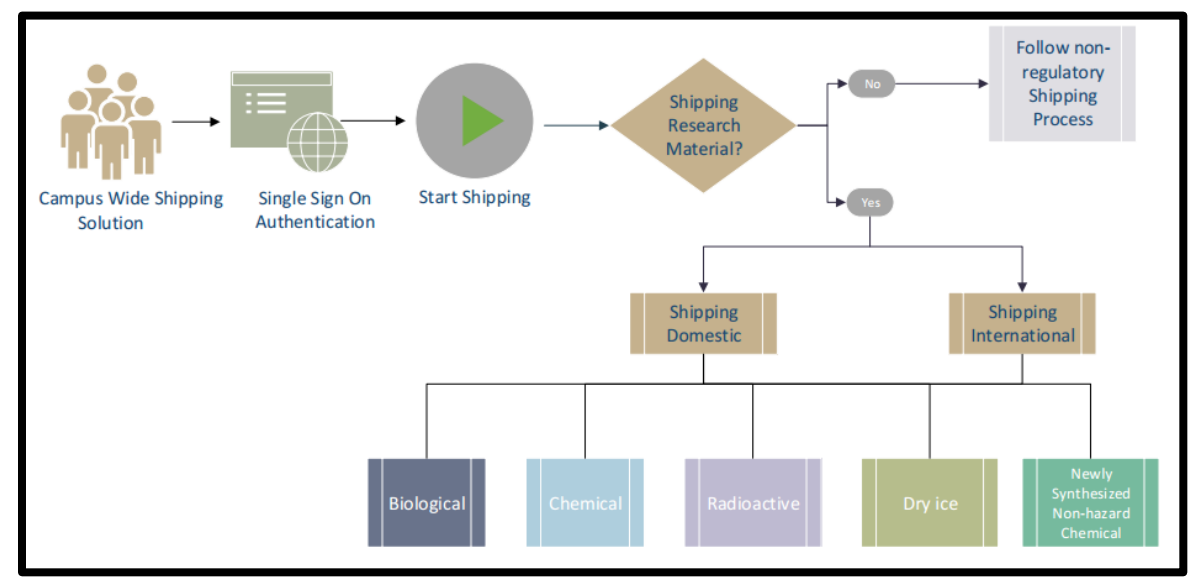

Figure 2: High-Level Workflow

### **Research Materials Workflow**

The research materials workflow walks the user through preparing and shipping hazardous materials. The diagram below walks through the process at a high-level.

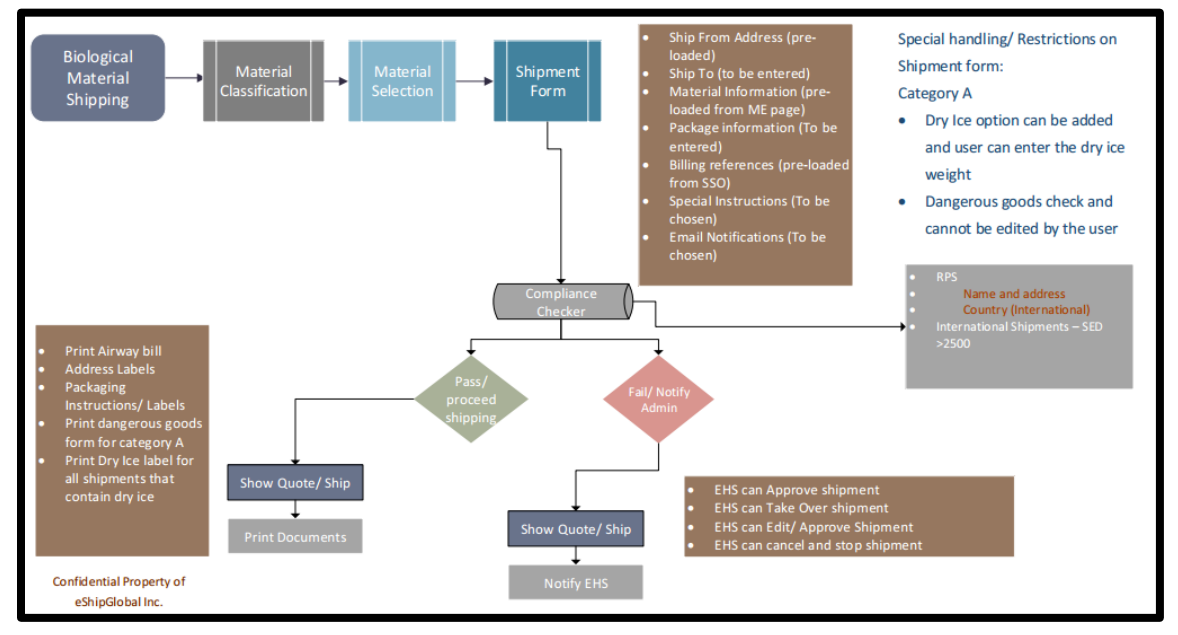

Figure 3: Biological Research Materials High-Level Workflow

### Research Materials: Cat A, Cat B, GMOs/GMMOs Workflow

The diagram below is a more detailed process flow walking through the shipping process for Research Materials that fall into **Category A**, **Category B**, and **GMOs/GMMOs** classifications.

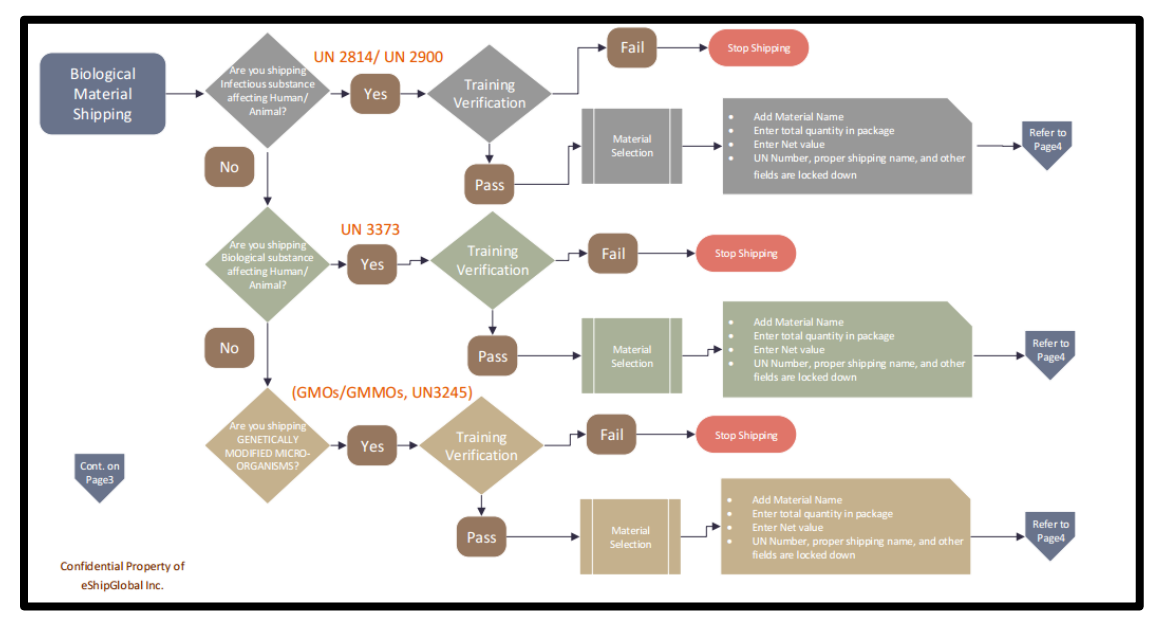

Figure 4: Category A, Category B, & GMOs/GMMOs Workflow

### Research Materials: Exempt Human/Animal Specimen Workflow

The diagram below is a more detailed process flow walking through the shipping process for Research Materials that fall into the **Exempt Human or Animal Specimen** classification.

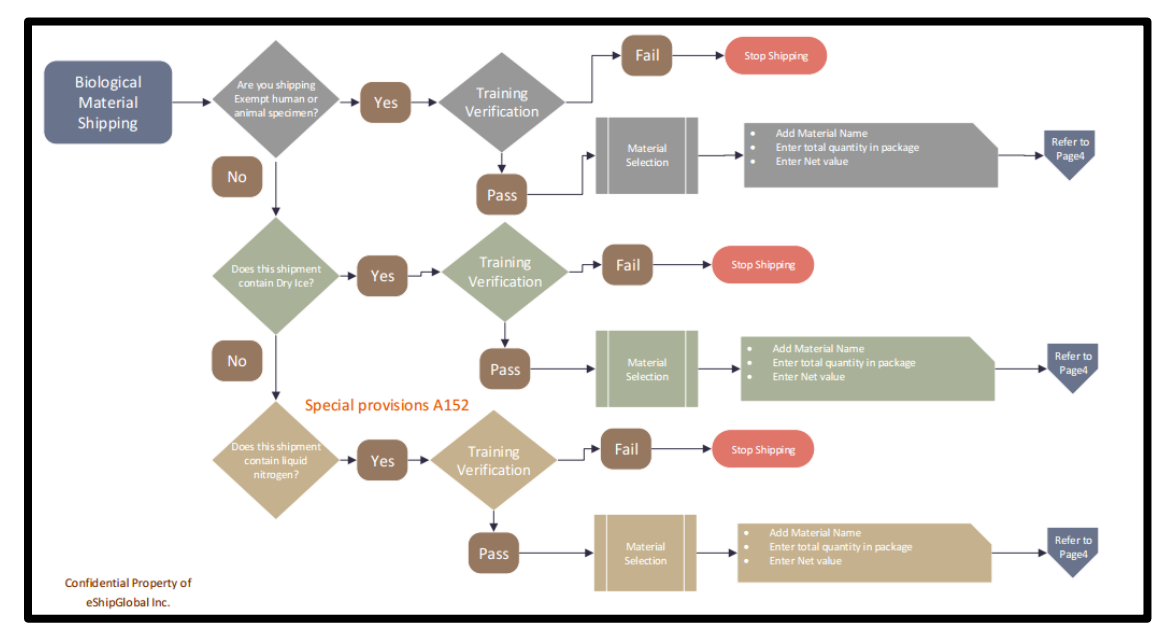

Figure 5: Exempt Human or Animal Specimen Workflow

User Guide

## eShipGl@bal

### Export Compliance: User Workflow

The diagram below shows the export compliance process flow, walking through the shipping process for the user.

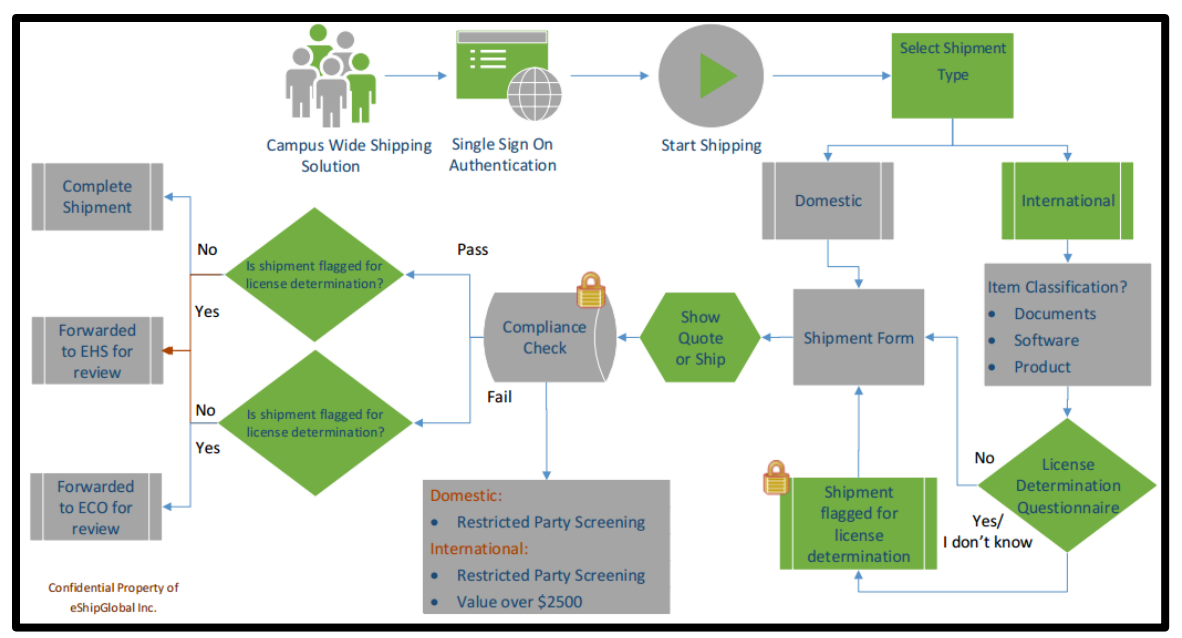

Figure 6: Export Compliance: User Workflow

### Export Compliance: ECO Admin Workflow

The diagram below shows the workflow for the ECO Admin, in order to support Export Compliance.

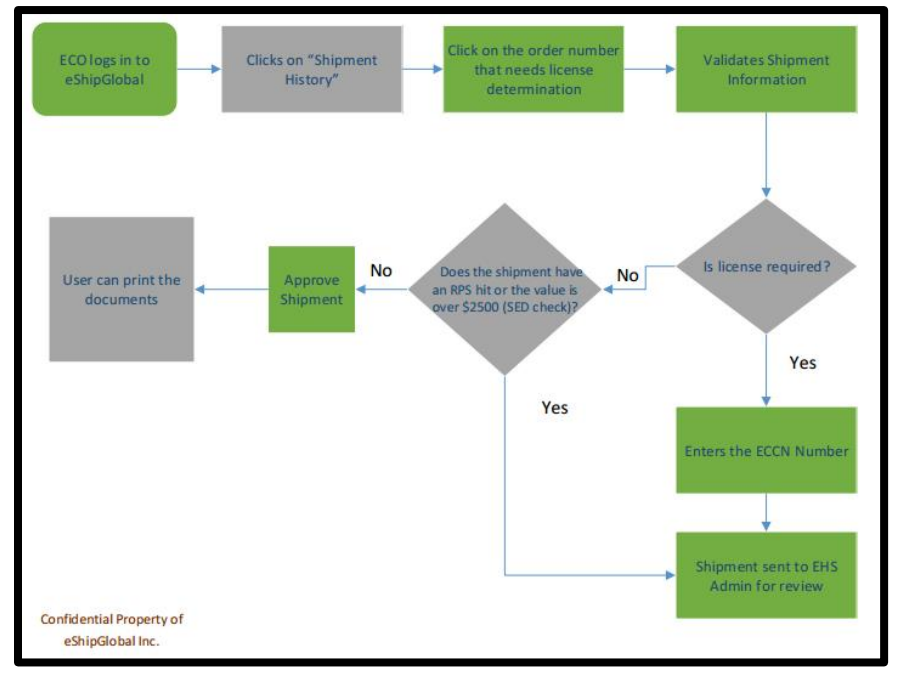

#### Figure 7: Export Compliance: ECO Admin Workflow

### Export Compliance: EHS Admin Workflow

The diagram below shows the workflow for the EHS Admin, in order to support Export Compliance. This also allows the EHS admin to override and approve research material shipments for users who lack the proper training.

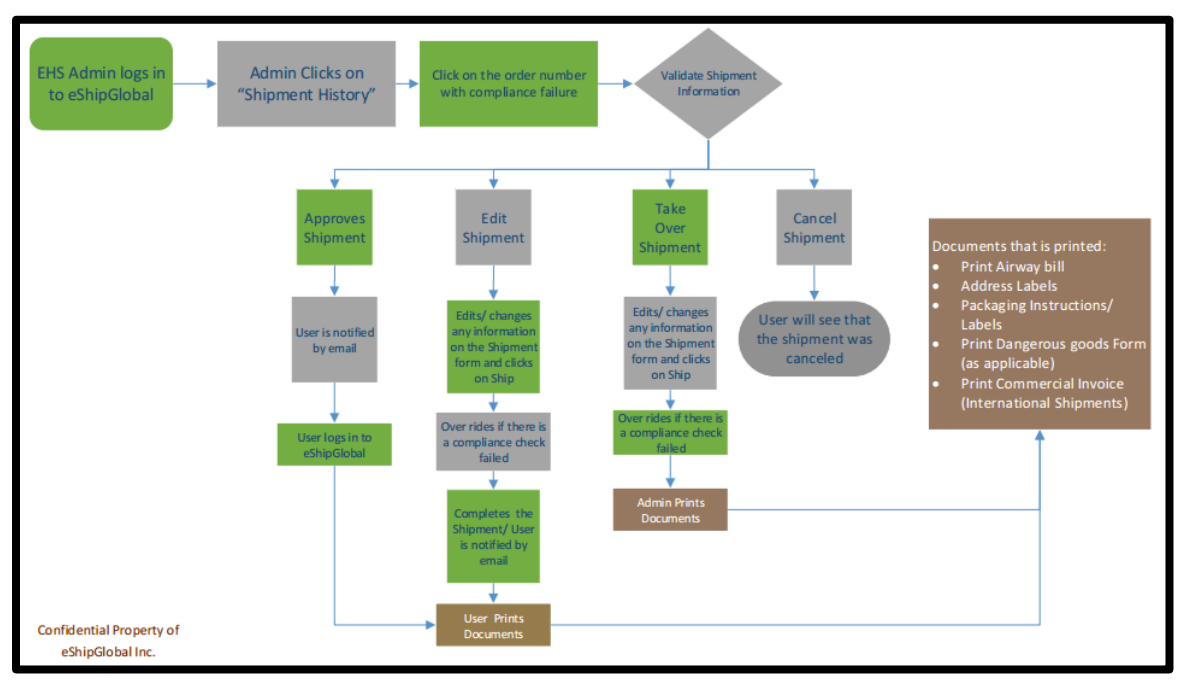

Figure 8: Export Compliance: EHS Admin Workflow

### **User Scenarios**

The following sections walk the user through the most common scenarios of the eShipGlobal application. Each section includes a short description of the scenario and then a step-by-step walkthrough of the scenario with screenshots from the application.

### 1.0 Non-RMS Domestic Shipping

The purpose of this scenario is to show the user how to ship domestic packages without any regulated materials. The user will create a new domestic shipment. This scenario walks through address selection, package and billing information, special instructions, rate shopping and email notifications.

Let's look at that in eShipGlobal:

- 1. Select **Ship>Ship To** from top navigation menu. Select "No" where it asks to determine if this shipment contains research materials.
- 2. Identify if this as a domestic or international shipment. For purpose of this scenario we will select Domestic.

|           | eSh                                | ipGlo                  | bal.                                             |                                                                    |                                 | ſ              | DROP-OFFS     | SUPPLIES           | CONTACT |      |
|-----------|------------------------------------|------------------------|--------------------------------------------------|--------------------------------------------------------------------|---------------------------------|----------------|---------------|--------------------|---------|------|
|           | HOME                               | RATE                   | SHIP                                             | TRACK                                                              | QUICKSHIP                       | MY SHIPMENTS   | ADDRESS BOOK  | ACCOUNT MANAGEMENT | LOGOUT  | HELP |
|           |                                    |                        |                                                  |                                                                    | SHI                             | PPING SE       | LECTION       |                    |         |      |
|           |                                    |                        | Does your :<br>Biolog<br>Chem<br>Radic<br>Dry Ic | shipment con<br>gical Materials<br>nicals<br>pactive Materia<br>se | <b>tain any of the fo</b><br>IS | ollowing:      |               |                    |         |      |
|           |                                    |                        |                                                  |                                                                    |                                 | Yes •          | No            |                    |         |      |
|           |                                    |                        | Please sele                                      | ect the shipme                                                     | ent type below:                 | Domestic     O | International |                    |         |      |
|           |                                    |                        |                                                  |                                                                    |                                 |                |               |                    |         |      |
|           |                                    |                        |                                                  |                                                                    |                                 |                |               |                    |         |      |
|           |                                    |                        |                                                  |                                                                    |                                 |                |               |                    |         |      |
| @2<br>eSt | 016 eShipGlob<br>hipGlobal is a tr | al Inc.<br>ade name an | d service mari                                   | k of eShipGlob                                                     | al Inc.                         |                |               |                    |         |      |

#### Figure 9: Shipping Selection: Domestic

3. You can use a "Quick Ship" saved profile or enter the shipping information. The first section is the "Ship From" section. This will default to the logged in user's profile information. You can add a new sender, by clicking on the "Add Sender" button and entering in that sender's information. The Shipping Date defaults to today's date and can only be edited to a future date.

User Guide

| (Optional - If you don't use QuickShip, please skip to the next section) |                           |
|--------------------------------------------------------------------------|---------------------------|
| Select a Profile ▼                                                       |                           |
| Save/ Update the shipment preferences for QuickShip                      | Profile Name:             |
| Help                                                                     |                           |
| Ship From                                                                |                           |
| (Select shipper dropdown list)                                           |                           |
|                                                                          | Shipping Date: 01/06/2017 |

#### Figure 10: "Ship From" Section

4. In the "Ship To" section, the user can load an address from the address book, by clicking the "Load from Address Book" button and selecting the contact from the address book. If the address does not exist, the user can enter in the contact information in the "Ship To" section. Check the "Add to Address Book" checkbox to save this information in the address book for reuse at a later time.

| Ship To                                                                            |                                                                                 |                                                              |                                                               |             |
|------------------------------------------------------------------------------------|---------------------------------------------------------------------------------|--------------------------------------------------------------|---------------------------------------------------------------|-------------|
| (Please enter recipient information                                                | or choose from saved recipient add                                              | resses by clicking on the 'Lo                                | oad from Address Book' butto                                  | on)         |
| Load from Address Boo                                                              | ok 🔤                                                                            |                                                              |                                                               |             |
| Add to Address Book                                                                |                                                                                 |                                                              |                                                               |             |
| *Company/Contact Name:                                                             |                                                                                 |                                                              |                                                               |             |
| Alt. Contact Name:                                                                 |                                                                                 |                                                              |                                                               |             |
| *Address1:                                                                         |                                                                                 |                                                              |                                                               |             |
| Address2:                                                                          |                                                                                 |                                                              | *City:                                                        |             |
| *State:                                                                            | Select State                                                                    | •                                                            | *Zip:                                                         |             |
| Country:                                                                           | United States                                                                   | •                                                            |                                                               |             |
|                                                                                    | Click here to verify this addres                                                | S                                                            |                                                               |             |
| *Phone:                                                                            |                                                                                 | (XXX-XXX-XXX                                                 | (X)                                                           |             |
| Email:                                                                             |                                                                                 |                                                              |                                                               |             |
| Note:<br>- Express carriers do not deliver to<br>- Postal codes should include nun | ) P.O. Box addresses. Please enter a<br>nbers or letters, as appropriate for th | a physical address to avoid o<br>e destination. Please avoid | delays and/or additional fees<br>using special characters suc | h as dashes |

Figure 11: "Ship To" Section

5. In the "Package Information" section, enter information about the package including number of packages, package type, weight, dimensions, and service. You can leave the "Service" field blank and use the "Show Quote" button to select the best service based on timing and price. If in the Billing section you are going to use a Third-Party account or bill the Recipient, you must select a Service in this section, because the Show Quote tool will not be available. If there is more than one package, the user must mark the packages as identical or Non-Identical. If "Non-Identical" the user will need to enter package information for all packages.

| _                          |                                |         |              |                  | User Guide   |
|----------------------------|--------------------------------|---------|--------------|------------------|--------------|
| Package Information        |                                |         |              |                  |              |
| (Choose Package type and S | Service from the dropdown list | )       |              |                  |              |
| No. of pkgs. for each a    | ddress above: 1                | Identic | al 🔍 Non-Ide | ntical           |              |
| Туре:                      | Carrier Letter                 | •       | Service:     | Select a service | •            |
| Weight:                    | 0.5                            | (lbs)   | Dimensions:  | L X W            | x H (inches) |
| Shipment Reference:        |                                |         |              |                  |              |
| Help                       |                                |         |              |                  |              |

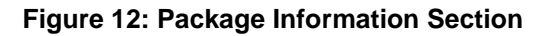

6. In the "Billing References" section, enter account information and select how to bill the shipment. Select "Prepaid" if you're going to use your organizations account information. The user can select "Recipient" or "Third Party" to enter in someone else's account to be billed. If you do not use "Prepaid" option, then you will need to select a "Service" in the Package Information section. \*Note: Show Quote feature will not be available for Third Party or Recipients accounts so you will only have an option to "Ship". If you select "Prepaid" you will be required to enter the cost object code and assign the cost allocation.

| Billing References                          |                                                |                    |
|---------------------------------------------|------------------------------------------------|--------------------|
| (Choose or enter Billing references for cha | arge back and charge type)                     |                    |
| Bill To: Prepaid 🔻                          | *Recipient/Third Party Account #: Not required | *Zip: Not required |
| Cost Allocation                             |                                                |                    |
| * Project:                                  | * Costcode:                                    | * Department:      |

Figure 13: Billing References Section

7. In the "Special Instructions" section, select any special services or instructions for the package, such as, "Saturday Delivery", "Signature Required", or "Hold at Station". Some special services have additional charges. \*Note: FedEx does not hold packages for Saturday Delivery, as they deliver as soon as they can. So, if the shipping date is a Monday-Thursday, FedEx will not show up on the quote page, only UPS when you choose Saturday Delivery. If you want FedEx options, you would need to be shipping it out closer to Saturday. You can change shipping date to see if it would be cheaper to ship FedEx and wait to ship it a few days so it can be delivered on Saturday.

| Special Instructions                                    |                                        |
|---------------------------------------------------------|----------------------------------------|
| (Additonal charges may apply for some special services) |                                        |
| Material Transfer Agreement (MTA)                       | MTA Number:                            |
| Return Shipment (FedEx only)                            |                                        |
| Saturday Delivery (FedEx, UPS only)                     | Hold at Station (FedEx, UPS only)      |
| Signature Required                                      | Residential Delivery (FedEx, UPS only) |
| Signature Release (FedEx, UPS only)                     |                                        |
| Declared Value: 0 (USD)                                 |                                        |
| Help                                                    |                                        |
|                                                         |                                        |

User Guide

Figure 14: Special Instructions Section

8. Select any email notifications desired for this shipment.

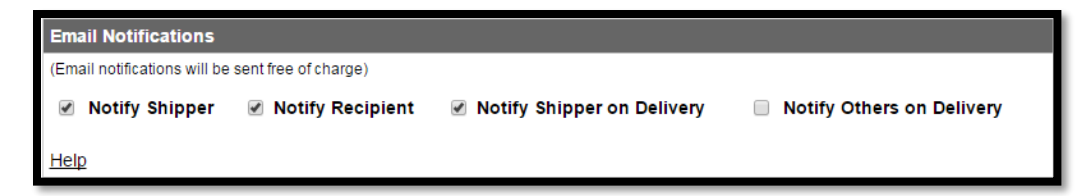

Figure 15: Email Notifications Section

9. Click "Show Quote" button to review multiple carrier options. Choose the carrier and service desired for this shipment, and click on the "Ship" button.

|            |                           |                                       |                              | [Ed                                      |
|------------|---------------------------|---------------------------------------|------------------------------|------------------------------------------|
|            | Service                   | *Commitment                           | <sup>1</sup> Contracted Rate | Sender                                   |
| FedEx.     | FedEx Express Saver       | STD: 3rd business day by 4:30 PM      | \$11.03                      | Merchant 1- UK<br>5800 Campus Circle Dr  |
| $\bigcirc$ |                           | ACT: 2017-01-11 by 16:30:00           |                              | Irving<br>TX-75063                       |
| FedEx.     | FedEx 2Day                | STD: 2nd business day by 4:30 PM      | \$12.03                      | US                                       |
| $\bigcirc$ |                           | ACT: 2017-01-10 by 16:30:00           |                              | Recipient<br>Steve Johnson               |
| FedEx      | FedEx Priority Overnight  | STD: Next business day by 10:30 AM    | \$12.82                      | 5800 Campus Circle Drive                 |
| $\bigcirc$ |                           | ACT: 2017-01-09 by 10:30:00           |                              | Irving                                   |
| FedEx.     | FedEx Standard Overnight  | STD: Next business day by 3:00 PM     | \$13.61                      | TX-75063<br>US                           |
| $\bigcirc$ |                           | ACT: 2017-01-09 by 15:00:00           |                              | Package Information                      |
| ups        | UPS 2nd Day Air           | STD: End of 2nd business day          | \$17.70                      | Ship Date: 01/06/2017<br>LETTER- 0.5 lbs |
| 0          |                           | ACT: Click here for Actual Commitment |                              | Email - S DC                             |
| ups        | UPS 2Day Air AM           | STD: 2nd business day by 10:30 AM     | \$19.64                      | DO<br>Itemized Charges                   |
|            |                           | ACT: Click here for Actual Commitment |                              |                                          |
| UDS        | UPS Next Day Air Saver    | STD: Next business day by 3 PM        | \$23.89                      |                                          |
|            |                           | ACT: Click here for Actual Commitment |                              |                                          |
| Ups        | UPS Next Day Air          | STD: Next business day by 10:30 AM    | \$24.59                      |                                          |
|            |                           | ACT: Click here for Actual Commitment |                              |                                          |
| FedEx.     | FedEx First Overnight     | STD: Next business day by 8:30 AM     | \$53.31                      |                                          |
| $\bigcirc$ |                           | ACT: 2017-01-09 by 08:00:00           |                              |                                          |
| UDS        | UPS Next Day Air Early AM | STD: Next business day by 8 AM        | \$55.56                      |                                          |
| Y          |                           | ACT: Click here for Actual Commitment |                              |                                          |

Figure 16: Show Quote

User Guide

10. The "My Shipment" screen is displayed automatically once the "Ship" button is selected. From this screen, the user can print the airway bill, schedule a pickup, upload supporting documentation and create a return order.

|                                                                                                    | Domes                                                                                                    | tic Shipmer                                                                         | nt History                                                                        |                                                                                |                            |
|----------------------------------------------------------------------------------------------------|----------------------------------------------------------------------------------------------------|-------------------------------------------------------------------------------------|-----------------------------------------------------------------------------------|--------------------------------------------------------------------------------|----------------------------|
| Please find below summary of your<br>shipments.                                                                     | shipment(s). Please follow th                                                                                    | ne instructions given be                                                            | ow to print the airwaybill(                                                       | s), schedule a pickup, or to can                                               | cel                        |
| <ul> <li>To Print Airwaybill: Please cl<br/>print and attach the necessary<br/>cause delays.</li> </ul>             | lick on the Print Airwaybill bu<br>y Customs documents. Failir                                                   | itton. For International S<br>ng to attach the docume                               | Shipments, please click or<br>nts might incur additional                          | n the Print Docs button (when an<br>I charges from the carrier(s) and          | vailable) to<br>d might    |
| <ul> <li>To Schedule a pickup: Pleas<br/>Your package(s) will be picked</li> </ul>                                  | se click on the Schedule Pick<br>d up ONLY if you have a Cor                                                     | rup button and follow the                                                           | e instructions on that pag<br>are unable to get the co                            | e to get a Pickup Confirmation r<br>nfirmation number, please cont             | number.<br>act support.    |
| <ul> <li>To Cancel a shipment: Please<br/>your label has been cancelled<br/>were created. Please contact</li> </ul> | se select the checkbox next i<br>I, you will see 'X' in the left of<br>support to cancel packages                | to the tracking number t<br>olumn on the label page<br>that were created earlie     | hat you wish to cancel an<br>below. Packages can be<br>er than today that were ne | nd click the Cancel Shipment bu<br>cancelled only on the same da<br>ever used. | tton. Once<br>ly that they |
| Order No: 101078615<br>✓ Tracking No: 785242666515                                                                  |                                                                                                    |                                                                                     |                                                                                   | Pri                                                                            | nter friendly]             |
| Shipment Info                                                                                                    |                                                                                                    |                                                                                     |                                                                                   |                                                                                |                            |
| Origin                                                                                                    | Destination                                                                                                    | <sup>1</sup> Package Information                                                    | Scan Activity                                                                     | Return Shipment                                                                | Amount                     |
| eShipGlobal-CSP TEST USEI<br>Merchant 1- UK<br>5800 Campus Circle Dr<br>Irving TX 75063<br>United States            | R eShipGlobal Inc<br>Steve Johnson<br>5800 Campus Circle Drive<br>Suite 220A<br>Irving TX 75063<br>United States | FedEx.<br>1/6/2017<br>FedEx Express Saver<br>LETTER 0.5 lbs<br>DO<br>Email - S R DC | No information at this time.                                                      | Return Date:<br>1/13/2017<br>Create Return Shipment                            | \$11.03                    |
| Total for this shipment                                                                                             |                                                                                                    |                                                                                     |                                                                                   |                                                                                | \$11.03                    |
| Cancel Shipment                                                                                                    | Print Airwaybill Schedul                                                                                         | e Pickup Create Ret<br>@<br>Email Label                                             | urn Order Supporting                                                              | Documents Shipment History                                                     | y                          |

Figure 17: My Shipment

### 2.0 Non-RMS International Shipping

The purpose of this scenario is to show the user how to ship international packages without any regulated materials with Export Compliance. The user will create a new international shipment. This scenario walks through item classification, item selection, ECCN, address selection, package and billing information, customs information, special instructions, rate shopping, email notifications and the compliance checker.

Let's look at that in eShipGlobal:

- 1. Select **Ship>Ship To** from top navigation menu. Determine if this shipment contains research materials. For this scenario, we will select "No".
- 2. Identify if this as a domestic or international shipment. For purpose of this scenario we will select International.

| SHIPPING SELECTION                                                                                                    |
|----------------------------------------------------------------------------------------------------|
| Does your shipment contain any of the following:                                                                                                  |
| <ul> <li>Biological Materials</li> <li>Chemicals</li> <li>Radioactive Materials</li> <li>Dry Ice</li> <li>Yes  <ul> <li>No</li> </ul> </li> </ul> |
| Blassa calest the chinment tune below:                                                                                                    |
| Domestic   International                                                                                                    |

#### Figure 18: Shipping Selection: International

3. Select the type of item you want to ship internationally and click "Continue". If you don't know which item to select, hover over the links to see descriptions. For purpose of this scenario we will select "Documents".

User Guide

|                            | Ship International                                           |
|----------------------------|--------------------------------------------------------------|
|                            | Step 1 : Item Classification and Export Control Verification |
|                            | Select the type of item you are sending                      |
|                            |                                                              |
| TECHNICAL DATA             |                                                              |
| SOFTWARE                   |                                                              |
| (All other dutiable items) |                                                              |
|                            | Start Over Continue                                          |

#### Figure 19: Item Classification: International Shipping

4. Answer the license check questions.

|                                                | Ship International                                                                                                    |
|------------------------------------------------|----------------------------------------------------------------------------------------------------|
|                                                | Step 1 : Item Classification and Export Control Verification                                                                                                    |
|                                                | ITEM CLASSIFICATION : DOCUMENTS                                                                                                    |
|                                                | Please complete the questionnaire below to proceed                                                                                                    |
|                                                |                                                                                                    |
|                                                | DOCUMENTS                                                                                                    |
| Do the documents in you                        | DOCUMENTS<br>ur shipment:                                                                                                    |
| Do the documents in you<br>Yes No I Don't Know | DOCUMENTS ur shipment:  Contain information that might be used in the development of military or terrorist weapons? Include or disclose confidential, sensitive, or export-controlled information? Contain technical data, blueprints, formulae, design instructions, etc., for equipment or software? |

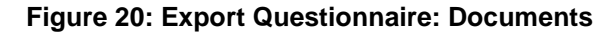

5. On the "Item Selection" form, fill in all required fields for "Documents". The "Item Name" field is where you type the name of the item, as you type a drop-down menu will appear of all previous shipments. Enter the weight, quantity and select metrics for both. Finally enter the net value of the item. If you select "Yes" or "I Don't know" to the above question, then this shipment will be routed to the ECO admin for approval once the shipping form is completed. For "Documents", the system will default the ECCN to "EAR99". The user may click on "Add another item" to add another item to the shipment. Click "Continue" to go to the "International Shipping" form.

User Guide

| Ship International                                           |                           |                            |                          |                                    |  |  |  |
|--------------------------------------------------------------|---------------------------|----------------------------|--------------------------|------------------------------------|--|--|--|
| Step 1 : Item Classification and Export Control Verification |                           |                            |                          |                                    |  |  |  |
| ITEM SELECTION                                               |                           |                            |                          |                                    |  |  |  |
| Identify the item that you plan to s                         | ship. Then click Continue | button to proceed to Shipm | nent details. Required f | elds are indicated by an asterisk. |  |  |  |
| Material Entry                                               |                           |                            |                          |                                    |  |  |  |
| Item Classification:                                         | Documents                 |                            |                          |                                    |  |  |  |
| *Item Name:                                                  |                           |                            |                          |                                    |  |  |  |
| *Gross Weight:                                               | POUNDS                    | •                          |                          |                                    |  |  |  |
| *Quantity:                                                   | PIECES                    | •                          |                          |                                    |  |  |  |
| *Net Value in USD:                                           |                           |                            |                          |                                    |  |  |  |
| ECCN#:                                                       | EAR99                     |                            |                          |                                    |  |  |  |
|                                                              | Start Over                | Add another Item           | Continue                 |                                    |  |  |  |

#### Figure 21: Item Selection: Documents

6. On the item selection form for Technical Data(software), and tangible item products, there is one additional optional field called "Schedule B Number" and the ECCN does not have a default value.

| Ship International                   |                                                                                                    |          |                   |  |         |  |  |  |
|--------------------------------------|----------------------------------------------------------------------------------------------------|----------|-------------------|--|---------|--|--|--|
|                                      | Step 1 : Item Classification and Export Control Verification                                                                                      |          |                   |  |         |  |  |  |
| ITEM SELECTION                       |                                                                                                    |          |                   |  |         |  |  |  |
| Identify the item that you plan to s | Identify the item that you plan to ship. Then click Continue button to proceed to Shipment details. Required fields are indicated by an asterisk. |          |                   |  |         |  |  |  |
| Material Entry                       | Material Entry                                                                                                    |          |                   |  |         |  |  |  |
| Item Classification:                 | Technical Data                                                                                                    |          |                   |  |         |  |  |  |
| *Item Name:                          |                                                                                                    |          |                   |  |         |  |  |  |
| *Gross Weight:                       | P                                                                                                    | OUNDS 🔻  | ]                 |  |         |  |  |  |
| *Quantity:                           | PI                                                                                                    | IECES    | •                 |  |         |  |  |  |
| *Net Value in USD:                   |                                                                                                    |          |                   |  |         |  |  |  |
| Schedule B Number:                   |                                                                                                    | Schedule | e B Number Lookup |  |         |  |  |  |
| ECCN#:                               |                                                                                                    | ECCN Lo  | ookup             |  |         |  |  |  |
|                                      | Ctart Over                                                                                                    |          | dd anothar Itam   |  | ontinuo |  |  |  |

Figure 22: Item Selection: Technical Data/Software

7. For "Products" on the items classification page, begin by typing the name of the item in the "Item Name" field. If the item already exists in the item database, you can select it and all needed information will be filled out for you. You will only need to enter the "Gross Weight", "Quantity", and "Net Value in USD". If the item is not in the database please leave the Schedule B Number and ECCN# fields blank and they will be filled out by your ECO Admin if necessary.

| Ship International                   |                                                                                                    |        |          |  |  |  |  |  |  |
|--------------------------------------|----------------------------------------------------------------------------------------------------|--------|----------|--|--|--|--|--|--|
|                                      | Step 1 : Item Classification and Export Control Verification                                                                                      |        |          |  |  |  |  |  |  |
| ITEM SELECTION                       |                                                                                                    |        |          |  |  |  |  |  |  |
| Identify the item that you plan to s | Identify the item that you plan to ship. Then click Continue button to proceed to Shipment details. Required fields are indicated by an asterisk. |        |          |  |  |  |  |  |  |
| Material Entry                       |                                                                                                    |        |          |  |  |  |  |  |  |
| Item Classification:                 | Products                                                                                                    |        |          |  |  |  |  |  |  |
| *item Name:                          | Н                                                                                                    |        |          |  |  |  |  |  |  |
| *Gross Weight:                       | Hard Drives                                                                                                    |        |          |  |  |  |  |  |  |
| *Quantity:                           |                                                                                                    | •      |          |  |  |  |  |  |  |
| *Net Value in USD:                   |                                                                                                    |        |          |  |  |  |  |  |  |
| Schedule B Number:                   |                                                                                                    | Lookup |          |  |  |  |  |  |  |
| ECCN#:                               |                                                                                                    |        |          |  |  |  |  |  |  |
|                                      |                                                                                                    | Item C | continue |  |  |  |  |  |  |

Figure 23: Item Database Lookup on Entry

User Guide

| Ship International                   |                                                              |          |                                                                                          |  |  |  |  |  |
|--------------------------------------|--------------------------------------------------------------|----------|------------------------------------------------------------------------------------------|--|--|--|--|--|
|                                      | Step 1 : Item Classification and Export Control Verification |          |                                                                                          |  |  |  |  |  |
| ITEM SELECTION                       |                                                              |          |                                                                                          |  |  |  |  |  |
| Identify the item that you plan to s | hip. Then cli                                                | ck Conti | nue button to proceed to Shipment details. Required fields are indicated by an asterisk. |  |  |  |  |  |
| Material Entry                       |                                                              |          |                                                                                          |  |  |  |  |  |
| Item Classification:                 | Products                                                     |          |                                                                                          |  |  |  |  |  |
| *Item Name:                          | Hard Drives                                                  |          |                                                                                          |  |  |  |  |  |
| *Gross Weight:                       |                                                              | POUNE    | DS V                                                                                     |  |  |  |  |  |
| *Quantity:                           |                                                              | PIECE    | S T                                                                                      |  |  |  |  |  |
| *Net Value in USD:                   |                                                              |          |                                                                                          |  |  |  |  |  |
| Schedule B Number:                   | 1112.22.333                                                  | 3        | Schedule B Number Lookup                                                                 |  |  |  |  |  |
| ECCN#:                               | 4A994                                                        |          | ECCN Lookup                                                                              |  |  |  |  |  |
|                                      | Start Over Add another Item Continue                         |          |                                                                                          |  |  |  |  |  |

#### Figure 24: Item Database Populated Fields

8. The first section is the "Ship From" section. This will default to the logged in user's profile information. You can add a new sender, by clicking on the "Add Sender" button and entering in that sender's information. The Shipping Date defaults to today's date and can only be edited to a future date.

| Ship From                               |      |            |                |            |   |
|-----------------------------------------|------|------------|----------------|------------|---|
| (Select shipper from the dropdown list) |      |            |                |            |   |
| ABC UK, John Smith                      | Edit | Add Sender | Shipping Date: | 01/06/2017 |   |
|                                         |      |            | (11112)21111)  |            | _ |

Figure 25: Ship From Section: International

9. In the "Ship To" section, the user can load an address from the address book, by clicking the "Load from Address Book" button and selecting the contact from the address book. If the address does not exist, the user can enter in the contact information in the "Ship To" section. Check the "Add to Address Book" checkbox to save this information in the address book for reuse at a later time.

|                                        | d                 |                                  |                            |                   | User Guide |
|----------------------------------------|-------------------|----------------------------------|----------------------------|-------------------|------------|
| Ship To                                |                   |                                  |                            |                   |            |
| (Please enter recipient information or | choose from saved | I recipient addresses by clickin | ng on the 'Load from Addre | ess Book' button) |            |
| Load from Address Book                 |                   |                                  |                            |                   |            |
| Add to Address Book                    | _                 |                                  |                            |                   |            |
| Country                                | Select Country    | •                                | ? Select the countr        | y to begin        |            |
| *Company/Contact Name                  |                   |                                  | ]                          |                   |            |
| Alt. Contact Name                      |                   |                                  | ]                          |                   |            |
| *Address1                              |                   |                                  | ]                          |                   |            |
| Address2                               |                   |                                  | ]                          | *City:            |            |
| State/Province                         | Select State      | •                                | ]                          | Zip:              |            |
| *Phone                                 | :                 |                                  | (Numbers only)             |                   |            |
| Email                                  |                   |                                  |                            |                   |            |
| Item Name Item Classif                 | ication           | Harmonized Code                  | *Net Weight                | Net Value(USD)    | Quantity   |
| Hard Drives Products                   |                   | 1112.22.3333                     | 1 LB                       | 1000              | 10 PCS     |

Figure 26: Ship To Section: International

10. In the "Package Information" section, enter information about the package including number of packages, package type, weight, dimensions and service. If the user chooses "Customer Packaging", then the dimensions are required. If the user chooses a Carrier package type such as "Carrier Box", "Carrier Tube", "Carrier PAK", the dimensions are defaulted and not editable. If the package type is "Carrier Letter", the weight and dimensions are defaulted and not editable. You can leave the "Service" field blank and use the "Show Quote" button to select the best service based on timing and price. This option is not available if you use a "Third Party" or "Recipient" account for billing. If either of those are used, you will need to select a "Service".

| Package Information                                      |                    |       |             |                  |          |  |  |
|----------------------------------------------------------|--------------------|-------|-------------|------------------|----------|--|--|
| (Choose Package type and Service from the dropdown list) |                    |       |             |                  |          |  |  |
| Туре:                                                    | Customer Packaging | ]     | Service:    | Select a service |          |  |  |
| Weight:                                                  |                    | (lbs) | Dimensions: | L x W x H        | (inches) |  |  |
| Shipment Reference:                                      |                    | ]     |             |                  |          |  |  |

Figure 27: Package Info Section: International

11. In the "Billing References" section, enter account information and select how to bill the shipment and duties/taxes. Select "Prepaid" if you're going to use your organizations account information. The user can select "Recipient" or "Third Party" to enter in someone else's account to be billed. In the Billing Information section, select the accounts to be charged.

| Billing References (Choose or enter Billing references for charge back and charge type) |              |             |                |           |  |  |  |  |
|-----------------------------------------------------------------------------------------|--------------|-------------|----------------|-----------|--|--|--|--|
| Bill Shipment To:                                                                       | Prepaid •    | *Account#:  | Not required   |           |  |  |  |  |
| ZipCode:                                                                                | Not required | Country:    | Select Country | Ŧ         |  |  |  |  |
| Bill Duties/Taxes To:                                                                   | Prepaid      | *Account#:  | Not required   |           |  |  |  |  |
| ZipCode:                                                                                | Not required | Country:    | Select Country | Ŧ         |  |  |  |  |
| Cost Allocation                                                                         |              |             |                |           |  |  |  |  |
| * Project:                                                                              |              | * Costcode: | * De           | partment: |  |  |  |  |

Figure 28: Billing References Section: International

12. Select special instructions for the shipment. In some cases, additional charges may apply. Complete the "Customs Information" section for the shipment. All shipments carry a default value of \$100. The value entered in the "Item Selection" will be populated here. If this is wrong, you'll need to edit the item by clicking on the item name in the "Item Name" section. For shipments valued at \$100 or less, leave the default value as \$0. It is always rounded up to the next \$100. If SED method is "Included", a valid ITN is required. If SED method is "Exempted", then a FTSR Number is required. Select any email notifications desired for the shipment.

| Special Instructions                                       |                                 |                               |  |  |  |  |  |
|------------------------------------------------------------|---------------------------------|-------------------------------|--|--|--|--|--|
| (Additonal charges may apply for some special service      | s)                              |                               |  |  |  |  |  |
| Signature Required (FedEx & UPS only)                      |                                 |                               |  |  |  |  |  |
| Signature Release (FedEx commercial delive                 | ries only)                      |                               |  |  |  |  |  |
| Customs Information                                        |                                 |                               |  |  |  |  |  |
| (Additional fields for customs information)                |                                 |                               |  |  |  |  |  |
| Customs Value: 1000                                        | (xxxx USD)                      | Terms of Sale: FOB v ?        |  |  |  |  |  |
| Declared. Value: 0                                         | (xxxx USD) Certific             | cate Of Origin: NotRequired ▼ |  |  |  |  |  |
| Shipment Information                                       |                                 |                               |  |  |  |  |  |
| SED Method: -Choose Method- *                              | <sup>4</sup> ITN/FTSR M         | Number: Not Required ?        |  |  |  |  |  |
| Email Notifications                                        |                                 |                               |  |  |  |  |  |
| (Email notifications will be sent free of charge)          |                                 |                               |  |  |  |  |  |
| <ul> <li>Notify Shipper</li> <li>Notify Recipie</li> </ul> | nt 🕜 Notify Shipper on Delivery | Notify Others on Delivery     |  |  |  |  |  |
|                                                            | Start Over Ship Show Quote      |                               |  |  |  |  |  |

Figure 29: Customs Information Section

13. When you click on "Show Quote" for international shipments, the compliance checker will validate address against the **RPS** database and ECCN for **Export Compliance**. If the shipment fails either of these checks, the shipper can submit the shipment for approval by the ECO Admin. Details of failure can be viewed by using scroll bar.

User Guide

| Compliance Checker                                                                                                    |
|----------------------------------------------------------------------------------------------------|
| Please wait while we check this shipment for Compliance                                                                                               |
| Validating address with RPS database 🔀                                                                                                    |
| Compliance check failed. Please click on the Submit for approval button below to submit this shipment for approval.                                   |
| The receiver address matched one or more entries in the RPS database as shown below:                                                                  |
| AGNESE, Helene AKA AGNESE, Saba<br>37 Rue de la Quintinie<br>75015<br>Paris<br>France<br>Start Date:7/11/1985<br>End Date:12/30/2099<br>Alert Type:DR |
| Submit for approval                                                                                                    |

Figure 30: Failed Export Compliance

|            | Service                      | *Commitment                           | <sup>1</sup> Contracted Rate | Sender                                                               |
|------------|------------------------------|---------------------------------------|------------------------------|----------------------------------------------------------------------|
| edEx       | FedEx International Economy  | STD: 2 to 3 business days             | \$41.28                      | John Smith<br>1 Malet Street                                         |
| $\bigcirc$ |                              | ACT: 2017-02-27 by 18:00:00           |                              | London<br>WC1E7HU                                                    |
| edEx.      | FedEx International Priority | STD: Bus. centers in 24 to 48 hours   | \$44.02                      | GB                                                                   |
| $\bigcirc$ |                              | ACT: 2017-02-24 by 12:00:00           |                              | Recipient<br>DDS Failura                                             |
| <b>MDC</b> | UPS Standard                 | STD: End of 5th business day          | \$98.21                      | 37 Rue de la Quintinue                                               |
|            |                              | ACT: Click here for Actual Commitment |                              | Fails<br>75017<br>FR<br>Package Information<br>Ship Date: 02/03/2017 |
|            | UPS Worldwide Saver          | STD: End of 3rd business day          | \$110.77                     |                                                                      |
|            |                              | ACT: Click here for Actual Commitment |                              | CUSTOM - 5 lbs<br>5x5x5(in)                                          |
|            | UPS Worldwide Express        | STD: 3rd business day by 12 PM        | \$117.97                     | Special Instructions <sup>2</sup>                                    |
| •          |                              | ACT: Click here for Actual Commitment |                              | PK<br>Itemized Charges                                               |
|            | UPS Worldwide Express Plus   | STD: 3rd business day by 9 AM         | \$168.31                     |                                                                      |
| <b>U</b>   |                              | ACT: Click here for Actual Commitment |                              |                                                                      |

Figure 31 Continued: Rate Shopping

User Guide

14. If shipment is submitted for approval, you will see the International Shipment History Page, giving you an overview of the shipment information. The ECO admin will have either approve or edit your shipment for you to continue.

|      |                                                                                                    |                                                  | Internatio                                 | onal Shipmen<br>                                                                        | t Hist      | ory                                       |                          |  |  |
|------|----------------------------------------------------------------------------------------------------|--------------------------------------------------|--------------------------------------------|-----------------------------------------------------------------------------------------|-------------|-------------------------------------------|--------------------------|--|--|
| Plea | Please find below summary of your shipment(s). Please follow the instructions given below to print the airwaybill(s), schedule a pickup, or to<br>ancel shipments. |                                                  |                                            |                                                                                         |             |                                           |                          |  |  |
| You  | rrequest has been su<br>Order No: 101078619<br>Tracking No: 785245233                                                                                              | Jbmitted 1                                       | or review. Once all                        | necessary reviews have b                                                                | een compl   | eted, you will be notified via em         | nail.<br>Inter friendly] |  |  |
|      | Shipment Info                                                                                                    |                                                  |                                            |                                                                                         |             |                                           |                          |  |  |
|      | Origin                                                                                                    |                                                  | Destination                                | <sup>1</sup> Package Informat                                                           | ion         | Scan Activity                             | Amount                   |  |  |
|      | ABC UK<br>John Smith<br>1 Malet Street<br>London WC1E7HU<br>United Kingdom                                                                                         | Helene<br>RPS Fa<br>37 Rue<br>Paris 75<br>France | Agnese<br>ilure<br>de la Quintinue<br>5017 | FedEx.<br>1/6/2017<br>FedEx International Econo<br>CUSTOM 5 lbs<br>PK<br>Email - S R DC | my          | No information at this time.              | \$40.73                  |  |  |
|      | Product Name                                                                                                    |                                                  | Product Classifica                         | tion                                                                                    |             |                                           |                          |  |  |
|      | Hard Drives                                                                                                    |                                                  | Products                                   | Gross Weight:<br>Net Value: 100<br>Quantity: 10 P                                       |             | Weight: 1 LB<br>Ie: 1000 USD<br>Y: 10 PCS |                          |  |  |
|      | Total for this shipment                                                                                                    |                                                  |                                            |                                                                                         |             |                                           | \$40.73                  |  |  |
|      |                                                                                                    |                                                  | Supporting Do                              | ocuments Shipme                                                                         | ent History |                                           |                          |  |  |

Figure 32: Shipment History: Submitted for ECO Approval

15. If shipment passes the **RPS** check and **Export Compliance**, the "My Shipments" page will display the shipment information. Click on "Complete Shipment" to review the final checklist and complete the shipment.

|                                                                                                    |              |                                                                                |                                                                                            |                       |                                                           | (             | Printer [Printer | r friendly] |
|----------------------------------------------------------------------------------------------------|--------------|--------------------------------------------------------------------------------|--------------------------------------------------------------------------------------------|-----------------------|-----------------------------------------------------------|---------------|------------------|-------------|
| <br>Order No: 101078620                                                                                             |              |                                                                                |                                                                                            |                       |                                                           |               |                  |             |
| Tracking No: 785245263146                                                                                           |              |                                                                                |                                                                                            |                       |                                                           |               |                  |             |
| Shipment Info                                                                                                    | hipment Info |                                                                                |                                                                                            |                       |                                                           |               |                  |             |
| Origin                                                                                                    | Destination  | <sup>1</sup> Packag                                                            | ge Information                                                                             |                       |                                                           | Scan Activity | Δ                | mount       |
| ABC UK ABC India<br>John Smith 1 Main Stree<br>1 Malet Street Chennai 600<br>London WC1E7HU India<br>United Kingdom |              | FedEx.<br>1/6/2017<br>FedEx Internatio<br>CUSTOM 5 lbs<br>PK<br>Email - S R DC | FedEx.<br>1/6/2017<br>FedEx International Priority<br>CUSTOM 5 lbs<br>PK<br>Email - S R DC |                       | No information at this tin                                |               | ne.              | \$51.42     |
| Product Name Product Class                                                                                          |              | lassification                                                                  |                                                                                            |                       |                                                           |               |                  |             |
| Basketball Prod                                                                                                    |              | Products                                                                       |                                                                                            | Gros<br>Net V<br>Quan | Gross Weight: 1 LB<br>Net Value: 1 USD<br>Quantity: 1 PCS |               |                  |             |
| Total for this shipment                                                                                             |              |                                                                                |                                                                                            |                       |                                                           |               |                  | \$51.42     |
| Cancel Shipmen                                                                                                    | t Cor        | nplete Shipment                                                                | Supporting                                                                                 | Docun                 | nents                                                     | Shipment H    | listory          |             |

Figure 33: Shipment Details

User Guide

16. Review the checklist. Once you have finished reviewing the checklist, click "Continue" to complete shipment.

|    | restriction of participation by foreign nationals, or restrictions of publication<br>(including reporting of the shipment results) or presentation at conferences?                                                                                                    |            |          |
|----|----------------------------------------------------------------------------------------------------|------------|----------|
| 6. | Will your shipment involve participation of foreign nationals in the U.S. ("deemed export")?                                                                                                    |            |          |
| 7. | Are any of the entities or individuals with whom you will be working identified<br>on any of the <b>Lists to Check</b> (see links above)?                                                                                                    |            |          |
|    | If you have answered YES to any of the questions above, your responses to the next<br>questions regarding <u>information and software only</u> will assist ORS in determining<br>whether an exclusion applies                                                                                                    |            |          |
| 8. | Is all the <u>information or software</u> involved in your shipment published and<br>generally accessible to the public through at least one of the following:<br>• publication for distribution;<br>• subscriptions available without restrictions;<br>• website available free of charge;<br>• libraries open to the public;<br>• patents and published patent applications;<br>• instruction in commonly taught courses; or<br>• presentation at an open conference or seminar?<br>• If the presentation occurs outside of the U.S. please indicate here: |            |          |
| 9. | <ul> <li>Does the information or software involved in your shipment meet all of the following criteria:</li> <li>results are from shipment conducted at an accredited institution of higher education in the U.S.;</li> <li>is ordinarily published and shared broadly within the scientific community;</li> <li>is not restricted (either through written or oral agreement) for proprietary reasons or national security controls; and</li> <li>is not subject to specific U.S. Government access and dissemination controls?</li> </ul>                   |            |          |
|    | By checking this box you certify that you understand and will comply with all applicable export control law Continue                                                                                                    | ws and reg | alations |

Figure 34: Checklist Review

17. The "My Shipment" screen will then be updated. From this screen, the user can print the "Print Airwaybill", "Print Documents", view "Export Checklist" or "Schedule Pickup".

|                                                                            |                                                     |                                                                      | _                  |                                                 |      |
|----------------------------------------------------------------------------|-----------------------------------------------------|----------------------------------------------------------------------|--------------------|-------------------------------------------------|------|
| Origin                                                                     | Destina                                             | tion <sup>1</sup> Packag                                             | e Information      | Scan Activity                                   | Amou |
| ABC UK<br>John Smith<br>1 Malet Street<br>London WC1E7HU<br>United Kingdom | ABC India<br>1 Main Street<br>Chennai 6000<br>India | 1/6/2017<br>FedEx Internatic<br>CUSTOM 5 lbs<br>PK<br>Email - S R DC | onal Priority      | NO Information at this time.                    | \$5  |
| Product Name                                                               | Produ                                               | ct Classification                                                    |                    |                                                 |      |
| Basketball                                                                 | Produc                                              | ts                                                                   | Gros<br>Net<br>Qua | ss Weight: 1 LB<br>Value: 1 USD<br>ntity: 1 PCS |      |
| Total for this shipment                                                    |                                                     |                                                                      |                    |                                                 | \$5  |
|                                                                            |                                                     |                                                                      | 0110               |                                                 |      |

Figure 35: Shipment Details

User Guide

18. If the user selects the "Print Docs" button, the system will print the Commercial Invoice with all the information pre-populated from the shipment form.

| AGE 1 OF 1<br>bate Shipped:<br>SHIPPER NAM<br>John Smith<br>ABC UK<br>1 Malet Street<br>London WC1E | setst.eshipglobal.com sa<br>nt 3 copies of these documents<br>m in your Shipping Label pouc | YS:<br>s (5 copies for Fe<br>:h. | dEx Ground) and                                                   | I place    | Print Documen              |
|----------------------------------------------------------------------------------------------------|---------------------------------------------------------------------------------------------|----------------------------------|-------------------------------------------------------------------|------------|----------------------------|
| United Kingdom<br>Phone:1231231234<br>Reference:                                                    |                                                                                             | Phone: 123123<br>Reference:      | 1234                                                              |            |                            |
| Units Co                                                                                            | mplete Description of Good                                                                  | s<br>nfo)                        | Country Of<br>Origin                                              | Unit Value | Commodity<br>Value         |
| 1 PCS                                                                                               | Products ( Basketball )<br>Harmonized Code: 9506.62                                         |                                  | US                                                                | \$1.00     | ) \$1.00                   |
| I declare that all the informa<br>correct.<br>SIGNATURE:<br>DATE:                                   | ation contained in this invoice to be                                                       | e true and                       | Total Pkgs.<br>Total Weight (I<br>Freight Charge<br>Terms of Sale | LBS)       | 1<br>5.00<br>\$0.00<br>FOB |
|                                                                                                    |                                                                                             |                                  | lotal value in                                                    |            | \$1.00                     |

Figure 36: Commercial Invoice

19. Once the Commercial Invoice has been printed and signed, you can upload it to the Supporting Documents for future reference.

| Secure Introduction and Comment/Joined and New 10027933 Supporting Documents (up to 5 files, 10 MBs each) File Name NA NA NA NA Olick "Choose File" and select the applicable file. Then click "Upload" to upload the file. Upload SP Dio, JPEG, GIF, INS, DOC, DOCX, XIS, or XLSX file. Choose File No file chosen Upload |                            | package(s) nim ber<br>contact support,<br>ise select the check<br>been cancelled, you<br>created. Please co<br>38 | pickee up ONET I You name a Commun<br>box next to the tracking number that y<br>will see X in the to cannot the ta<br>nact support to cancel packages that y | autour numeer. If you are unable to g<br>ou wish to cancel and click the <b>Cance</b><br>be page below. Packapes can be can<br>were created earlier than today that w<br>is page to the second second second second second<br>page for | er we<br>I Shipment<br>icelled only on<br>ere never<br>Irinter friendly] |
|----------------------------------------------------------------------------------------------------|----------------------------|----------------------------------------------------------------------------------------------------|----------------------------------------------------------------------------------------------------|----------------------------------------------------------------------------------------------------|--------------------------------------------------------------------------|
|                                                                                                    |                            | Destination<br>IC India<br>Jain Street<br>ennai 600017<br>Ila                                                     | <sup>1</sup> Package Information<br>FedEx.<br>2/28/2017<br>FedEx International Priority<br>CUSTOM 5 lbs<br>PK<br>Email - S R DC                              | Scan Activity<br>No information at this time.                                                                                                    | Amount<br>\$52.12                                                        |
|                                                                                                    | Product Name<br>Basketball |                                                                                                    | Product Classificati<br>Products                                                                                                    | Gross Weight: 1 LB<br>Net Value: 1 USD<br>Quantity: 1 PCS                                                                                                    | \$52.12                                                                  |
|                                                                                                    | Cancel Shipment            | Print.                                                                                                    | Airwaybill Print Documents                                                                                                    | ents Export Checklist<br>Shipment History                                                                                                    |                                                                          |

Figure 39: Upload Supporting Documents

User Guide

### 3.0 Biological Hazardous Materials Shipping - Domestic

The purpose of this scenario is to show the user how to ship biological hazardous materials. This scenario walks through material classification, Category A materials, Category B materials, GMOs/GMMOs materials, Exempt Human/Animal Specimens, material selection and shipping.

Let's look at that in eShipGlobal:

- 1. Select **Ship>Ship To** from top navigation menu. Determine if this shipment contains research materials.
- 2. Identify if this as a domestic or international shipment. For purpose of this scenario we will select Domestic.

| SHIPPING SELECTION                                                                                                    |
|----------------------------------------------------------------------------------------------------|
| Does your shipment contain any of the following:                                                                              |
| <ul> <li>Biological Materials</li> <li>Chemicals</li> <li>Radioactive Materials</li> <li>Dry Ice</li> <li>Yes O No</li> </ul> |
|                                                                                                    |
| Please select the shipment type below: <ul> <li>Domestic</li> <li>International</li> </ul>                                    |

#### Figure 40: Shipping Selection: Biological

3. Select the "Biological Materials" checkbox from the Material Classification screen.

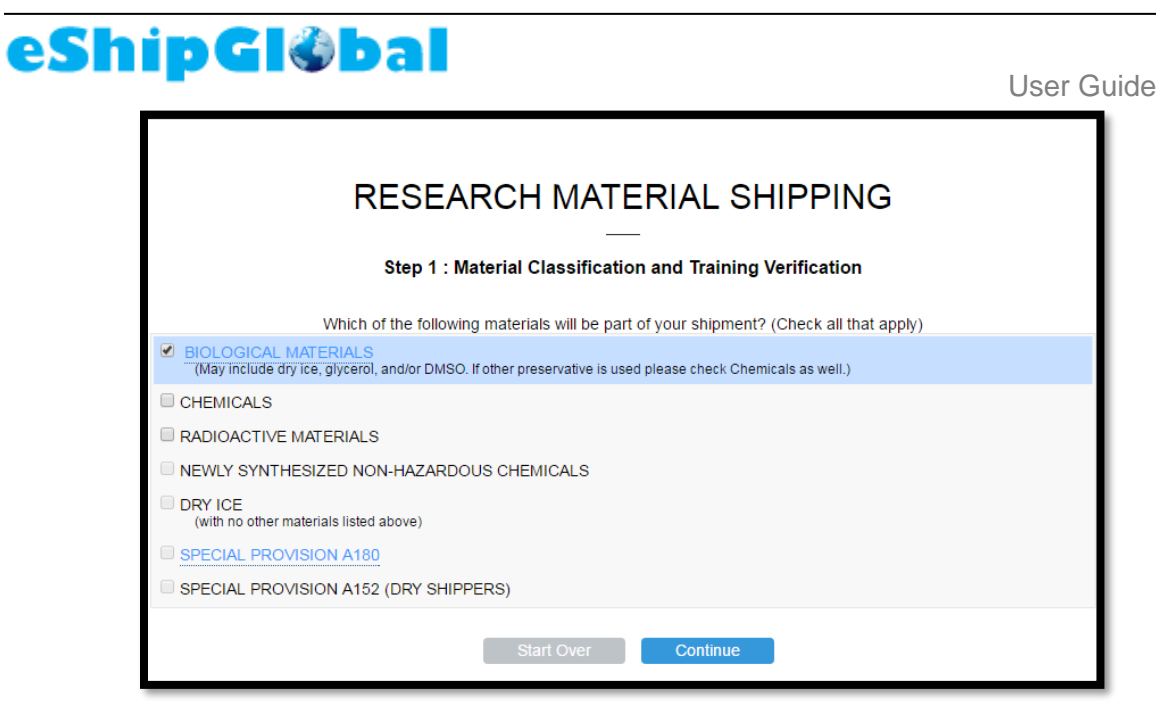

Figure 41: Material Classification: Biological

4. Answer the first set of questions in material classification questionnaire to determine if it is a "Category A" material affecting Humans. This identifies the material as an infectious substance affecting humans (UN2814). Depending on your systems configuration, all Category A shipments are submitted to EHS admin for approval.

|                        | INFECTIOUS SUBSTANCE AFFECTING HUMANS OR ANIMALS (CATEGORY A, UN2814/UN2900) |                                                                                                 |                                                                                                    |  |  |
|------------------------|------------------------------------------------------------------------------|-------------------------------------------------------------------------------------------------|----------------------------------------------------------------------------------------------------|--|--|
| Is the                 | e ma                                                                         | terial a:                                                                                       |                                                                                                    |  |  |
| Yes                    | No                                                                           |                                                                                                 |                                                                                                    |  |  |
| ۲                      | $\bigcirc$                                                                   | Culture or stock                                                                                | of a human pathogen, including:                                                                                                    |  |  |
|                        |                                                                              | <ul> <li>Select Age</li> <li>Risk Group</li> <li>Genetic de</li> <li>Agents listered</li> </ul> | ents designated by the U.S. Department of Health & Human Services (HHS)?<br>o 4 Agents?<br>rrivatives of HHS Select Agents or Risk Group 4 Agents?<br>ed on the Indicative Examples of Infectious Substances affecting humans included in Category A? |  |  |
| Yes I                  | No                                                                           |                                                                                                 |                                                                                                    |  |  |
| $\bigcirc$             | ۲                                                                            | Culture or stock                                                                                | of an animal pathogen, including:                                                                                                    |  |  |
|                        |                                                                              | <ul> <li>Select Age</li> <li>Genetic de</li> <li>Agents liste</li> </ul>                        | ents designated by the U.S. Department of Agriculture (USDA)?<br>rivatives of USDA Select Agents?<br>ed on the Indicative Examples of Infectious Substances affecting animals included in Category A?                                                 |  |  |
|                        |                                                                              |                                                                                                 |                                                                                                    |  |  |
| Subs<br>Class          | tand                                                                         | e<br>ation:                                                                                     | UN 2814 Infectious substance, affecting humans; or UN 2900 infectious substance, affecting<br>animals                                                                                                    |  |  |
| Training:              |                                                                              |                                                                                                 | Training Required - Infectious Substance, Category A Training<br>Note: Also fulfills requirement for the following trainings:<br>Category B and Exempt Human or Animal Specimen<br>Shipping Dry Ice                                                   |  |  |
| Training Verification: |                                                                              | Verification:                                                                                   | You have the appropriate training to continue                                                                                                    |  |  |
|                        |                                                                              |                                                                                                 | Start Over Reset Continue                                                                                                    |  |  |

#### Figure 37: Category A, Affecting Humans

User Guide

5. Answer the second set of questions in material classification questionnaire to determine if it is a "Category A" material affecting animals. This identifies the material as an infectious substance affecting animals (UN2900). Depending on your systems configuration, all Category A shipments are submitted to EHS admin for approval.

|         | INFECTIOUS SUBSTANCE AFFECTING HUMANS OR ANIMALS (CATEGORY A, UN2814/UN2900) |                                                                                                    |  |  |  |  |
|---------|------------------------------------------------------------------------------|----------------------------------------------------------------------------------------------------|--|--|--|--|
| ls th   | Is the material a:                                                           |                                                                                                    |  |  |  |  |
| Yes     | No                                                                           |                                                                                                    |  |  |  |  |
| $\odot$ | $\bigcirc$                                                                   | Culture or stock of a human pathogen, including:                                                                                                    |  |  |  |  |
|         |                                                                              | <ul> <li>Select Agents designated by the U.S. Department of Health &amp; Human Services (HHS)?</li> <li>Risk Group 4 Agents?</li> <li>Genetic derivatives of HHS Select Agents or Risk Group 4 Agents?</li> <li>Agents listed on the Indicative Examples of Infectious Substances affecting humans included in Category A?</li> </ul> |  |  |  |  |
| Yes     | No                                                                           |                                                                                                    |  |  |  |  |
| $\odot$ | $\bigcirc$                                                                   | Culture or stock of an animal pathogen, including:                                                                                                    |  |  |  |  |
|         |                                                                              | <ul> <li>Select Agents designated by the U.S. Department of Agriculture (USDA)?</li> <li>Genetic derivatives of USDA Select Agents?</li> <li>Agents listed on the Indicative Examples of Infectious Substances affecting animals included in Category A?</li> </ul>                                                                   |  |  |  |  |
|         |                                                                              | Start Over Reset Continue                                                                                                    |  |  |  |  |

#### Figure 38: Category A, Affecting Animals

6. If you answer "No" to the Category A questions, answer the next set of questions to determine if it is a "Category B" material. This identifies the material as an infectious substance affecting humans or animals (UN3373) that is not included in Category A. "Category B and Exempt Human or Animal Specimen" training is required to ship these materials (Category A training would also fulfill this training requirement). If you do not have the required training, you can complete the shipment and it will be submitted to the EHS Admin for approval.

۲

BIOLOGICAL SUBSTANCE AFFECTING HUMANS OR ANIMALS (CATEGORY B, UN3373) Is the material: Yes No Of human origin meeting any one of the following criteria: · a human, animal or plant pathogen, or infectious agent in a virulent or attenuated form (including pathogenic bacteria, viruses, viral vectors, parasites, fungi, algae, or prions)? known to harbor a pathogen?have a high probability of containing a pathogen? · of human origin (e.g. established or primary cell lines, tissue, organs, blood, or body fluids)? (Samples where there is minimal likelihood that pathogens are present are excluded. If the medical history or other patient information is unknown, then please answer "yes".) · of non-human primate origin (e.g. established or primary cell lines, tissue, organs, blood, or body fluids) Substance UN 3373 Biological Substance, Category B Classification: Training Required - Category B and Exempt Human or Animal Specimen Training (Also fulfills Shipping Dry Ice training requirement) Training: Note: Requirement may also be fulfilled by taking the Infectious Substance, Category A Training Training You have the appropriate training to continue Verification: Continue

#### Figure 39: Category B Infectious Substance

7. The next question will determine if the material is a "GMOs/GMMOs". This identifies the material as genetically modified microorganisms (UN3245). "Category B and Exempt Human or Animal Specimen" training is required to ship this material. "Infectious Substance, Category A" training also fulfills the training requirement. If you do not have the required training, you can complete the shipment and it will be submitted to the EHS Admin for approval.

|                                                                             | GENETICALLY MODIFIED MICRO-ORGANISMS (GMOs/GMMOs, UN3245)                                                                                                    |  |  |  |  |  |
|-----------------------------------------------------------------------------|----------------------------------------------------------------------------------------------------|--|--|--|--|--|
| Yes No                                                                      |                                                                                                    |  |  |  |  |  |
| <ul> <li>Is the mater toxic material</li> </ul>                             | Is the material a genetically modified microorganism that does not meet the definition of an infectious substance or toxic material?                                                                                                    |  |  |  |  |  |
| Genetically modified r<br>engineering in a way<br>definition of toxic or in | Genetically modified microorganisms are microorganisms in which genetic material has been purposely altered through genetic engineering in a way that does not normally occur naturally. Genetically modified microorganisms which do not meet the definition of toxic or infectious substances must be assigned to UN 3245 (GMMO). |  |  |  |  |  |
|                                                                             |                                                                                                    |  |  |  |  |  |
| Substance<br>Classification:                                                | UN 3245 Genetically modified micro-organisms (GMOs/GMMOs)                                                                                                    |  |  |  |  |  |
| Training:                                                                   | Training Required - Category B and Exempt Human or Animal Specimen Training (Also fulfills Shipping<br>Dry Ice training requirement)                                                                                                    |  |  |  |  |  |
| -                                                                           | Note: Requirement may also be fulfilled by taking the Infectious Substance, Category A Training                                                                                                    |  |  |  |  |  |
| Training<br>Verification:                                                   | You have the appropriate training to continue                                                                                                    |  |  |  |  |  |
|                                                                             |                                                                                                    |  |  |  |  |  |
|                                                                             | Start Over Reset Continue                                                                                                    |  |  |  |  |  |

#### Figure 40: GMOs/GMMOs

29 of 78

User Guide

#### User Guide

8. The next question will determine if the material is an "**Exempt Human or Animal Specimen**". "Category B and Exempt Human or Animal Specimen" training is required to ship this material. "Infectious Substance, Category A" training also fulfills the training requirement. If you do not have the required training, you can complete the shipment and it will be submitted to the EHS Admin for approval.

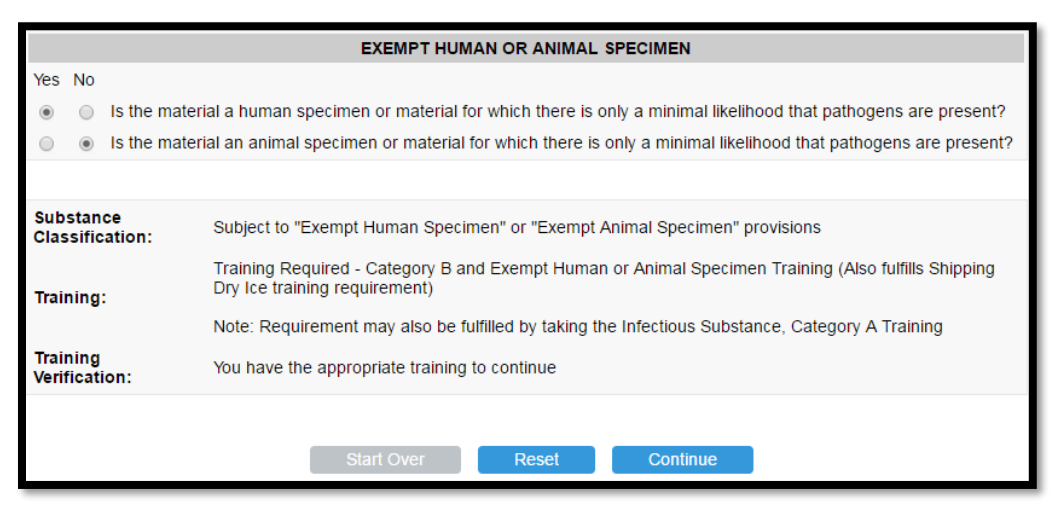

#### Figure 41: Exempt Human or Animal Specimen

9. If you answered no to all questions than this is not a regulated dangerous good. Continue to next form to complete shipment.

| Substance       | Not subject to the provisions of the Dangerous Goods Regulations (DGR) unless meeting the criteria of |  |  |
|-----------------|----------------------------------------------------------------------------------------------------|--|--|
| Classification: | another class or division of the "DGR" (i.e. dry ice)                                                 |  |  |
| Training:       | None                                                                                                  |  |  |
|                 | Start Over Reset Continue                                                                             |  |  |

Figure 42: Non-Regulated

10. For "**Category A**" materials, you need to select whether it is liquid or solid as the first step in Material selection.

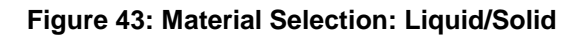

User Guide

11. Material selection allows the user to identify the specific material being shipped. Based on the material classification, many of the fields are already populated. There are three required fields on this form: "Material Name", "Total Quantity in Package", and "Net Value in USD".

| Material Entry                            |                                                                   |
|-------------------------------------------|-------------------------------------------------------------------|
| Material Classification:                  | UN 2814 Infectious substance, affecting humans                    |
| *Material Name:                           | Start Typing                                                      |
| UN NO:                                    | 2814                                                              |
| Proper Shipping Name:                     | Infectious substance, affecting humans                            |
| Class Or Division:                        | 6.2                                                               |
| Packing Group:                            |                                                                   |
| Labels:                                   | Infectious subst.                                                 |
| Packing Instructions:                     | 620                                                               |
| Special Provisions:                       |                                                                   |
| Authorization:                            |                                                                   |
| Special Permit:                           |                                                                   |
|                                           | Dangerous goods in excepted quantities? (FORBIDDEN)               |
|                                           | Dangerous goods in limited quantities? (Max. Net Qnty: FORBIDDEN) |
|                                           | Cargo aircraft only? (Max. Net Onty: 4 L)                         |
| Maximum Quantity Per Inner<br>Receptacle: | (Max. Inner Qnty: NA)                                             |
| *Total Quantity in Package:               | ml ▼ (Max. Total Qnty: 0.05 L)                                    |
| *Net Value in USD(Min. 1):                |                                                                   |
|                                           | Does the material contain any chemical preservative?              |
| s                                         | tart Over Add another material Continue                           |

#### Figure 44: Material Selection Form

12. Begin typing the name of the material in the "Material Name" field. Based on the materials database, a drop-down list will display the possible materials to ship. Select the appropriate material.

| Material Entry                            |                                                                                |
|-------------------------------------------|--------------------------------------------------------------------------------|
| Material Classification:                  | UN 2814 Infectious substance, affecting humans                                 |
| *Material Name:                           | a                                                                              |
| UN NO:                                    | ACINETOBACTER BAUMANNII<br>ACTINOMYCES ODONTOLYTICUS<br>ADENOLASSOCIATED VIEUS |
| Proper Shipping Name:                     | ADENOVIRUS                                                                     |
| Class Or Division:                        | ALCALIGENES FAECALIS<br>ANAPLASMA PHAGOCYTOPHILA<br>ANCYLOSTOMA GEYLANICUM     |
| Packing Group:                            | ANCYLOSTOMA DUODENALE<br>ASPERGILLUS FUMIGATUS<br>ASPERGILLUS NIDULANS         |
| Labels:                                   | ASTROVIRUS                                                                     |
| Packing Instructions:                     | ABSETTAROV VIRUS                                                               |
| Special Provisions:                       |                                                                                |
| Authorization:                            |                                                                                |
| Special Permit:                           |                                                                                |
|                                           | Dangerous goods in excepted quantities? (FORBIDDEN)                            |
|                                           | Dangerous goods in limited quantities? (Max. Net Qnty: FORBIDDEN)              |
|                                           | Cargo aircraft only? (Max. Net Qnty: 4 L)                                      |
| Maximum Quantity Per Inner<br>Receptacle: | (Max. Inner Qnty: NA)                                                          |
| *Total Quantity in Package:               | ml  (Max. Total Qnty: 0.05 L)                                                  |
| *Net Value in USD(Min. 1):                |                                                                                |
|                                           | Does the material contain any chemical preservative?                           |
| s                                         | art Over Add another material Continue                                         |

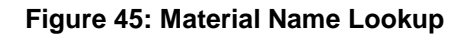

13. Enter the Total Quantity of materials in the package and the Net Value of the package. You can add another material or continue to the shipping form. If you add another material, you will be asked to go through the same questions as above and then select another material name. When done, click the "Continue" button to go to the shipping form.

User Guide

| Material Entr    | у                                |                |            |           |                          |                 |               |                |         |
|------------------|----------------------------------|----------------|------------|-----------|--------------------------|-----------------|---------------|----------------|---------|
| Material<br>Name | Material Classif                 | ication        |            |           |                          | UN or ID<br>No. | Net<br>Weight | Net Value(USD) | Q ratio |
| ADENOVIRU        | S Category A UN 2<br>Humans      | 2814 Infectiou | us Subs    | tance, A  | Affecting                | UN2814          | 0.03 L        | 1              | 0.6     |
| Materi           | al Classification:               | UN 2814 Infe   | ectious    | substan   | ice, affecting hur       | mans            |               |                |         |
|                  | *Material Name:                  | Start Typing   |            |           |                          |                 |               |                |         |
|                  | UN NO:                           | 2814           |            |           |                          |                 |               |                |         |
| Proper           | r Shipping Name:                 | Infectious su  | ubstance   | e, affect | ing humans               |                 |               |                |         |
| C                | lass Or Division:                | 6.2            |            |           |                          |                 |               |                |         |
|                  | Packing Group:                   |                |            |           |                          |                 |               |                |         |
|                  | Labels:                          | Infectious su  | ubst.      |           |                          |                 |               |                |         |
| Pack             | ing Instructions:                | 620            |            |           |                          |                 |               |                |         |
| Sp               | ecial Provisions:                |                |            |           |                          |                 |               |                |         |
|                  | Authorization:                   |                |            |           |                          |                 |               |                |         |
|                  | Special Permit:                  |                |            |           |                          |                 |               |                |         |
|                  |                                  | Dangerous g    | goods in   | except    | ed quantities? (F        | ORBIDDEN)       |               |                |         |
|                  |                                  | Dangerous g    | goods in   | limited   | quantities? (Max         | . Net Qnty: FOF | RBIDDEN)      |                |         |
|                  |                                  | Cargo aircra   | ft only?   | (Max. Ne  | et Qnty: 4 L)            |                 |               |                |         |
| Maximum Q        | uantity Per Inner<br>Receptacle: |                | ml 🔻 (     | Max. Inne | er Qnty: NA)             |                 |               |                |         |
| *Total Qua       | ntity in Package:                |                | ml 🔻 (     | Max. Tota | al Qnty: <b>0.05 L</b> ) |                 |               |                |         |
| *Net Valu        | e in USD(Min. 1):                |                |            |           |                          |                 |               |                |         |
|                  |                                  | Does the ma    | aterial co | ontain a  | ny chemical pre          | servative?      |               |                |         |

#### Figure 46: Adding another Material

14. Complete the shipping form. Since this shipment contains research materials, the "Special Instructions" section has some default values such as "Dangerous Goods" or "Dry Ice" being automatically checked and un-editable.

#### User Guide

| eShi | pG | <b>0</b> | al |
|------|----|----------|----|
|------|----|----------|----|

| Ship From                                                          |                                 |                           |                      |                  |                             |                     |                 |        |
|--------------------------------------------------------------------|---------------------------------|---------------------------|----------------------|------------------|-----------------------------|---------------------|-----------------|--------|
| (Shipper Informat                                                  | tion)                           |                           |                      |                  |                             |                     |                 |        |
| test user<br>UT Dallas<br>Receiving/Mail<br>Richardson TX          | Servi SB 1.102A<br>< 75080      |                           |                      | Shipp<br>(MM/DI  | ing Date: 04/13/<br>D/YYYY) | 2017                |                 |        |
| Edit                                                               |                                 |                           |                      |                  |                             |                     |                 |        |
| Ship To                                                            |                                 |                           |                      |                  |                             |                     |                 |        |
| (Please enter rec                                                  | ipient information or choos     | e from saved recipient a  | ddresses by click    | ing on the 'Load | from Address Book'          | button)             |                 |        |
| Load from                                                          | n Address Book                  |                           |                      |                  |                             |                     |                 |        |
| Company/Loc                                                        | cation                          | Contact                   | Address<br>2600 Vent | ura Dr           |                             | City/State          | Zip<br>75093    |        |
| Research Mat                                                       | erials                          |                           | 2000 Vent            | and Br           | _                           | Tiano TX            | 1000            |        |
| Material                                                           | Material Classificatio          |                           |                      | UN or ID         | Harmonized                  | *Net                | Net             | Oratio |
| Name                                                               | Category A UN 2814 I            | n<br>Infectious Substance | Affecting            | No.              | Code                        | Weight              | Value(USD)      | Qiatio |
| ADENOVIRUS                                                         | Humans                          | meetious Substance        | , Anothing           | UN2814           |                             | 1ml                 | 1               | 0.02   |
| Package Infor                                                      | rmation                         |                           |                      |                  |                             |                     |                 |        |
| (Choose Package                                                    | e type and Service from the     | e dropdown list)          |                      |                  |                             |                     |                 |        |
|                                                                    | No. of pkg                      | s. for each address       | above: 1             |                  | Ident                       | tical 🔍 Non-        | Identical       |        |
|                                                                    | Type: Select a p                | ackage                    | •                    |                  | Service: Select a           | a service           | •               |        |
| Total P                                                            | kg Weight:                      | (lbs)                     |                      | Dim              | ensions: L                  | x W                 | X H (incl       | hes)   |
| Shipment                                                           | Reference:                      |                           |                      |                  |                             |                     |                 |        |
| Help                                                               |                                 |                           |                      |                  |                             |                     |                 |        |
| Billing Refere                                                     | nces                            |                           |                      |                  |                             |                     |                 |        |
| (Choose or enter                                                   | Billing references for charg    | e back and charge type    | )                    |                  |                             |                     |                 |        |
| Bill To: Pre                                                       | epaid 🔻                         | * Recipient/              | Third Party A        | :count#: Not r   | required                    | *ZipCod             | e: Not required |        |
| Cost Allocatio                                                     | on                              |                           |                      |                  |                             |                     |                 |        |
| * Project:                                                         |                                 | * Cos                     | tcode:               |                  |                             | * Departn           | nent:           |        |
| Special Instru                                                     | ictions                         |                           |                      |                  |                             |                     |                 |        |
| (Additonal charge                                                  | es may apply for some spe       | cial services)            |                      |                  |                             |                     |                 |        |
| <ul> <li>Saturday</li> <li>Signature</li> <li>Signature</li> </ul> | Delivery<br>Required<br>Release |                           |                      |                  |                             |                     |                 |        |
| Dangerou                                                           | is Goods                        |                           |                      | Dangerous        | Goods Type: Ina             | accessible <b>v</b> | Help            |        |
| Dry Ice (E)                                                        | xpress shipments only)          |                           |                      | Dr               | y Ice Weight:               | (R                  | bs) Help        |        |
| Overpack                                                           |                                 |                           |                      |                  |                             |                     |                 |        |
| Declared Valu                                                      | ie: 0 (L                        | ISD)                      |                      |                  |                             |                     |                 |        |
| Help                                                               |                                 |                           |                      |                  |                             |                     |                 |        |
| Email Notifica                                                     | ations                          |                           |                      |                  |                             |                     |                 |        |
| (Email notification                                                | ns will be sent free of charg   | ge)                       |                      |                  |                             |                     |                 |        |
| Notify Sh                                                          | nipper 📃 Notif                  | y Recipient               | 🗆 Notify Shi         | pper on Deliv    | ery 🗆                       | Notify Othe         | rs on Delivery  |        |
| Help                                                               |                                 |                           |                      |                  |                             |                     |                 |        |
|                                                                    |                                 | Start Over                |                      | uin .            | Show Quote                  |                     |                 |        |
|                                                                    |                                 | Start Over                | 3                    | чр.              | Show Groue                  |                     |                 |        |

#### Figure 47: Domestic Bio Shipping Form

- 15. See <u>1.0 Domestic Shipping</u> to complete shipment. If you are shipping Category A materials, FedEx will be the only carrier available on the "Show Quote" screen.
- 16. For items requiring EHS Admin approval, you will see the below message on the Research Material History Shipment page. An EHS admin will review, edit and approve your shipment and or will work with you to complete the shipment.

User Guide

|                |                                                                                        |                          | Research Ma                                                                                          | terial Shipme<br>—                                                                      | ent H                                                            | istory                                                                                      |                 |
|----------------|----------------------------------------------------------------------------------------|--------------------------|----------------------------------------------------------------------------------------------------|-----------------------------------------------------------------------------------------|------------------------------------------------------------------|---------------------------------------------------------------------------------------------|-----------------|
| Plea:<br>shipr | se find below sum<br>nents.                                                            | mary of your shipr       | nent(s). Please follow the ins                                                                       | tructions given below to pr                                                             | int the air                                                      | waybill(s), schedule a pickup, or to can                                                    | cel             |
| This           | s shipment cates<br>Order No: 101078                                                   | gory requires adm<br>621 | inistrator to complete.You                                                                           | r request will be submitte                                                              | ed for ap                                                        | proval. 😜 [Pr                                                                               | inter friendly] |
|                | Tracking No: 7852                                                                      | 46279987                 |                                                                                                    |                                                                                         |                                                                  |                                                                                             |                 |
|                | Shipment Info                                                                          |                          |                                                                                                    | 1                                                                                       |                                                                  |                                                                                             |                 |
|                | 0                                                                                      | rigin                    | Destination                                                                                          | <sup>1</sup> Package Informa                                                            | tion                                                             | Scan Activity                                                                               | Amount          |
|                | eShipGlobal Inc<br>TEST USER<br>1799 Prince Willia<br>Dallas TX 75034<br>United States | am Lane                  | eShipGlobal Inc<br>John Smith<br>17304 Preston Road<br>Suite 280<br>Dallas TX 75252<br>United States | FeOI:x.<br>1/6/2017<br>FedEx Express Saver<br>CUSTOM 5 lbs<br>DG : PK<br>Email - S R DC |                                                                  | No information at this time.                                                                | \$65.23         |
|                | Material Name                                                                          | Material Classifi        | cation                                                                                               |                                                                                         |                                                                  |                                                                                             |                 |
|                | ADENOVIRUS                                                                             | Category A UN 2          | 814 Infectious Substance, Af                                                                         | fecting Humans                                                                          | Proper s<br>humans<br>UN NO:<br>Preserva<br>Net Weig<br>Net Valu | <pre>shipping name: Infectious substance, a UN2814 ative: ght/Volume: 0.03 L e: 1 USD</pre> | affecting       |
|                | Total for this ship                                                                    | ment                     |                                                                                                    |                                                                                         |                                                                  |                                                                                             | \$65.23         |
|                |                                                                                        |                          | Supporting Docum                                                                                     | nents Shipment                                                                          | History                                                          |                                                                                             |                 |

Figure 48: Submitted to EHS Admin for Approval

17. For items where you have the required training, you can complete the shipment.

|                 |                                                                                  |                                                                                                    |                                                                                    |                                                                                                    | [Printer friendly] |
|-----------------|----------------------------------------------------------------------------------|----------------------------------------------------------------------------------------------------|------------------------------------------------------------------------------------|----------------------------------------------------------------------------------------------------|--------------------|
|                 | Order No: 101078663                                                              |                                                                                                    |                                                                                    |                                                                                                    |                    |
|                 | Tracking No: 785290385293                                                        |                                                                                                    |                                                                                    |                                                                                                    |                    |
|                 | Shipment Info                                                                    |                                                                                                    |                                                                                    |                                                                                                    |                    |
|                 | Origin                                                                           | Destination                                                                                                    | <sup>1</sup> Package Informatio                                                    | on Scan Activity                                                                                                    | Amount             |
|                 | Test User<br>Test User<br>17304 Preston Road<br>Dallas TX 75252<br>United States | e ShipGlobal Inc<br>Steve Johnson<br>5800 Campus Circle Drive<br>Suite 220A<br>Irving TX 75063<br>United States | FedEx.<br>1/11/2017<br>FedEx Express Saver<br>CUSTOM 5 lbs<br>PK<br>Email - S R DC | No information at this time.                                                                                               | \$25.23            |
|                 | Material Name                                                                    | Material Classification                                                                                         |                                                                                    |                                                                                                    |                    |
|                 | numan endotriellar cells                                                         | UN 3373 BIOlOgical Substance, C                                                                                 | ategory B P<br>U<br>P<br>N<br>N<br>N                                               | roper snipping name: Biological Substand<br>IN NO: UN3373<br>reservative:<br>let Weight/Volume: 1 ml<br>let Value: 150 USD | e, Calegory B      |
|                 | Total for this shipment                                                          |                                                                                                    |                                                                                    |                                                                                                    | \$25.23            |
|                 | Complete Shi                                                                     | pment Cancel Shipment                                                                                           | Supporting Doc                                                                     | cuments Shipment History                                                                                                   |                    |
| <sup>1</sup> Pa | ckage Information legend                                                         |                                                                                                    |                                                                                    |                                                                                                    |                    |
| Ema             | il Notifications : S - Email Shippe                                              | er, R - Email Recipient, DC - Email Shipp                                                                       | er on Delivery                                                                     |                                                                                                    |                    |
| Signa           | ature Options: SRQ - Signature F                                                 | Required, SRL - Signature Release                                                                               |                                                                                    |                                                                                                    |                    |
| PK -            | Pickup, DO - Drop-Off                                                            | : DV - Declared Value                                                                                           | : DI - Dry Ice                                                                     |                                                                                                    |                    |
| DG -            | Dangerous Goods                                                                  | : SD - Saturday Delivery                                                                                        | : RD - Residentia                                                                  | al Delivery : RS - Return Shi                                                                                              | ipment             |
| HS -            | Hold at Station                                                                  | : IP - Inside Pickup                                                                                            | : ID - Inside Deliv                                                                | very                                                                                                    |                    |

#### Figure 49: Complete Shipment

18. You will be asked to check the box on the shipment confirmation page after reviewing the shipping requirements for a Category B shipment.

| Requirements for Biological Substance, Category B Shipments                                                                                                    | *            |
|----------------------------------------------------------------------------------------------------|--------------|
| The following requirements must be met when shipping Biological Substance, Category B mate                                                                      | rials.       |
| Documentation                                                                                                    |              |
| The air waybill contains the following information:                                                                                                    |              |
| 1. The text "UN3373 Biological Substance, Category B"                                                                                                    |              |
| 2. The number of packages                                                                                                    |              |
| Quantity                                                                                                    |              |
| <ol><li>The quantity of Biological Substance, Category B per primary container is<br/>1 liter or less for liquids and 4 kilograms or less for solids</li></ol>  |              |
| <ol> <li>The quantity of Biological Substance, Category B per outer packaging is<br/>4 liters or less for liquids and 4 kilograms or less for solids</li> </ol> |              |
| Package Condition                                                                                                    |              |
| <ol><li>Packages are free from damage and in a proper condition for carriage</li></ol>                                                                          |              |
| 6. For liquids shipped by air the primary or secondary container is capable                                                                                     |              |
| of withstanding a pressure differential of 95 kPa                                                                                                    |              |
| <ol> <li>The completed package is documented to pass a series of 4 foot drop tests as india<br/>DOT/IATA</li> </ol>                                             | ated by the  |
| Markings                                                                                                    |              |
| <ol><li>The words "UN3373 Biological Substance, Category B"</li></ol>                                                                                           |              |
| 9. Full name and address of the shipper and consignee                                                                                                    |              |
| Labels                                                                                                    |              |
| 10. UN3373 label affixed                                                                                                    |              |
| 11. No irrelevant marks or labels                                                                                                    |              |
| By checking this box you agree to follow the steps indicated above when preparing the pack<br>shipment                                                          | age for this |
| Continue                                                                                                    |              |

#### Figure 50: Confirmation Page

19. Now you can "Print Airwaybill", print "Address Labels", view "Packaging Instructions", "Schedule Pickup" and upload "Supporting Documents."

| Shipment Info                                                                    | Destination                                                                                                    | <sup>1</sup> Package Inform                                                       | ation                                                  | Scan Activity                                                                              | Amount       |
|----------------------------------------------------------------------------------|----------------------------------------------------------------------------------------------------|-----------------------------------------------------------------------------------|--------------------------------------------------------|--------------------------------------------------------------------------------------------|--------------|
| Test User<br>Test User<br>17304 Preston Road<br>Dallas TX 75252<br>United States | eShipGlobal Inc<br>Steve Johnson<br>5800 Campus Circle Drive<br>Suite 220A<br>Irving TX 75063<br>United States | FedEx.<br>1/11/2017<br>FedEx Express Save<br>CUSTOM 5 lbs<br>PK<br>Email - S R DC | r                                                      | No information at this time.                                                               | \$25.2       |
| Material Name                                                                    | Material Classification                                                                                        |                                                                                   |                                                        |                                                                                            |              |
| human endothelial cells                                                          | UN 3373 Biological Substance,                                                                                  | Category B                                                                        | Proper s<br>UN NO:<br>Preserva<br>Net Weig<br>Net Valu | shipping name: Biological substance<br>UN3373<br>ative:<br>ght/Volume: 1 ml<br>le: 150 USD | , Category B |

Figure 51: Shipment Info Page

User Guide
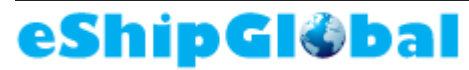

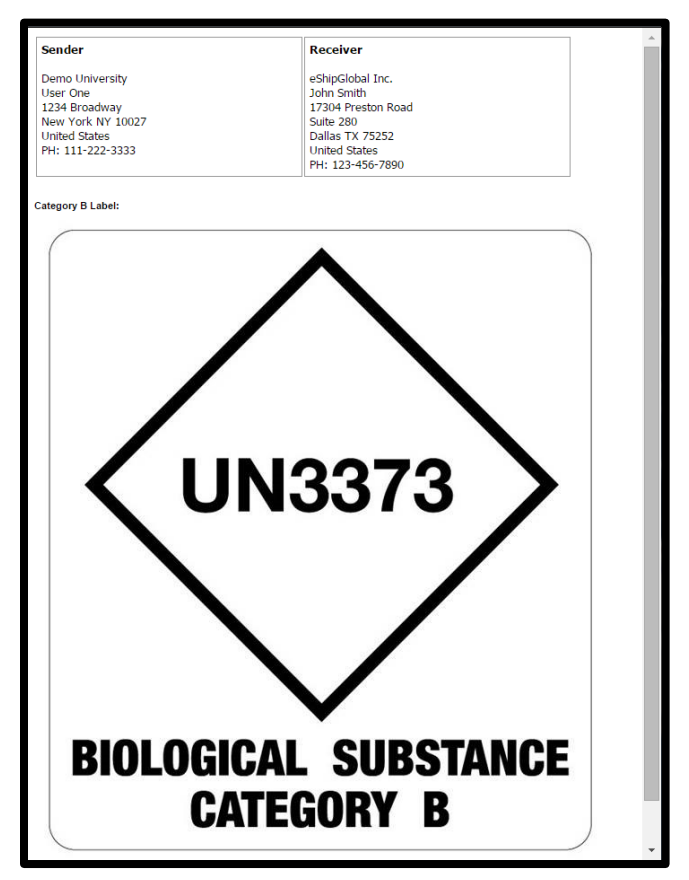

Figure 52: Print Labels

#### 4.0 Chemical Hazardous Materials Shipping - Domestic

The purpose of this scenario is to show the user how to ship Chemical Hazardous Materials. This scenario walks through material classification, material selection and shipping.

Let's look at that in eShipGlobal:

- 1. Select **Ship>Ship To** from top navigation menu. Determine if this shipment contains research materials.
- 2. Identify if this as a domestic or international shipment. For purpose of this scenario we will select Domestic.

| SHIPPING SELECTION                                                                                                    |
|----------------------------------------------------------------------------------------------------|
| Does your shipment contain any of the following:                                                                            |
| <ul> <li>Biological Materials</li> <li>Chemicals</li> <li>Radioactive Materials</li> <li>Dry Ice</li> <li>Yes No</li> </ul> |
|                                                                                                    |
| Please select the shipment type below: <ul> <li>Domestic</li> <li>International</li> </ul>                                  |

#### Figure 538: Shipping Selection: Chemicals

3. Select the "Chemicals" checkbox from the Material Classification screen.

| RESEARCH MATERIAL SHIPPING                                                                                                    |
|----------------------------------------------------------------------------------------------------|
| Step 1 : Material Classification and Training Verification                                                                          |
| Which of the following materials will be part of your shipment? (Check all that apply)                                              |
| BIOLOGICAL MATERIALS<br>(May include dry ice, glycerol, and/or DMSO. If other preservative is used please check Chemicals as well.) |
| CHEMICALS                                                                                                    |
| RADIOACTIVE MATERIALS                                                                                                    |
| REWLY SYNTHESIZED NON-HAZARDOUS CHEMICALS                                                                                           |
| DRY ICE     (with no other materials listed above)                                                                                  |
| SPECIAL PROVISION A180                                                                                                    |
| SPECIAL PROVISION A152 (DRY SHIPPERS)                                                                                               |
| Start Over Continue                                                                                                    |

#### Figure 54: Material Classification: Chemicals

User Guide

4. You will see this message explaining that you either have the necessary training to complete Chemical Shipments or that you require training and that you will have to submit this shipment to the Chemical EHS Admin for completion.

| RI                               | ESEARCH MATERIAL SHIPPING                                  |  |  |
|----------------------------------|------------------------------------------------------------|--|--|
| :                                | Step 1 : Material Classification and Training Verification |  |  |
| CHEMICAL MATERIAL CLASSIFICATION |                                                            |  |  |
| Training:                        | Training Required                                          |  |  |
| Training Verification:           | You have the appropriate training to continue              |  |  |
|                                  | Start Over Continue                                        |  |  |

| F                      | RESEARCH MATERIAL SHIPPING                                                                       |
|------------------------|--------------------------------------------------------------------------------------------------|
| CHEMICAL MATERIAL C    | Step 1 : Material Classification and Training Verification                                       |
| Training:              | Training Required                                                                                |
| Training Verification: | this shipment, the request will be submitted for approval.           Start Over         Continue |

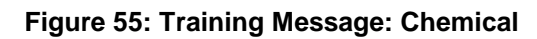

5. Enter the Chemical Material information. The "Material Name", "Total Quantity in Package", and "Net Value in USD" are required fields. Begin typing the name in the "Material Search" field and a drop down of materials will be displayed. Most of the other fields will prepopulate based on the material selected. You must first do a material search and then add quantity and net value.

User Guide

| Material Entry                             |                                                                                   |  |  |  |  |
|--------------------------------------------|-----------------------------------------------------------------------------------|--|--|--|--|
|                                            |                                                                                   |  |  |  |  |
| Material Classification:                   | Chemical                                                                          |  |  |  |  |
| Material Search<br>(UNNO/Name):            | ethan                                                                             |  |  |  |  |
| *Material Name:                            | 1035-Ethane                                                                       |  |  |  |  |
|                                            | 1170-Ethanol                                                                      |  |  |  |  |
| UN NO:                                     | 1170-Ethanol<br>- Packing Group - III                                             |  |  |  |  |
| Proper Shipping Name:                      | 3475-Ethanol and gasoline mixture<br>with more than 10% ethanol - Packing Group - |  |  |  |  |
| Technical Name:                            | II<br>3475-Ethanol and motor spirit mixture                                       |  |  |  |  |
| Class Or Division:                         | II                                                                                |  |  |  |  |
|                                            | 3475-Ethanol and petrol mixture<br>with more than 10% ethanol - Packing Group -   |  |  |  |  |
| Packing Group:                             | II 4170 Ethanol colution                                                          |  |  |  |  |
| Labels:                                    | - Packing Group - II                                                              |  |  |  |  |
| Lubers.                                    | 1170-Ethanol solution<br>- Packing Group - III                                    |  |  |  |  |
| Packing Instructions:                      |                                                                                   |  |  |  |  |
| Special Provisions:                        |                                                                                   |  |  |  |  |
| Authorization:                             |                                                                                   |  |  |  |  |
| Special Permit:                            |                                                                                   |  |  |  |  |
|                                            | angerous goods in excepted quantities?                                            |  |  |  |  |
|                                            | Dangerous goods in limited quantities? (Max. Net Qnty: NA)                        |  |  |  |  |
|                                            | Passenger and Cargo                                                               |  |  |  |  |
|                                            | Cargo aircraft only? (Max. Net Qnty: NA)                                          |  |  |  |  |
| *Inner Packaging:                          | select *                                                                          |  |  |  |  |
| *Maximum Quantity Per Inner<br>Receptacle: | ml 🔻 (Max. Inner Qnty: NA)                                                        |  |  |  |  |
| *Total Quantity in Package:                | ml 🔻 (Max. Total Qnty: NA)                                                        |  |  |  |  |
|                                            | validate                                                                          |  |  |  |  |
| *Net Value in USD(Min. 1):                 |                                                                                   |  |  |  |  |
|                                            | tart Ovar Add another material Continue                                           |  |  |  |  |
| 5                                          | Aud another material Continue                                                     |  |  |  |  |

Figure 56: Material Search: Chemicals

| Material Entry                  |                                                              |
|---------------------------------|--------------------------------------------------------------|
| Material Classification:        | Chemical                                                     |
| Material Search<br>(UNNO/Name): |                                                              |
| *Material Name:                 | Ethanol                                                      |
| UN NO:                          | 1170                                                         |
| Proper Shipping Name:           | Ethanol                                                      |
| Technical Name:                 |                                                              |
| Class Or Division:              | 3                                                            |
| Packing Group:                  | ш                                                            |
| Labels:                         | Flammable Liquid;Package                                     |
| Packing Instructions:           | 355                                                          |
| Special Provisions:             | A3;A58;A180                                                  |
| Authorization:                  |                                                              |
| Special Permit:                 |                                                              |
|                                 | Dangerous goods in excepted quantities?                      |
|                                 | Dangerous goods in limited quantities? (Max. Net Qnty: 10 L) |
| *                               | Passenger and Cargo                                          |
| *Inner Packaging:               | calgo anciant only? (Max. Net Gitty. 220 E)                  |
| *Maximum Quantity Per Inner     | (May Inper Only: NA)                                         |
| Receptacle:                     |                                                              |
| iotar quantity in rackage.      | validate                                                     |
| *Net Value in USD(Min. 1):      |                                                              |
| s                               | tart Over Add another material Continue                      |

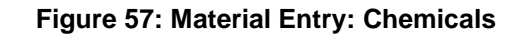

6. Complete the shipping form. "Package Type", "Total Pkg. Weight", and "Dimensions" and "Shipment DLC" are all required fields for RMS shipments. All shipments require at least one Cost Object unless the shipment is being billed to a Third Party or Recipient. Since the shipment contains research materials, the "Special Instructions" section has some default values such as "Dangerous Goods".

| Ship From                                                                                                    |                                                       |                           |                                    |                      |                      |                  |
|----------------------------------------------------------------------------------------------------|-------------------------------------------------------|---------------------------|------------------------------------|----------------------|----------------------|------------------|
| (Shipper Information)                                                                                                    |                                                       | _                         |                                    | _                    |                      |                  |
| test user                                                                                                    |                                                       |                           | Shipping D                         | ate:                 |                      |                  |
| UT Dallas<br>Receiving/Mail Ser<br>Richardson TX 750                                                                                                    | vi SB 1.102A<br>080                                   |                           | (MM/DD/YYY)                        | () 04/13/2017        |                      |                  |
| Edit                                                                                                    |                                                       |                           |                                    |                      |                      |                  |
| Ship To                                                                                                    |                                                       |                           |                                    |                      |                      |                  |
| (Please enter recipient                                                                                                    | t information or choose from save                     | d recipient addresses b   | y clicking on the 'Load from A     | ddress Book' button) |                      |                  |
| Load from Ade                                                                                                    | dress Book                                            |                           |                                    |                      |                      |                  |
| Company/Locatic                                                                                                    | on Con                                                | tact Addre<br>2600        | ess<br>Ventura Dr                  | City/Sta<br>Plano T  | ate Zip<br>X 75      | 093              |
| Research Materia                                                                                                    | ls                                                    |                           |                                    |                      |                      |                  |
| Material Name<br>Ethanol                                                                                                    | Material Classification<br>Chemicals                  | UN or ID No.<br>UN1170    | Harmonized Code                    | *Net Weight<br>1ml   | Net Value(USD)<br>1  | Q ratio<br>0.002 |
| Package Informat                                                                                                    | ion                                                   |                           |                                    |                      |                      |                  |
| (Choose Package typ                                                                                                    | e and Service from the dropdown                       | list)                     |                                    |                      |                      |                  |
|                                                                                                    | No. of pkgs. for eac                                  | h address above:          | 1                                  | Identical            | Non-Identical        |                  |
|                                                                                                    | Type: Select a package                                |                           | <ul> <li>Servi</li> </ul>          | ce: Select a service | • •                  |                  |
| Total Pkg V                                                                                                    | Weight: (lbs)                                         |                           | Dimensio                           | ns: L X              | W X H                | inches)          |
| Shipment Ref                                                                                                    | erence:                                               |                           |                                    |                      |                      |                  |
| Help                                                                                                    |                                                       |                           |                                    |                      |                      |                  |
| Billing Reference                                                                                                    | 8                                                     |                           |                                    |                      |                      |                  |
| (Choose or enter Billin                                                                                                    | g references for charge back and                      | charge type)              |                                    |                      |                      |                  |
| Bill To: Prepai                                                                                                    | d ▼ *                                                 | Recipient/Third Par       | ty Account#: Not require           | ed *                 | ZipCode: Not require | d                |
| Cost Allocation                                                                                                    |                                                       |                           |                                    |                      |                      |                  |
| * Project:                                                                                                    |                                                       | * Costcode:               |                                    | *[                   | Department:          |                  |
| Special Instructio                                                                                                    | ns                                                    |                           |                                    |                      |                      |                  |
| (Additonal charges ma                                                                                                    | ay apply for some special services                    | i)                        |                                    |                      |                      |                  |
| <ul> <li>Saturday Deli</li> <li>Signature Rec</li> </ul>                                                                                                    | very<br>quired                                        |                           |                                    |                      |                      |                  |
| Signature Rel                                                                                                    | ease                                                  |                           |                                    |                      |                      |                  |
| Dangerous G                                                                                                    | oods                                                  |                           | Dangerous Good                     | s Type: Inaccessib   | le ▼ Help            |                  |
| Drv Ice (Expresi<br>Drv Ice)                                                                                                    | s shipments only)                                     |                           | Dry Ice V                          | Weight:              | (lbs) Help           |                  |
| Overpack                                                                                                    |                                                       |                           |                                    |                      |                      |                  |
| <ul> <li>Overpack</li> <li>Declared Value: 0</li> </ul>                                                                                                    | (USD)                                                 |                           |                                    |                      |                      |                  |
| Overpack Declared Value: Declared Value:                                                                                                    | (USD)                                                 |                           |                                    | <b>g</b>             |                      |                  |
| Overpack Declared Value: <u>Help</u> Email Notification                                                                                                    | (USD)                                                 |                           |                                    |                      |                      |                  |
| Overpack Declared Value: Declared Value: Decl | (USD)<br>IS<br>II be sent free of charge)             | _                         |                                    |                      |                      | _                |
| Overpack Declared Value: Help Email Notifications wi Notify Shipp                                                                                                    | (USD) IS Ibe sent free of charge) er Notify Recipie   | nt 🔲 Notify               | y Shipper on Delivery              | Notif                | y Others on Deliver  | y                |
| Overpack Declared Value: Help Email Notifications w Notify Shipp Help                                                                                                    | (USD) IS Ib sent free of charge) er Notify Recipie    | nt 🔲 Notify               | y Shipper on Delivery              | Notif                | fy Others on Deliver | у                |
| Overpack Declared Value: <u>Help</u> Email Notification (Email notifications wi Notify Shipp Help                                                                                                    | (USD) IS If be sent free of charge) er Notify Recipie | nt 🔲 Notify<br>Start Over | y Shipper on Delivery<br>Ship Show | Notif                | y Others on Deliver  | у                |

Figure 58: Domestic Shipping Form: Chemicals

User Guide

7. Select "Show Quote" to select the desired service and cost for the shipment. Once you select the desired service, click on the "Ship" button to submit the shipment to an EHS Admin. The shipment confirmation form below will be displayed to the user and the EHS admin will be notified. The EHS admin will then take over the shipment and print off all necessary labels and paperwork.

|                       |                                                                                  | Research Ma                                                                                                   | aterial Shipme                                                                              | nt Hi                                                                                                    | story                                                                                                    |                 |
|-----------------------|----------------------------------------------------------------------------------|----------------------------------------------------------------------------------------------------|---------------------------------------------------------------------------------------------|----------------------------------------------------------------------------------------------------|----------------------------------------------------------------------------------------------------|-----------------|
| Plea:<br>shipr<br>You | se find below summary of you<br>nents.<br>r request has been submitt             | ir shipment(s). Please follow the i                                                                           | nstructions given below to pri<br>ary reviews have been com                                 | int the airw<br>pleted, yo                                                                                                   | vaybill(s), schedule a pickup, or to canc<br>ou will be notified via email.                                                                                                    | el              |
| ۲                     | Order No: 101078665<br>Tracking No: 785291613005                                 |                                                                                                    |                                                                                             |                                                                                                    | [Pri                                                                                                    | inter friendly] |
|                       |                                                                                  | Destination                                                                                                   | 1Deelene Informe                                                                            | 4:                                                                                                    | Scan Activity                                                                                                    | Amount          |
|                       | Test User<br>Test User<br>17304 Preston Road<br>Dallas TX 75252<br>United States | ShipGlobal Inc<br>Steve Johnson<br>5800 Campus Circle Drive<br>Suite 220A<br>Irving TX 75063<br>United States | FedEx.<br>1/11/2017<br>FedEx Priority Overnigh<br>CUSTOM 5 lbs<br>DG : PK<br>Email - S R DC | t                                                                                                    | No information at this time.                                                                                                    | \$68.11         |
|                       | Material Name                                                                    | Material Classification                                                                                       |                                                                                             |                                                                                                    |                                                                                                    |                 |
|                       | Ethanol                                                                          | Chemicals                                                                                                    |                                                                                             | Proper si<br>UN NO: U<br>Net Weig<br>Net Value<br>Case #:<br>Inner Pac<br>Was chei<br>Is the ch<br>No<br>Is Cargo<br>Dangero | hipping name: Ethanol<br>JN1170<br>htiVolume: 1 ml<br>e: 1 USD<br>skaging Type: 0<br>mical synthesized? No<br>emical a preservative for biological<br>only? No<br>us goods in excepted quantities? N | shipment?<br>0  |
|                       | Total for this shipment                                                          |                                                                                                    |                                                                                             |                                                                                                    |                                                                                                    | \$68.11         |
|                       |                                                                                  | Supporting Docu                                                                                               | uments Shipment                                                                             | History                                                                                                    |                                                                                                    |                 |

Figure 59: Submitted for Approval: Chemicals

10.

User Guide

8. For items where you have the required training, you can complete the shipment.

|   | Order No: 101078666                                                              |                                                                                                    |                                                                                             |                                                                                                    | Pr Pr                                                                                                    | inter friendly] |
|---|----------------------------------------------------------------------------------|----------------------------------------------------------------------------------------------------|---------------------------------------------------------------------------------------------|----------------------------------------------------------------------------------------------------|----------------------------------------------------------------------------------------------------|-----------------|
| • | Shipment Info                                                                    | _                                                                                                    | _                                                                                           | _                                                                                                    | _                                                                                                    |                 |
|   | Origin                                                                           | Destination                                                                                                    | <sup>1</sup> Package Informa                                                                | tion                                                                                                    | Scan Activity                                                                                                    | Amount          |
|   | Test User<br>Test User<br>17304 Preston Road<br>Dallas TX 75252<br>United States | eShipGlobal Inc<br>Steve Johnson<br>5800 Campus Circle Drive<br>Suite 220A<br>Irving TX 75063<br>United States | FedEx.<br>1/11/2017<br>FedEx Priority Overnigh<br>CUSTOM 5 lbs<br>DG : PK<br>Email - S R DC | t                                                                                                    | No information at this time.                                                                                                    | \$68.11         |
|   | Material Name                                                                    | Material Classification                                                                                        |                                                                                             |                                                                                                    |                                                                                                    |                 |
|   | Ethanol                                                                          | Chemicals                                                                                                    |                                                                                             | Proper shi<br>UN NO: UI<br>Net Weigh<br>Net Value:<br>Case #:<br>Inner Pacl<br>Was chem<br>Is the che<br>No<br>Is Cargo o<br>Dangerou | ipping name: Ethanol<br>V170<br>V170<br>(tvolume: 1 ml<br>:1 USD<br>incal synthesized? No<br>mical a preservative for biological<br>vnly? No<br>s goods in excepted quantities? N | shipment?       |
|   | Total for this shipment                                                          |                                                                                                    |                                                                                             |                                                                                                    |                                                                                                    | \$68.11         |
|   | Complete Shi                                                                     | pment Cancel Shipmen                                                                                           | t Supporting D                                                                              | ocuments                                                                                                    | Shipment History                                                                                                    |                 |

Figure 65: Complete Shipment

9. You will be asked to check the box on the shipment confirmation page after reviewing the shipping requirements for a Chemical Shipment.

| Requirements for Chemical Shipments                                                                                                    |                        | * |
|----------------------------------------------------------------------------------------------------|------------------------|---|
| Is the following information correct for each entry?                                                                                                    |                        |   |
| SHIPPERS DECLARATION FOR DANGEROUS GOODS (DGD)                                                                                                    |                        |   |
| <ol> <li>Two copies in English and in the IATA format (Three copies for FedEx)</li> <li>Full name and address of Shipper and Consignee</li> <li>If the Air Waybill number is not shown, enter it.</li> <li>The number of pages shown</li> <li>The non-applicable Aircraft Type Deleted</li> <li>Full name of Airport or City of Departure or Destination (may be entered by the carrier)</li> <li>The word "Radioactive" deleted</li> </ol>                                                                                       |                        |   |
| Identification                                                                                                    |                        |   |
| <ol> <li>UN or ID Number proceeded by prefix</li> <li>Proper Shipping Name and the technical name in brackets</li> <li>Class or Division number</li> <li>Packing Group</li> </ol>                                                                                                    |                        |   |
| Quantity and Type of Packing                                                                                                    |                        |   |
| <ol> <li>Number and Type of Packages</li> <li>Quantity and unit of measure (net, or gross followed by "G", as applicable) within per packa</li> <li>When different dangerous goods are packed in one outer packaging, the following rules ar with:         <ul> <li>Compatible according to Table 9.3.A</li> <li>UN packages containing Division 6.2</li> <li>"All packed in one (type of packaging)"</li> </ul> </li> <li>Overpack – if used         <ul> <li>Overpack – if used</li> <li>"Overpack Used"</li> </ul> </li> </ol> | ge limit<br>e complied |   |
| Packing Instructions                                                                                                    |                        |   |
| 16. Packing Instruction Number                                                                                                    |                        |   |
| Additional Handling Information                                                                                                    |                        | _ |
| 4                                                                                                    | •                      | 1 |
|                                                                                                    | •                      | - |

Figure 66: Confirmation Page

User Guide

11. Now you can "Print Airwaybill", "Print Dangerous Goods Form", print "Address Labels", view "Packaging Instructions", "Schedule Pickup" and upload "Supporting Documents."

|                                                                           |                                                             |                                                                                   |                                                                                         |                                                                                                    | Pr                                                                                                    | inter friendly] |
|---------------------------------------------------------------------------|-------------------------------------------------------------|-----------------------------------------------------------------------------------|-----------------------------------------------------------------------------------------|----------------------------------------------------------------------------------------------------|----------------------------------------------------------------------------------------------------|-----------------|
| Order No: 101                                                             | 078666                                                      |                                                                                   |                                                                                         |                                                                                                    |                                                                                                    |                 |
| Tracking No: 7                                                            | 85291788680                                                 |                                                                                   |                                                                                         |                                                                                                    |                                                                                                    |                 |
| Shipment Info                                                             |                                                             |                                                                                   |                                                                                         |                                                                                                    |                                                                                                    |                 |
| Or                                                                        | igin                                                        | Destination                                                                       | <sup>1</sup> Package Infe                                                               | ormation                                                                                                    | Scan Activity                                                                                                    | Amount          |
| Test User<br>Test User<br>17304 Prestor<br>Dallas TX 752<br>United States | eShi<br>Steve<br>n Road 5800<br>52 Suite<br>Irving<br>Unite | pGlobal Inc<br>e Johnson<br>Campus Circle Drive<br>220A<br>J TX 75063<br>d States | FedEx.<br>1/11/2017<br>FedEx Priority Over<br>CUSTOM 5 lbs<br>DG : PK<br>Email - S R DC | rnight                                                                                                    | No information at this time.                                                                                                    | \$68.11         |
| Material Nam                                                              | e                                                           | Material Classification                                                           |                                                                                         |                                                                                                    |                                                                                                    |                 |
| Ethanol                                                                   | biamaat                                                     | Chemicals                                                                         |                                                                                         | Proper ship<br>UN NO: UN<br>Net Weight<br>Net Value:<br>Case #:<br>Inner Packa<br>Was chemid<br>Is the chem<br>No<br>Is Cargo or<br>Dangerous | pping name: Ethanol<br>1170<br>Wolume: 1 ml<br>1 USD<br>aging Type: 0<br>cal synthesized? No<br>nical a preservative for biological<br>niy? No<br>goods in excepted quantities? N | shipment?       |
| Total for this s                                                          | mpment                                                      |                                                                                   |                                                                                         |                                                                                                    |                                                                                                    | \$00.11         |
|                                                                           | Cancel Shipment                                             | Print Airwaybill                                                                  | Print Dange                                                                             | erous Goods Fori                                                                                                    | m Address Labels                                                                                                    |                 |
|                                                                           | Packaging Instructior                                       | IS Schedule Pickup                                                                | o Supporti                                                                              | ing Documents                                                                                                    | Shipment History                                                                                                    |                 |

Figure 607: Shipment Information Page

#### 5.0 Radioactive Hazardous Materials Shipping - Domestic

The purpose of this scenario is to show the user how to ship Radioactive Materials. This scenario walks through material classification, material selection, shipping and the dangerous goods form.

Let's look at that in eShipGlobal:

- 12. Select **Ship>Ship To** from top navigation menu. Determine if this shipment contains research materials.
- 13. Identify if this as a domestic or international shipment. For purpose of this scenario we will select Domestic.

User Guide

| SHIPPING SELECTION                                                                                                    |
|----------------------------------------------------------------------------------------------------|
| Does your shipment contain any of the following:<br>• Biological Materials<br>• Chemicals<br>• Radioactive Materials<br>• Dry Ice |
| Yes No                                                                                                    |
| Please select the shipment type below:                                                                                            |

#### Figure 618: Shipping Selection: Radioactive

14. Select the "Radioactive Materials" checkbox from the Material Classification screen.

| RESEARCH MATERIAL SHIPPING<br>                                                                                                    |
|----------------------------------------------------------------------------------------------------|
| Which of the following materials will be part of your obigment? (Check all that apply)                                               |
| BIOLOGICAL MATERIALS     (May include dry ice, glycerol, and/or DMSO. If other preservative is used please check Chemicals as well.) |
| CHEMICALS                                                                                                    |
|                                                                                                    |
| NEWLY SYNTHESIZED NON-HAZARDOUS CHEMICALS                                                                                            |
| DRY ICE     (with no other materials listed above)                                                                                   |
| SPECIAL PROVISION A180                                                                                                    |
| SPECIAL PROVISION A152 (DRY SHIPPERS)                                                                                                |
| Start Over Continue                                                                                                    |

#### Figure 629: Material Classification: Radioactive

15. You will see this message explaining that Radioactive Material shipments require training and that you will have to submit the shipment to a Radioactive EHS Admin for completion. If you have training, then you will see the message asking you to select which Radioactive Classification this shipment belongs to.

User Guide

| RESE                                                                                                    | EARCH MATERIAL SHIPPING                                                                                                    |
|----------------------------------------------------------------------------------------------------|----------------------------------------------------------------------------------------------------|
| Step 1                                                                                                    | : Material Classification and Training Verification                                                                                                    |
| RADIOACTIVE MATERIAL CLASS                                                                                                    | SIFICATION                                                                                                    |
|                                                                                                    | RADIOACTIVE CLASSIFICATION                                                                                                    |
| EXCEPTED PACKAGE info     LOW SPECIFIC ACTIVITY (LS     SURFACE CONTAMINATED C     TYPE A PACKAGE info     TYPE B(U) PACKAGE info     TYPE B(M) PACKAGE info     TYPE C PACKAGE info     SPECIAL ARRANGEMENT info     URANIUM HEXAFLUORIDE in | SA) MATERIAL Info<br>DBJECTS (SCO) Info<br>2<br>fo                                                                                                    |
| Training:<br>Training Verification:                                                                                                    | Training Required You do not have the appropriate training to ship this class. Once you complete this shipment, the request will be submitted for approval. Start Over Continue |

| RESI                                      | EARCH MATERIAL SHIPPING                                    |  |  |  |
|-------------------------------------------|------------------------------------------------------------|--|--|--|
| Step                                      | Step 1 : Material Classification and Training Verification |  |  |  |
| RADIOACTIVE MATERIAL CLAS                 | SIFICATION                                                 |  |  |  |
|                                           | RADIOACTIVE CLASSIFICATION                                 |  |  |  |
|                                           |                                                            |  |  |  |
| LOW SPECIFIC ACTIVITY (LSA) MATERIAL Info |                                                            |  |  |  |
| SURFACE CONTAMINATED OBJECTS (SCO) Info   |                                                            |  |  |  |
| TYPE A PACKAGE Info                       |                                                            |  |  |  |
| TYPE B(U) PACKAGE Info                    |                                                            |  |  |  |
| TYPE B(M) PACKAGE Info                    |                                                            |  |  |  |
|                                           |                                                            |  |  |  |
|                                           | <u>fo</u>                                                  |  |  |  |
|                                           | nto                                                        |  |  |  |
|                                           |                                                            |  |  |  |
| Training:                                 | Training Required                                          |  |  |  |
| Training Verification:                    | You have the appropriate training to continue              |  |  |  |
|                                           | Start Over Continue                                        |  |  |  |

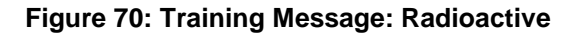

User Guide

16. Enter the Radioactive Material information by first typing an "R" in the Material Search field. This will allow you to classify the radioactive agent you will be shipping.

| Material Entry                  |                                                                                                    |
|---------------------------------|----------------------------------------------------------------------------------------------------|
| Material Classification:        | Radioactive material                                                                                 |
| Radioactive Classification:     | Type A Package                                                                                       |
| Material Search<br>(UNNO/Name): | 12<br>12915-Radioactive material, Type A package                                                     |
| *Material Name:                 | non-special form, non-fissile or fissile excepted 3327-Radioactive material, Type A package, fiselia |
| UN NO:                          | 3332-Radioactive material, Type A package,                                                           |
| Proper Shipping Name:           | special form<br>non-fissile or fissile excepted                                                      |
| Class Or Division:              | 3333-Radioactive material, Type A package,<br>special form, fissile                                  |
| Packing Group:                  |                                                                                                    |
| Labels:                         |                                                                                                    |
| Packing Instructions:           |                                                                                                    |
| *Chemical Form:                 |                                                                                                    |
| *Physical Form:                 |                                                                                                    |
| *Transport Index:               | mSv/h ▼                                                                                              |
| *Activity                       | uCi •                                                                                                |
| Required Label:                 | White I                                                                                              |

Figure 631: Material Search: Radioactive

17. You then need to select the appropriate "Radioactive Agent". Begin typing in this field and select the material from the drop-down.

| Material Entry                  |                                       |
|---------------------------------|---------------------------------------|
| Material Classification:        | Radioactive material                  |
| Radioactive Classification:     | Type A Package                        |
| Material Search<br>(UNNO/Name): |                                       |
| *Material Name:                 | r                                     |
| UN NO:                          | Radium-222 A<br>Radium-223 Radium-224 |
| Proper Shipping Name:           | Radium-225<br>Radium-226              |
| Class Or Division:              | Radium-228<br>Rubidium-81             |
| Packing Group:                  | Rubidium-82m<br>Rubidium-83           |
| Labels:                         | Rubidium-86<br>Rubidium-87            |
| Packing Instructions:           | Rubidium-88<br>Rubidium-89            |
| *Chemical Form:                 | Rubidium-90<br>Rubidium-90m           |
| *Physical Form:                 | Rhenium_182                           |
| *Transport Index:               | mSv/h •                               |

#### Figure 72: Radioactive Agent Search

18. The "Chemical Form", "Physical Form", "Activity", "Total Quantity in Package" and "Net Value in USD" are required fields. The "Additional Comment" field can be used to give additional information to the Radioactive EHS Admin.

User Guide

Information about the type of inner receptacles and number could be included here. Click "Add another material" button to add more than one material to this shipment or click on "Continue" to move to the shipping form.

| Material Entry                            |                                                                   |
|-------------------------------------------|-------------------------------------------------------------------|
| Material Entry                            |                                                                   |
| Material Olassifications                  | Dedicative metavial                                               |
| Material Classification:                  | Radioactive material                                              |
| Radioactive Classification:               | Туре А Раскаде                                                    |
| (UNNO/Name):                              |                                                                   |
| *Material Name:                           | Radium-226                                                        |
| UN NO:                                    | 2915                                                              |
| Proper Shipping Name:                     | Radioactive material, Type A package                              |
| Class Or Division:                        | 7                                                                 |
| Packing Group:                            |                                                                   |
| Labels:                                   | Radioactive                                                       |
| Packing Instructions:                     | See 10.3                                                          |
| *Chemical Form:                           | Metal                                                             |
| *Physical Form:                           | Solid                                                             |
| *Transport Index:                         | mSv/h 🔻                                                           |
| *Activity                                 | 1 uCi 🔻                                                           |
| Required Label:                           | White I                                                           |
| Special Provisions:                       | A23;A78;A139                                                      |
| Authorization:                            |                                                                   |
| Special Permit:                           |                                                                   |
|                                           | Dangerous goods in excepted quantities?                           |
|                                           | Dangerous goods in limited quantities? (Max. Net Qnty: FORBIDDEN) |
|                                           | Cargo aircraft only? (Max. Net Qnty: NA)                          |
| Maximum Quantity Per Inner<br>Receptacle: | (Max. Inner Qnty: NA)                                             |
| *Total Quantity in Package:               | 1 (Max. Total Onty: NA)                                           |
| *Net Value in USD(Min. 1):                | 1                                                                 |
| s                                         | tart Over Add another material Continue                           |

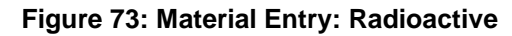

19. Complete the shipping form. The following fields are required on the shipping form: "Type" "Total Pkg. Weight", "Dimensions", Shipment DLC and "Cost Object". If you are billing to a "Third Party" or "Recipient", select them in the Bill To field. When you do this, the Cost Object field is no longer required. You will need to enter an account number to be billed along with the related Zip Code. When not using the "Prepaid" option, you will have to select a "Service" in the Package Information section. The "Show Quote: functionality is not enabled when using Third Party/Recipient billing since we do not know negotiated rates of the account you are using. You will need to click "Ship" at the bottom of page to continue. If you are using the default "Prepaid" option, then click on "Show Quote" at bottom of page. The "Special Instructions" section has some default values such as "Dangerous Goods" checked by default.

| eShi | pG | l <b>øba</b> l |
|------|----|----------------|
|------|----|----------------|

| Ship From                                                                                                    |                                                                                                    |                                                                       |                                                         |                                           |                                                                               |              |
|----------------------------------------------------------------------------------------------------|----------------------------------------------------------------------------------------------------|-----------------------------------------------------------------------|---------------------------------------------------------|-------------------------------------------|-------------------------------------------------------------------------------|--------------|
| (Shipper Information)                                                                                                    |                                                                                                    |                                                                       |                                                         |                                           |                                                                               |              |
| test user<br>UT Dallas<br>Receiving/Mail Ser<br>Richardson TX 750                                                                                                    | vi SB 1.102A<br>180                                                                                                    |                                                                       | Shipping D<br>(MM/DD/YYY)                               | ate: 04/13/2017                           |                                                                               |              |
| Edit                                                                                                    |                                                                                                    |                                                                       |                                                         |                                           |                                                                               |              |
| Ship To                                                                                                    |                                                                                                    |                                                                       |                                                         |                                           |                                                                               |              |
| (Please enter recipient                                                                                                    | information or choose from                                                                                                    | saved recipient addresses b                                           | y clicking on the 'Load from A                          | ddress Book' button)                      |                                                                               |              |
| Load from Add                                                                                                    | dress Book                                                                                                    |                                                                       |                                                         |                                           |                                                                               |              |
| Company/Locatio<br>eShipGlobal Inc                                                                                                    | on Contac<br>Steve J                                                                                                    | t Addre<br>ohnson 5800                                                | ess<br>Campus Circle Drive Suit                         | e 220A                                    | City/State<br>Irving TX                                                       | Zip<br>75063 |
| Research Material                                                                                                    | s                                                                                                    |                                                                       |                                                         |                                           |                                                                               |              |
| Material Name<br>Radium-226                                                                                                    | Material Classificatio<br>Radioactive material                                                                                                    | n UN or ID No.<br>UN2915                                              | Harmonized Code                                         | *Net Weight<br>1ml                        | Net Value(USD)<br>1                                                           | Q ratio      |
| Package Informat                                                                                                    | ion                                                                                                    |                                                                       |                                                         |                                           |                                                                               |              |
| (Choose Package type                                                                                                    | e and Service from the drops                                                                                                    | down list)                                                            |                                                         |                                           |                                                                               |              |
|                                                                                                    | No. of pkgs. for                                                                                                    | each address above:                                                   | 1                                                       | Identical                                 | Non-Identical                                                                 |              |
|                                                                                                    | Type: Select a packag                                                                                                    | e                                                                     | ▼ Servi                                                 | ce: Select a servic                       | e •                                                                           |              |
| Total Pkg V                                                                                                    | Veight: (lbs)                                                                                                    |                                                                       | Dimensio                                                | ns: L x                                   | W X H                                                                         | (inches)     |
| Shipment Refe                                                                                                    | erence:                                                                                                    |                                                                       |                                                         |                                           | ` `                                                                           |              |
| Help                                                                                                    |                                                                                                    |                                                                       |                                                         |                                           |                                                                               |              |
|                                                                                                    |                                                                                                    |                                                                       |                                                         |                                           |                                                                               |              |
| Dilling Deference                                                                                                    |                                                                                                    |                                                                       |                                                         |                                           |                                                                               |              |
| Billing References<br>(Choose or enter Billin                                                                                                    | s<br>o references for charge back                                                                                                    | end charge type)                                                      |                                                         |                                           |                                                                               |              |
| Billing References<br>(Choose or enter Billin<br>Bill To: Prepair                                                                                                    | a<br>g references for charge back                                                                                                    | k and charge type) * Recipient/Third Par                              | ty Account#: Not require                                | ed                                        | ZipCode: Not require                                                          | ed           |
| Billing References<br>(Choose or enter Billin<br>Bill To: Prepair<br>Cost Allocation                                                                                                    | g references for charge back                                                                                                    | <pre>k and charge type) * Recipient/Third Par </pre>                  | ty Account#: Not require                                | :d                                        | 'ZipCode: Not require                                                         | ed           |
| Billing Reference:<br>(Choose or enter Billin<br>Bill To: Prepaid<br>Cost Allocation<br>* Project:                                                                                                    | s<br>g references for charge back                                                                                                    | k and charge type) * Recipient/Third Par * Costcode:                  | ty Account#: Not require                                | :d ·                                      | 'ZipCode: Not require<br>Department:                                          | ed           |
| Billing Reference:<br>(Choose or enter Billin<br>Bill To: Prepaid<br>Cost Allocation<br>* Project:<br>Special Instructio                                                                                                    | s<br>g references for charge back<br>i •                                                                                                    | k and charge type) * Recipient/Third Par * Costcode:                  | ty Account#: Not require                                | ed                                        | 'ZipCode: Not require<br>Department:                                          | ed           |
| Billing Reference:<br>(Choose or enter Billin<br>Bill To: Prepak<br>Cost Allocation<br>* Project:<br>Special Instructio<br>(Additonal charges ma                                                                                                    | s<br>g references for charge back<br>j                                                                                                    | k and charge type) * Recipient/Third Par * Costcode:                  | ty Account#: Not require                                | ed                                        | 'ZipCode: Not require<br>Department:                                          | ed           |
| Billing Reference:<br>(Choose or enter Billin<br>Bill To: Prepaid<br>Cost Allocation<br>* Project:<br>Special Instruction<br>(Addtonal charges ma<br>Saturday Deliv                                                                                                    | s g references for charge back i v m s ns ny apply for some special se very                                                                                                    | k and charge type) * Recipient/Third Par * Costcode:                  | ty Account#: Not require                                | :d ·                                      | 'ZipCode: Not require<br>Department:                                          | ed           |
| Billing Reference:<br>(Choose or enter Billin<br>Bill To: Prepaid<br>Cost Allocation<br>* Project:<br>Special Instructio<br>(Additonal charges ma<br>Saturday Delin<br>Signature Ree                                                                                                    | s<br>g references for charge back<br>i<br>ns<br>very<br>quired                                                                                                    | k and charge type) * Recipient/Third Par * Costcode:                  | ty Account#: Not require                                | ad sa sa sa sa sa sa sa sa sa sa sa sa sa | 'ZipCode: Not require<br>Department:                                          | ed           |
| Billing Reference:<br>(Choose or enter Billin<br>Bill To: Prepak<br>Cost Allocation<br>* Project:                                                                                                    | s<br>g references for charge back<br>i<br>ns<br>very<br>uired<br>ease                                                                                                    | k and charge type) * Recipient/Third Par * Costcode:                  | ty Account#: Not require                                | sd                                        | ZipCode: Not require Department:                                              | ad           |
| Billing Reference:<br>(Choose or enter Billin<br>Bill To: Prepaid<br>Cost Allocation<br>* Project:<br>Special Instruction<br>(Additonal charges ma<br>Saturday Delii<br>Signature Rec<br>Signature Rec<br>Signature Rec<br>Signature Rec                                                                                             | s<br>g references for charge back<br>d<br>ns<br>ns<br>py apply for some special se<br>very<br>utired<br>ease<br>poods                                                                                                    | k and charge type) * Recipient/Third Par * Costcode:                  | ty Account#: Not require                                | sd *                                      | 'ZipCode: Not require<br>Department:<br>ble ▼ Help                            |              |
| Billing Reference:<br>(Choose or enter Billin<br>Bill To: Prepaid<br>Cost Allocation<br>* Project:<br>Special Instruction<br>(Additonal charges ma<br>Saturday Delii<br>Signature Red<br>Signature Red<br>Dangerous Gr<br>Dry Lee (Expression                                                                                        | s<br>g references for charge back<br>d<br>ns<br>ns<br>ny apply for some special se<br>very<br>quired<br>ease<br>boods<br>s shipments only)                                                                                                    | k and charge type) * Recipient/Third Par * Costcode:                  | ty Account#: Not require                                | d *                                       | ZipCode: Not require Department: ble  Help (tbs) Help                         | zd           |
| Billing Reference:<br>(Choose or enter Billin<br>Bill To: Prepaid<br>Cost Allocation<br>* Project:<br>Special Instruction<br>(Additonal charges ma<br>Saturday Delii<br>Signature Red<br>Signature Red<br>Dangerous Gr<br>Dry Ice (Expres<br>Overpack                                                                                | s g references for charge back g g references for charge back g g references for charge back g g references ns special servery tuired ease bods s shipments only)                                                                                                    | k and charge type) * Recipient/Third Par * Costcode:                  | ty Account#: Not require                                | d *                                       | ZipCode: Not require Department: ble  Help (bs) Help                          | 2            |
| Billing Reference:<br>(Choose or enter Billin<br>Bill To: Prepaid<br>Cost Allocation<br>* Project:<br>Special Instructio<br>(Addtonal charges ma<br>Saturday Delli<br>Signature Ref<br>Signature Ref<br>Dangerous G<br>Dry Ice (Expres<br>Overpack<br>Declared Value:                                                                | s g references for charge back g g references for charge back g g references for charge back g g upply for some special se very quired ease boods s shipments only) (USD)                                                                                                    | k and charge type) * Recipient/Third Par * Costcode:                  | ty Account#: Not require                                | d *                                       | ZipCode: Not require Department: ble  Help (bs) Help                          | rd           |
| Billing Reference:<br>(Choose or enter Billin<br>Bill To: Prepaid<br>Cost Allocation<br>* Project:<br>Special Instructio<br>(Addtonal charges ma<br>Saturday Delli<br>Signature Ref<br>Dangerous G<br>Dry Ice (Expres<br>Overpack<br>Declared Value: 0<br>Help                                                                       | s g references for charge back i T G G G G G G G G G G G G G G G G G G                                                                                                    | k and charge type)  * Recipient/Third Par  * Costcode:                | ty Account#: Not require<br>Dangerous Good<br>Dry Ice 1 | d *                                       | ZipCode: Not require Department: ble  Help (bs) Help                          | :d           |
| Billing Reference:<br>(Choose or enter Billin<br>Bill To: Prepaid<br>Cost Allocation<br>* Project:                                                                                                    | s g references for charge back i T G G G G G G G G G G G G G G G G G G                                                                                                    | k and charge type) * Recipient/Third Par * Costcode:                  | ty Account#: Not require<br>Dangerous Good<br>Dry Ice 1 | d *                                       | ZipCode: Not require Department: ble  Help (bs) Help                          | :d           |
| Billing Reference:<br>(Choose or enter Billin<br>Bill To: Prepak<br>Cost Allocation<br>* Project:                                                                                                    | s g references for charge back i v g references for charge back i v g apply for some special se very uired ease boods s shipments only) (USD) is libe sent free of charge)                                                                                                    | * and charge type)<br>* Recipient/Third Par<br>* Costcode:            | ty Account#: Not require<br>Dangerous Good<br>Dry Ice 1 | id *                                      | ZipCode: Not require Department: ble Help (lbs) Help                          | 2d           |
| Billing Reference:<br>(Choose or enter Billin<br>Bill To: Prepaix<br>Cost Allocation<br>* Project:<br>Special Instruction<br>(Additonal charges ma<br>Saturday Delin<br>Signature Red<br>Signature Red<br>Dangerous Gr<br>Dry Ice (Expres<br>Overpack<br>Declared Value: 0<br>Help<br>Email Notifications wi<br>Ø Notify Shipp       | s g references for charge back g g references for charge back g g references for charge back g g references for charge back s shipments only) g g (USD) g g (USD) g g | * and charge type)<br>* Recipient/Third Par<br>* Costcode:<br>rvices) | ty Account#: Not require<br>Dangerous Good<br>Dry Ice 1 | id *                                      | ZipCode: Not require<br>Department:<br>ble V Help<br>(lbs) Help<br>(lbs) Help | ed           |
| Billing Reference:<br>(Choose or enter Billin<br>Bill To: Prepaid<br>Cost Allocation<br>* Project:<br>Special Instruction<br>(Additonal charges ma<br>Saturday Delii<br>Signature Red<br>Signature Red<br>Dangerous Ga<br>Dry Ice (Expres<br>Overpack<br>Declared Value: 0<br>Help<br>Email Notifications wi<br>Notify Shipp<br>Help | s g references for charge back d very utired ease boods s shipments only) (USD) s le sent free of charge) er Notify Rec                                                                                                    | k and charge type) * Recipient/Third Par * Costcode:                  | ty Account#: Not require<br>Dangerous Good<br>Dry Ice 1 | d *                                       | ZipCode: Not require<br>Department:<br>ble                                    | ry           |

Figure 644: Domestic Shipping Form: Radioactive

User Guide

20. Select the desired service and cost from the available services.

|                                                                                                    |                          |                                    |                              |                                        | [Edit]    |  |
|----------------------------------------------------------------------------------------------------|--------------------------|------------------------------------|------------------------------|----------------------------------------|-----------|--|
|                                                                                                    | Service                  | *Commitment                        | <sup>1</sup> Contracted Rate | Sender                                 |           |  |
| FedEx.                                                                                                    | FedEx Ground             | STD: 1 to 5 business days          | \$62.49                      | Test User<br>17304 Preston Road        |           |  |
| 0                                                                                                    |                          | ACT: ONE_DAY                       |                              | Dallas<br>TX-75252                     |           |  |
| FedEx.                                                                                                    | FedEx Express Saver      | STD: 3rd business day by 4:30 PM   | \$65.23                      | US                                     | _         |  |
| 0                                                                                                    |                          | ACT: 2017-01-16 by 16:30:00        |                              | Steve Johnson                          |           |  |
| FedEx.                                                                                                    | FedEx 2Day               | STD: 2nd business day by 4:30 PM   | \$66.28                      | 5800 Campus Circle Drive<br>Suite 220A |           |  |
| 0                                                                                                    |                          | ACT: 2017-01-13 by 16:30:00        |                              | Irving                                 |           |  |
| <b>FedEx</b>                                                                                                    | FedEx Priority Overnight | STD: Next business day by 10:30 AM | \$68.11                      | US                                     |           |  |
| ۲                                                                                                    |                          | ACT: 2017-01-12 by 10:30:00        |                              | Package Information                    |           |  |
| FedEx.                                                                                                    | FedEx Standard Overnight | STD: Next business day by 3:00 PM  | \$68.88                      | CUSTOM - 6 lbs                         |           |  |
| 0                                                                                                    |                          | ACT: 2017-01-12 by 15:00:00        |                              | 5x5x5(in)                              |           |  |
| <b>FedEx</b>                                                                                                    | FedEx First Overnight    | STD: Next business day by 8:30 AM  | \$123.25                     | 5<br>Email - S DC                      |           |  |
| 0                                                                                                    |                          | ACT: 2017-01-12 by 08:00:00        |                              | DG : PK                                | _         |  |
|                                                                                                    | Edi                      | t Shipment Ship                    |                              | Base Charge                            | USD 12.84 |  |
|                                                                                                    |                          |                                    | Fuel Surcharge               | USD 0.32                               |           |  |
| Please select one of the options to meet your delivery committment. Click the "ship"<br>button only once. Expect some delay due to transmission time. Do not click Stop or<br>Reload; it may cause a duplicate shipment transaction to occur.     Dangerous Goods Charge<br>USD 40.00<br>Transaction Charge<br>Total     USD 40.00<br>USD 40.00<br>USD |                          |                                    |                              | USD 40.00<br>USD 14.95<br>USD 68.11    |           |  |
| Please note the rate quote shown may be oneerent than the actual charges for your     shipment. Differences may occur based on actual weight, dimensions, and/or address     correction.                                                                                                    |                          |                                    |                              |                                        |           |  |

#### Figure 65: Quotes: Radioactive

21. The shipment confirmation form below will be displayed once the user has clicked on "Ship". This shipment has now been submitted to a Radioactive EHS Admin for completion.

User Guide

|                      | Research Material Shipment History                                                                                                    |                                                                                             |                                                                                              |                                                                                                    |                                                                                                    |                |  |  |
|----------------------|----------------------------------------------------------------------------------------------------|---------------------------------------------------------------------------------------------|----------------------------------------------------------------------------------------------|----------------------------------------------------------------------------------------------------|----------------------------------------------------------------------------------------------------|----------------|--|--|
| Plea<br>shipi<br>You | Please find below summary of your shipment(s). Please follow the instructions given below to print the airwaybill(s), schedule a pickup, or to cancel shipments. |                                                                                             |                                                                                              |                                                                                                    |                                                                                                    |                |  |  |
| ۲                    | Order No: 101078668<br>Tracking No: 785292223766                                                                                                    |                                                                                             |                                                                                              |                                                                                                    | [Pri                                                                                                    | nter friendly] |  |  |
|                      | Shipment Info                                                                                                    | Destination                                                                                 | 10 1 1 1                                                                                     |                                                                                                    | Coop Antivity                                                                                                    | Amount         |  |  |
|                      | Test User<br>Test User<br>17304 Preston Road<br>Dallas TX 75252<br>United States                                                                                 | Steve Johnson<br>5800 Campus Circle Drive<br>Suite 220A<br>Irving TX 75063<br>United States | FecEx.<br>1/11/2017<br>FedEx Priority Overnight<br>CUSTOM 5 lbs<br>DG : PK<br>Email - S R DC | tion tion                                                                                                    | No information at this time.                                                                                                    | \$68.11        |  |  |
|                      | Material Name                                                                                                    | Material Classification                                                                     |                                                                                              |                                                                                                    |                                                                                                    |                |  |  |
|                      | Radium-226                                                                                                    | Radioactive material                                                                        |                                                                                              | Proper sh<br>package<br>UN NO: U<br>Net Weigh<br>Net Value<br>Chemical<br>Physical<br>Transport<br>Activity:<br>Required | hipping name: Radioactive material, T<br>htVolume: 1 ml<br>:: 1 USD<br>Form: Metal<br>Form: Solid<br>tation Index: 1<br>1 uCi<br>Label: Yellow III | ype A          |  |  |
|                      | Total for this shipment                                                                                                    |                                                                                             |                                                                                              |                                                                                                    |                                                                                                    | \$68.11        |  |  |
|                      |                                                                                                    | Supporting Docum                                                                            | nents Shipment                                                                               | History                                                                                                    |                                                                                                    |                |  |  |

Figure 666: Submitted for Approval: Radioactive

22. For items where you have the required training, you can complete the shipment.

| Tracking No: 785292112619                                                        |                                                                                                    |                                                                                              |                                                                                                    |       |
|----------------------------------------------------------------------------------|----------------------------------------------------------------------------------------------------|----------------------------------------------------------------------------------------------|----------------------------------------------------------------------------------------------------|-------|
| Shipment Info<br>Origin                                                          | Destination                                                                                                    | <sup>1</sup> Package Information                                                             | Scan Activity                                                                                                    | Amour |
| Test User<br>Test User<br>17304 Preston Road<br>Dallas TX 75252<br>United States | eShipGlobal Inc<br>Steve Johnson<br>5800 Campus Circle Drive<br>Suite 220A<br>Irving TX 75063<br>United States | FedEx.<br>1/11/2017<br>FedEx Priority Overnight<br>CUSTOM 6 lbs<br>DG : PK<br>Email - S R DC | No information at this time.                                                                                                    | \$68  |
| Material Name                                                                    | Material Classification                                                                                        |                                                                                              |                                                                                                    |       |
| Radium-226                                                                       | Radioactive material                                                                                           | Proper<br>package<br>UN NO:<br>Net Valu<br>Chemic:<br>Fhysica<br>Transpo<br>Activity         | shipping name: Radioactive material, 1<br>UN2915<br>ght/Volume: 1 ml<br>le: 1 USD<br>al Form: Metal<br>I Form: Solid<br>virtation Index: 1<br>: 1 uCi | ype A |

Figure 677: Complete Shipment

User Guide

23. You will be asked to check the box on the shipment confirmation page after reviewing the shipping requirements for a Radioactive Shipment.

| Requirements for Radioactive Material, Excepted Package Shipments                                                              |
|----------------------------------------------------------------------------------------------------|
| The following requirements must be met when shipping Radioactive Material, Excepted Package materials                          |
| Package Labeling                                                                                                    |
| 1. Shipper and consignee name and address are marked on the package                                                            |
| 2. Radioactive Material, Excepted Package label is on the package                                                              |
| 3. UN number is marked on the label                                                                                            |
| <ol> <li>Gross weight of the package (in metric units) is marked if the package exceeds 50 kg (110 lb)</li> </ol>              |
| Package Requirements                                                                                                    |
| 5. Packages are free from damage and in a proper condition for carriage                                                        |
| 6. Packaging is capable of withstanding a pressure differential of 95 kPa                                                      |
| 7. Packaging is capable of withstanding a temperature range of -40°F to 131°F                                                  |
| Dry Ice (if used)                                                                                                    |
| Air waybill contains the following information:                                                                                |
| 8. The UN Number "1845", preceded by the prefix "UN"                                                                           |
| 9. The words "Carbon dioxide, solid" or "Dry ice"                                                                              |
| 10. The Class number "9"                                                                                                    |
| 11. The number of packages of dry ice                                                                                          |
| 12. The net quantity of dry ice in kilograms                                                                                   |
| Quantity                                                                                                    |
| 13. The quantity of dry ice per package is 200 kg or less                                                                      |
| Package Condition                                                                                                    |
| 14. Packages are free from damage and in a proper condition for carriage                                                       |
| 15. The packaging is vented to permit the release of gas and is of sufficient strength for the amount o material being shipped |
| 4                                                                                                    |

#### Figure 688: Confirmation Page

24. Now you can "Print Airwaybill", "Print Dangerous Goods Form", print "Address Labels", view "Packaging Instructions", "Schedule Pickup" and upload "Supporting Documents."

User Guide

| Tracking No: 785292112619                                                        |                                                                                             |                                |                                                                                             |                                                                                                    |                                                                                                    |          |
|----------------------------------------------------------------------------------|---------------------------------------------------------------------------------------------|--------------------------------|---------------------------------------------------------------------------------------------|----------------------------------------------------------------------------------------------------|----------------------------------------------------------------------------------------------------|----------|
| Shipment Info                                                                    |                                                                                             |                                |                                                                                             |                                                                                                    |                                                                                                    |          |
| Origin                                                                           | C                                                                                           | estination                     | <sup>1</sup> Package Informa                                                                | tion                                                                                                    | Scan Activity                                                                                                    | Amount   |
| Test User<br>Test User<br>17304 Preston Road<br>Dallas TX 75252<br>United States | e ShipGlobal<br>Steve Johnso<br>5800 Campus<br>Suite 220A<br>Irving TX 750<br>United States | Inc<br>n<br>Circle Drive<br>53 | FedEx.<br>1/11/2017<br>FedEx Priority Overnigh<br>CUSTOM 6 lbs<br>DG : PK<br>Email - S R DC | t                                                                                                    | No information at this time.                                                                                                    | \$68.    |
| Material Name                                                                    | Materia                                                                                     | Classification                 |                                                                                             |                                                                                                    |                                                                                                    |          |
| Radium-226                                                                       | Radioad                                                                                     | tive material                  |                                                                                             | Proper shipp<br>package<br>UN NO: UN2<br>Net Weight/V<br>Net Value: 1<br>Chemical For<br>Physical For<br>Transportati<br>Activity: 1 ur<br>Required La | ping name: Radioactive material<br>915<br>Volume: 1 ml<br>USD<br>omm: Metal<br>rm: Solid<br>ion Index: 1<br>Ci<br>Li<br>bel: Yellow III | , Туре А |
| Total for this shipment                                                          |                                                                                             |                                |                                                                                             |                                                                                                    |                                                                                                    | \$68.    |
|                                                                                  |                                                                                             |                                |                                                                                             |                                                                                                    |                                                                                                    |          |
| Cancel S                                                                         | hipment                                                                                     | Print Airwaybill               | Print Dangerous                                                                             | s Goods Form                                                                                                    | Address Labels                                                                                                    |          |
|                                                                                  |                                                                                             |                                |                                                                                             |                                                                                                    |                                                                                                    |          |

Figure 699: Shipment Information Page

#### 6.0 International RMS Shipping (Excluding BIO)

The purpose of this scenario is to show the user how to ship Hazardous Chemicals and Radioactive Materials internationally. The process is the same as RMS domestic shipments except for requiring the ECCN and license information.

Let's look at that in eShipGlobal:

- 1. Select **Ship>Ship To** from top navigation menu. Determine if this shipment contains research materials.
- 2. Identify if this as a domestic or international shipment. For purpose of this scenario we will select International.

| SH                                                                                                    |                            |
|----------------------------------------------------------------------------------------------------|----------------------------|
| Does your shipment contain any of the                                                                       | a following:               |
| <ul> <li>Biological Materials</li> <li>Chemicals</li> <li>Radioactive Materials</li> <li>Dry Ice</li> </ul> |                            |
|                                                                                                    | Yes O No                   |
| Please select the shipment type below:                                                                      | - Oomestic   International |

#### Figure 80: Shipping Selection: International

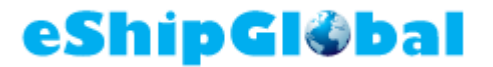

3. Select the "Chemicals" checkbox from the Material Classification screen.

| RESEARCH MATERIAL SHIPPING                                                                                                    |
|----------------------------------------------------------------------------------------------------|
| Step 1 : Material Classification and Training Verification                                                                          |
| Which of the following materials will be part of your shipment? (Check all that apply)                                              |
| BIOLOGICAL MATERIALS<br>(May include dry ice, glycerol, and/or DMSO. If other preservative is used please check Chemicals as well.) |
| CHEMICALS                                                                                                    |
| RADIOACTIVE MATERIALS                                                                                                    |
| NEWLY SYNTHESIZED NON-HAZARDOUS CHEMICALS                                                                                           |
| ORY ICE<br>(with no other materials listed above)                                                                                   |
| SPECIAL PROVISION A180                                                                                                    |
| SPECIAL PROVISION A152 (DRY SHIPPERS)                                                                                               |
| Start Over Continue                                                                                                    |

Figure 81: Material Classification: Chemicals

25. You will see this message explaining that you either have the necessary training to complete Chemical Shipments or that you require training and that you will have to submit this shipment to the Chemical EHS Admin for completion. If required, the shipment may need to go to ECO Admin for approval prior to going to the EHS admin.

| RES                       | EARCH MATERIAL SHIPPING                              |
|---------------------------|------------------------------------------------------|
| Step                      | 1: Material Classification and Training Verification |
| CHEMICAL MATERIAL CLASSIF | ICATION                                              |
| Training:                 | Training Required                                    |
| Training Verification:    | You have the appropriate training to continue        |
|                           | Start Over Continue                                  |

| eShip( | Gløbal |
|--------|--------|
|--------|--------|

| RESI                      | EARCH MATERIAL SHIPPING                                                                                                    |  |  |  |  |  |
|---------------------------|----------------------------------------------------------------------------------------------------|--|--|--|--|--|
| Step                      | Step 1 : Material Classification and Training Verification                                                                                |  |  |  |  |  |
| CHEMICAL MATERIAL CLASSIF | ICATION                                                                                                    |  |  |  |  |  |
| Training:                 | Training Required                                                                                                    |  |  |  |  |  |
| Training Verification:    | You do not have the appropriate training to ship this class. Once you complete this shipment, the request will be submitted for approval. |  |  |  |  |  |
|                           | Start Over Continue                                                                                                    |  |  |  |  |  |

Figure 82: Training Message: Chemical

4. Enter the Chemical Material information following same process as Domestic Material Shipping. Begin typing the name in the "Material Search" field and a drop down of materials will be displayed. Most of the other fields will prepopulate based on the material selected. The "Material Name", "Total Quantity in Package" and "Net Value in USD" are required fields. For International Shipping, the "Schedule B Number" and "ECCN" fields are displayed. If you do not know the ECCN, you can still create shipment and submit it to the ECO Admin. Click "Continue" to go to International Shipping form.

User Guide

| Material Entry                             |                                                                   |
|--------------------------------------------|-------------------------------------------------------------------|
|                                            |                                                                   |
| Material Classification:                   | Chemical                                                          |
| Material Search<br>(UNNO/Name):            |                                                                   |
| *Material Name:                            | Corrosive liquid, acidic, inorganic, n.o.s.                       |
| UN NO:                                     | 3264                                                              |
| Proper Shipping Name:                      | Corrosive liquid, acidic, inorganic, n.o.s.                       |
| *Technical Name:                           |                                                                   |
| Class Or Division:                         | 8                                                                 |
| Packing Group:                             | 1                                                                 |
| Labels:                                    | Corrosive;Package Orienta                                         |
| Packing Instructions:                      | 850                                                               |
| Special Provisions:                        | A3;A803                                                           |
| Authorization:                             |                                                                   |
| Special Permit:                            |                                                                   |
|                                            | Dangerous goods in excepted quantities? (FORBIDDEN)               |
|                                            | Dangerous goods in limited quantities? (Max. Net Qnty: FORBIDDEN) |
| •                                          | Passenger and Cargo                                               |
|                                            | Cargo aircraft only? (Max. Net Qnty: 2.5 L)                       |
| *Inner Packaging:                          | select V                                                          |
| *Maximum Quantity Per Inner<br>Receptacle: | (Max. Inner Qnty: NA)                                             |
| *Total Quantity in Package:                | ml 🔻 (Max. Total Qnty: 0.5 L)                                     |
|                                            | validate                                                          |
| *Net Value in USD(Min. 1):                 |                                                                   |
| State Variation:                           |                                                                   |
| Schedule B Number:                         | Schedule B Number Lookup                                          |
| ECCN#:                                     | ECCN Lookup                                                       |
| s                                          | tart Over Add another material Continue                           |

#### Figure 83: Material Selection: Chemicals International

5. Complete the shipping form. For international shipments, you will be asked to provide billing options for Duties/Taxes in additional to normal freight charges. The only difference between RMS and Non-RMS international shipping is the Dangerous Goods form, and if the shipment fails compliance, the ECO admin will have to approve before shipment goes to the EHS Admins.

| esnipgigdal | eSh | ip | GI | ٢ | ba |  |
|-------------|-----|----|----|---|----|--|
|-------------|-----|----|----|---|----|--|

| (Shipper Information)                                                                                                    |                                                                                                    |                           |                                   |                                                   |                         |                 |
|----------------------------------------------------------------------------------------------------|----------------------------------------------------------------------------------------------------|---------------------------|-----------------------------------|---------------------------------------------------|-------------------------|-----------------|
| test user<br>UT Dallas<br>Receiving/Mail Servi SB 1.102A<br>Richardson TX 75080                                                                                                    |                                                                                                    |                           | Shipping Date: 04<br>(MM/DD/YYYY) | 1/13/2017                                         |                         |                 |
| Edit                                                                                                    |                                                                                                    |                           |                                   |                                                   |                         |                 |
| Ship To                                                                                                    |                                                                                                    |                           |                                   |                                                   |                         |                 |
| (Please enter recipient information or ch                                                                                                    | noose from saved recipient ad                                                                          | dresses by clicking o     | n the 'Load from Address B        | Book' button)                                     |                         |                 |
| Load from Address Book                                                                                                    | 1                                                                                                    |                           |                                   |                                                   |                         |                 |
| Company/Location<br>eShipGlobal Inc                                                                                                    | Contact<br>Steve Johnson                                                                               | Address<br>5800 Campus C  | Circle Drive Suite 220A           |                                                   | City/State<br>Irving TX | Zip<br>75063    |
| Research Materials                                                                                                    |                                                                                                    |                           |                                   |                                                   |                         |                 |
| Material Name<br>Corrosive liquid, acidic, inorganic                                                                                                    | Material Classification<br>Chemicals                                                                   | UN or ID No.<br>UN3264    | Harmonized Code                   | *Net Weight<br>1ml                                | Net Value(USD)<br>1     | Q ratio<br>.002 |
| Package Information                                                                                                    |                                                                                                    |                           |                                   |                                                   |                         |                 |
| (Choose Package type and Service from                                                                                                    | m the dropdown list)                                                                                   |                           |                                   |                                                   |                         |                 |
| No. of                                                                                                    | pkgs. for each address a                                                                               | above: 1                  | ۲                                 | dentical 🔍 N                                      | on-Identical            |                 |
| Type: Select                                                                                                    | a package                                                                                              | •                         | Service: Se                       | lect a service                                    | •                       |                 |
| Total Pkg Weight:                                                                                                    | (lbs)                                                                                                  |                           | Dimensions:                       | L X W                                             | X H (ir                 | nches)          |
| Shipment Reference:                                                                                                    |                                                                                                    |                           |                                   |                                                   |                         |                 |
| Help                                                                                                    |                                                                                                    |                           |                                   |                                                   |                         |                 |
| Dilling Deferences                                                                                                    |                                                                                                    |                           |                                   |                                                   |                         |                 |
| billing References                                                                                                    |                                                                                                    |                           |                                   |                                                   |                         |                 |
| (Choose or enter Billing references for o                                                                                                    | charge back and charge type)                                                                           |                           |                                   |                                                   |                         |                 |
| Choose or enter Billing references for o                                                                                                    | charge back and charge type)<br>* Recipient/T                                                          | hird Party Accou          | nt#: Not required                 | *ZipC                                             | Code: Not required      | 1               |
| Cost Allocation                                                                                                    | charge back and charge type) * Recipient/T                                                             | hird Party Accou          | nt#: Not required                 | *ZipC                                             | Code: Not required      | 1               |
| Cost Allocation  Project:                                                                                                    | charge back and charge type)<br>* Recipient/T<br>* Coste                                               | hird Party Accou<br>code: | nt#:Not required                  | *ZipC<br>* Depa                                   | Code: Not required      |                 |
| Choose or enter Billing references for of<br>Bill To: Prepaid ▼<br>Cost Allocation<br>* Project:<br>Special Instructions                                                                                                    | charge back and charge type)<br>* Recipient/T<br>* Cost                                                | hird Party Accou          | nt#: Not required                 | *ZipC<br>* Depa                                   | Code: Not required      |                 |
| Dilling References         (Choose or enter Billing references for of<br>Bill To: Prepaid ▼         Cost Allocation         * Project:         Special Instructions         (Additional charges may apply for some                                                                                                    | charge back and charge type)  * Recipient/T  * Coste special services)                                 | hird Party Accou<br>code: | nt#: Not required                 | *ZipC<br>* Depa                                   | Code: Not required      |                 |
| Dilling references         (Choose or enter Billing references for of<br>Bill To: Prepaid ▼         Cost Allocation         * Project:         Special Instructions         (Additonal charges may apply for some         Saturday Delivery         Signature Required         Signature Release                                                                                                    | charge back and charge type)  * Recipient/T  * Cost special services)                                  | hird Party Accou          | nt#:Not required                  | *ZipC<br>* Dep                                    | Code: Not required      |                 |
| Bill To:       Prepaid         Cost Allocation         * Project:         Special Instructions         (Additional charges may apply for some         Saturday Delivery         Signature Required         Signature Release         Ø Dangerous Goods                                                                                                    | charge back and charge type)<br>* Recipient/T<br>* Cost<br>special services)                           | hird Party Accou          | nt#: Not required                 | *ZipC<br>* Dep:<br>: Inaccessible <b>v</b>        | Code: Not required      |                 |
| Dilling references         (Choose or enter Billing references for of<br>Bill To:         Prepaid <b>Cost Allocation</b> * Project: <b>Special Instructions</b> (Additional charges may apply for some         Saturday Delivery         Signature Required         Signature Release         Ø Dangerous Goods         Dry Ice (Express shipments only)         Overpack                                                                                                    | charge back and charge type)<br>* Recipient/T<br>* Costr<br>special services)                          | hird Party Accou          | nt#: Not required                 | *ZipC<br>* Dep:<br>: Inaccessible ▼<br>:          | Code: Not required      |                 |
| Dilling references         (Choose or enter Billing references for of<br>Bill To: Prepaid ▼         Cost Allocation         * Project:         Special Instructions         (Additional charges may apply for some         Saturday Delivery         Signature Required         Signature Redease         Ø Dangerous Goods         Dry Ice (Express shipments only)         Overpack                                                                                                    | charge back and charge type)  * Recipient/T  * Costr special services) )                               | hird Party Accou          | nt#: Not required                 | *ZipC<br>* Depa<br>: Inaccessible ▼<br>:          | Code: Not required      |                 |
| Dilling references         (Choose or enter Billing references for of<br>Bill To: Prepaid ▼         Cost Allocation         * Project:         Special Instructions         (Additional charges may apply for some         Saturday Delivery         Signature Required         Signature Release         Ø Dangerous Goods         Dry Ice (Express shipments only)         Overpack         Declared Value:         0                                                                                                    | charge back and charge type)  * Recipient/T  * Cost special services) ) (USD)                          | hird Party Accou          | nt#: Not required                 | *ZipC<br>* Depa<br>: Inaccessible ▼<br>:          | Code: Not required      |                 |
| Billing references         (Choose or enter Billing references for of<br>Bill To: Prepaid ▼         Cost Allocation         * Project:         Special Instructions         (Additonal charges may apply for some         Saturday Delivery         Signature Required         Signature Release         Ø Dangerous Goods         Dry Ice (Express shipments only)         Overpack         Declared Value:         0         Help         Email Notifications                                                                                                    | charge back and charge type)  * Recipient/T  * Cost special services) ) (USD)                          | hird Party Accou          | nt#: Not required                 | *ZipC<br>* Dep:<br>: Inaccessible ¥               | Code: Not required      |                 |
| Bill To:       Prepaid         Cost Allocation         * Project:         Special Instructions         (Additonal charges may apply for some         Saturday Delivery         Signature Required         Signature Release         Ø Dangerous Goods         Dry Ice (Express shipments only)         Overpack         Declared Value:         0         Help         Email Notifications         (Email notifications will be sent free of d                                                                                                    | charge back and charge type)  * Recipient/T  * Cost special services) ) (USD) charge)                  | hird Party Accou          | nt#: Not required                 | *ZipC<br>* Depa<br>: Inaccessible ¥               | Code: Not required      |                 |
| Bill greaterices         (Choose or enter Billing references for of<br>Bill To:         Prepaid         Cost Allocation         * Project:         Special Instructions         (Additonal charges may apply for some         Saturday Delivery         Signature Required         Signature Release         Ø Dangerous Goods         Dry Ice (Express shipments only)         Overpack         Declared Value:         Help         Email Notifications         (Email notifications will be sent free of of         Notify Shipper       N                        | charge back and charge type)  * Recipient/T  * Cost special services)  (USD) charge) otify Recipient   | hird Party Accou          | nt#: Not required                 | *ZipC<br>* Depr<br>: Inaccessible V<br>: Notify O | Code: Not required      |                 |
| Billing references         (Choose or enter Billing references for of<br>Bill To:         Prepaid         •         Cost Allocation         * Project:         Special Instructions         (Additional charges may apply for some         Saturday Delivery         Signature Required         Signature Release         Ø Dangerous Goods         Dry Ice (Express shipments only)         Overpack         Declared Value:         •         Help         Email Notifications         (Email notifications will be sent free of of         Notify Shipper       N | charge back and charge type)  * Recipient/T  * Cost: special services) ) (USD) charge) otify Recipient | hird Party Accou          | nt#: Not required                 | *ZipC<br>* Dep:<br>: Inaccessible ▼<br>: .        | Code: Not required      |                 |

Figure 84: RMS International Shipment Form

6. The Compliance Checker will check compliance for RPS (Restricted Party Screening) or valid ECCN. If the shipment fails either of these two, you can submit the shipment to the ECO Admin for approval. Otherwise you can select a service and then submit the shipment to the EHS Admin for approval and completion.

User Guide

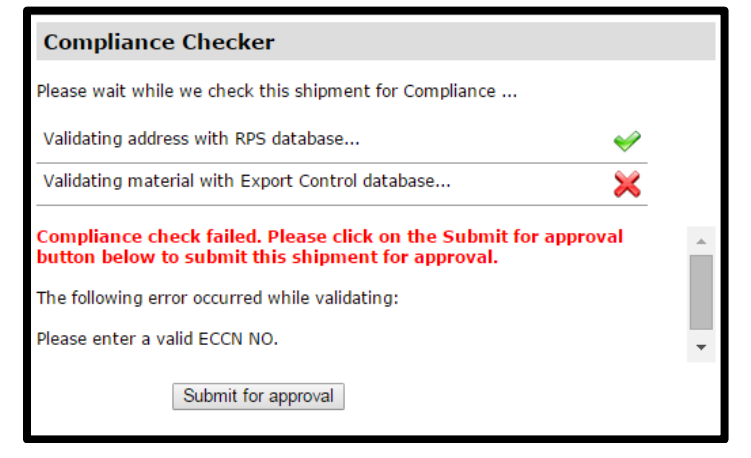

Figure 705: Compliance Checker

7. The shipment from this point is routed to ECO Admin for approval if there are any export compliance issues and then to EHS Admin for final approval and shipping.

|               |                                                                                  | Research                                                                                            | Ma       | aterial Shipme<br>—                                                                              | nt Hi                                                                                                    | story                                                                                                    |                                 |
|---------------|----------------------------------------------------------------------------------|----------------------------------------------------------------------------------------------------|----------|--------------------------------------------------------------------------------------------------|----------------------------------------------------------------------------------------------------|----------------------------------------------------------------------------------------------------|---------------------------------|
| Plea<br>shipi | se find below summary of you<br>ments.                                           | ir shipment(s). Please follov                                                                       | v the ir | nstructions given below to pri                                                                   | int the airv                                                                                                    | vaybill(s), schedule a pickup, or to can                                                                                                    | cel                             |
| You           | r request has been submitt                                                       | ed for review. Once all ne                                                                          | cessa    | ry reviews have been com                                                                         | pleted, yc                                                                                                    | ou will be notified via email.                                                                                                    | inter friendly]                 |
| *             | Tracking No: 785297406819                                                        |                                                                                                    |          |                                                                                                  |                                                                                                    |                                                                                                    |                                 |
|               | Origin                                                                           | Destination                                                                                         |          | 10 salvana lufa mustia                                                                           | -                                                                                                    | Scan Activity                                                                                                    | Amount                          |
|               | Test User<br>Test User<br>17304 Preston Road<br>Dallas TX 75252<br>United States | Research Partners<br>International Address<br>1234 main St<br>London N N SE18 6ZD<br>United Kingdom |          | FedEx.<br>1/12/2017<br>FedEx International Priority<br>CUSTOM 5 lbs<br>DG : PK<br>Email - S R DC | "                                                                                                    | No information at this time.                                                                                                    | \$141.37                        |
|               | Material Name                                                                    |                                                                                                    | Mater    | ial Classification                                                                               |                                                                                                    |                                                                                                    |                                 |
|               | Corrosive liquid, acidic, inorg                                                  | anic, n.o.s.                                                                                        | Chem     | icals                                                                                            | Proper si<br>n.o.s.<br>UN NO: U<br>Net Weig<br>Net Valud<br>Case #:<br>Inner Pac<br>Was chei<br>Is the ch<br>No<br>Is Cargo<br>Dangero | hipping name: Corrosive liquid, acidic<br>JN3264<br>htt/Volume: 1 ml<br>e: 1 USD<br>ckaging Type: 0<br>mical synthesized? No<br>emical a preservative for biological<br>only? No<br>us goods in excepted quantities? N | , inorganic,<br>shipment?<br>lo |
|               | Total for this shipment                                                          |                                                                                                    |          |                                                                                                  |                                                                                                    |                                                                                                    | \$141.37                        |
|               |                                                                                  | Supporting                                                                                          | j Docu   | ments Shipment                                                                                   | History                                                                                                    |                                                                                                    |                                 |

Figure 716: Submitted for Approval: RMS International

#### 7.0 International Shipping: Biological Materials

The purpose of this scenario is to show the user how to ship Hazardous Biological Materials internationally. The process is the same as RMS domestic shipments except for requiring the ECCN and license information.

Let's look at that in eShipGlobal:

- 1. Select **Ship>Ship To** from top navigation menu. Determine if this shipment contains research materials.
- 2. Identify if this is a domestic or international shipment. For this scenario select International.

| SHIPPING SELECTION                                                                                          |
|----------------------------------------------------------------------------------------------------|
| Does your shipment contain any of the following:                                                            |
| <ul> <li>Biological Materials</li> <li>Chemicals</li> <li>Radioactive Materials</li> <li>Dry Ice</li> </ul> |
| Yes No                                                                                                    |
|                                                                                                    |
| Please select the shipment type below:                                                                      |

#### Figure 727: Shipping Selection: Bio International

3. Select the "Biological Materials" checkbox from the Material Classification screen.

User Guide

| RESEARCH MATERIAL SHIPPING                                                                                                    |
|----------------------------------------------------------------------------------------------------|
| Step 1 : Material Classification and Training Verification                                                                           |
| Which of the following materials will be part of your shipment? (Check all that apply)                                               |
| BIOLOGICAL MATERIALS     (May include dry ice, glycerol, and/or DMSO. If other preservative is used please check Chemicals as well.) |
| CHEMICALS                                                                                                    |
| RADIOACTIVE MATERIALS                                                                                                    |
| REWLY SYNTHESIZED NON-HAZARDOUS CHEMICALS                                                                                            |
| DRY ICE<br>(with no other materials listed above)                                                                                    |
| SPECIAL PROVISION A180                                                                                                    |
| SPECIAL PROVISION A152 (DRY SHIPPERS)                                                                                                |
| Start Over Continue                                                                                                    |

#### Figure 738: Material Classification: Biological

4. Follow same steps as when shipping Biological Materials domestically to determine the material classification. For this scenario, we will ship a Category A Material internationally. On the Material Entry form, start typing in the "Material Name" field and select the appropriate material from the dropdown. Most of the other fields will prepopulate based on the material selected. The "Material Name", "Total Quantity in Package", and "Net Value in USD" are required fields. For international shipping, the "Schedule B Number" and "ECCN" fields are displayed. The Schedule B Number is prepopulated for Category A shipments. "ECCN" is a required field for Biological international shipments.

User Guide

| Material Entry                            |                                                                   |
|-------------------------------------------|-------------------------------------------------------------------|
| Material Classification:                  | UN 2814 Infectious substance, affecting humans                    |
| *Material Name:                           | ADENO-ASSOCIATED VIRUS                                            |
| UN NO:                                    | 2814                                                              |
| Proper Shipping Name:                     | Infectious substance, affecting humans                            |
| Class Or Division:                        |                                                                   |
|                                           | 0.2                                                               |
| Packing Group:                            |                                                                   |
| Labels:                                   | Infectious subst.                                                 |
| Packing Instructions:                     | 620                                                               |
| Special Provisions:                       |                                                                   |
| Authorization:                            |                                                                   |
| Special Permit:                           |                                                                   |
|                                           | Dangerous goods in excepted quantities? (FORBIDDEN)               |
|                                           | Dangerous goods in limited quantities? (Max. Net Qnty: FORBIDDEN) |
|                                           | Cargo aircraft only? (Max. Net Onty: 4 L)                         |
| Maximum Quantity Per Inner<br>Receptacie: | ml 🔻 (Max. Inner Qnty: NA)                                        |
| *Total Quantity in Package:               | ml v (Max. Total Qnty: 0.05 L)                                    |
| *Net Value in USD(Min. 1):                |                                                                   |
| State Variation:                          |                                                                   |
| Schedule B Number:                        | 3002.90.5150 Schedule B Number Lookup                             |
| *ECCN#:                                   | ECCN Lookup                                                       |
|                                           | Does the material contain any chemical preservative?              |
|                                           | tart Over Add another material Continue                           |
|                                           |                                                                   |

#### Figure 749: Material Classification: Bio International

If you do not know the ECCN, click on the ECCN lookup link and answer the questionnaire.

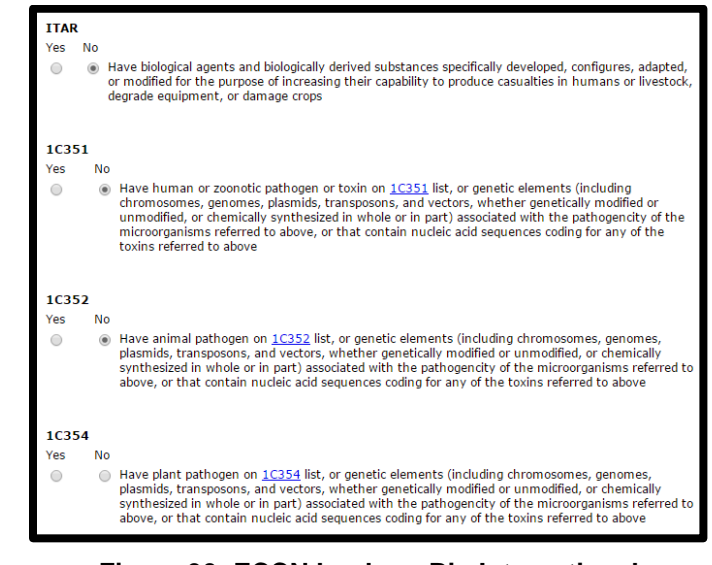

Figure 90: ECCN Lookup: Bio International

User Guide

6. Based on your response the ECCN will be filled out for you. The only valid entries for ECCN are "ITAR", "1C351", "1C352", "1C354" or "EAR99". Click on "Continue" to go to the international shipping form.

| Material Entry                            |                                                                   |
|-------------------------------------------|-------------------------------------------------------------------|
| Material Classification:                  | UN 2814 Infectious substance, affecting humans                    |
| *Material Name:                           | ADENO-ASSOCIATED VIRUS                                            |
| UN NO.                                    | 2814                                                              |
| Drener Obinning Names                     |                                                                   |
| Proper Shipping Name:                     |                                                                   |
| Class Or Division:                        | 6.2                                                               |
| Packing Group:                            |                                                                   |
| Labels:                                   | Infectious subst.                                                 |
| Packing Instructions:                     | 620                                                               |
| Special Provisions:                       |                                                                   |
| Authorization:                            |                                                                   |
| Special Permit:                           |                                                                   |
|                                           | Dangerous goods in excepted quantities? (FORBIDDEN)               |
|                                           | Dangerous goods in limited quantities? (Max. Net Onty: FORBIDDEN) |
|                                           | Cargo aircraft only? (Max. Net Qnty: 4 L)                         |
| Maximum Quantity Per Inner<br>Receptacle: | [ ml ▼ (Max. Inner Qnty: NA)                                      |
| *Total Quantity in Package:               | .03 ml 🔻 (Max. Total Qnty: 0.05 L)                                |
| *Net Value in USD(Min. 1):                | 1                                                                 |
| State Variation:                          |                                                                   |
| Schedule B Number:                        | 3002.90.5150 Schedule B Number Lookup                             |
| *ECCN#:                                   | 1C351 ECCN Lookup                                                 |
|                                           | Does the material contain any chemical preservative?              |
| s                                         | tart Over Add another material Continue                           |

Figure 91: ECCN Value: Bio International

7. Complete the shipping form. For international shipments, you will be asked to provide billing options for Duties/Taxes in additional to normal freight charges. The only difference between RMS and Non-RMS international shipping is the Dangerous Goods form, and if it fails compliance the ECO Admin will have to approve before shipment goes to the EHS Admins.

| eShi | pGl&bal |  |
|------|---------|--|
|------|---------|--|

| Ship International                                                              |                              |                   |                        |                     |                   |         |
|---------------------------------------------------------------------------------|------------------------------|-------------------|------------------------|---------------------|-------------------|---------|
| Ship From                                                                       |                              |                   |                        |                     |                   |         |
| (Shipper Information)                                                           |                              |                   |                        |                     |                   |         |
| test user<br>UT Dallas<br>Receiving/Mail Servi SB 1.102A<br>Richardson TX 75080 |                              | Shipp<br>(MM/D    | Ding Date: 04/13/2     | 017                 |                   |         |
| Edit                                                                            |                              |                   |                        |                     |                   |         |
| Ship To                                                                         |                              |                   |                        |                     |                   |         |
| (Please enter recipient information or choose from saved                        | recipient addresses by click | king on the 'Load | d from Address Book' I | outton)             |                   |         |
| Load from Address Book                                                          |                              |                   |                        |                     |                   |         |
| Individual Name<br>John Smith                                                   | Attn Address<br>1st cross    | 5th block         | City/<br>Ban           | State<br>galore KRN | Zip<br>560        | 025     |
| Research Materials                                                              |                              |                   |                        |                     |                   |         |
| Material Material Classification                                                |                              | UN or ID<br>No.   | Harmonized<br>Code     | *Net<br>Weight      | Net<br>Value(USD) | Q ratio |
| ADENOVIRUS Category A UN 2814 Infectious S<br>Humans                            | ubstance, Affecting          | UN2814            | 3002.90.5150           | 1 ml                | 1                 | 0.02    |
| Package Information                                                             |                              |                   |                        |                     |                   |         |
| (Choose Package type and Service from the dropdown lit                          | st)                          |                   |                        |                     |                   |         |
| Type: Select a package                                                          | •                            | ]                 | Service: Select a      | service             |                   | •       |
| Weight: (lbs)                                                                   |                              | Din               | nensions: L            | x W                 | X H (incl         | nes)    |
| Shipment Reference:                                                             |                              |                   |                        |                     |                   |         |
| Help                                                                            |                              |                   |                        |                     |                   |         |
| Billing References                                                              |                              |                   |                        |                     |                   |         |
| (Choose or enter Billing references for charge back and o                       | charge type)                 |                   |                        |                     |                   |         |
| Bill Shipment To: Prepaid 🔻                                                     | *A                           | ccount#: Not      | required               |                     |                   |         |
| ZipCode: Not required                                                           |                              | Country: Sel      | ect Country            | Ŧ                   |                   |         |
|                                                                                 | ]                            |                   |                        |                     |                   |         |
| Bill Duties/Taxes To: Prepaid V                                                 | *A                           | ccount#: Not      | required               |                     | 7                 |         |
| ZipCode: Not required                                                           |                              | Country: Se       | lect Country           | Ŧ                   |                   |         |
| Cost Allocation                                                                 |                              |                   |                        |                     |                   |         |
| * Project:                                                                      | * Costcode:                  |                   |                        | * Departn           | nent:             |         |

Figure 92: Bio International Shipment Form

8. The Compliance Checker will check compliance for RPS (Restricted Party Screening) or valid ECCN. If the shipment fails either of these two you can submit to ECO Admin for approval. In this case, because of the ECCN of "1C351" and shipment destination of France, the shipment will need to be submitted to ECO Admin for approval. Otherwise you can select a service and then submit shipment to EHS Admin for approval and completion.

| Compliance C                                                        | hecker                                                                                                    |   |
|---------------------------------------------------------------------|----------------------------------------------------------------------------------------------------|---|
| Please wait while w                                                 | e check this shipment for Compliance                                                                                                    |   |
| Validating address                                                  | with RPS database 🞺                                                                                                    |   |
| Validating material                                                 | with Export Control database 🔀                                                                                                    |   |
| ECCN:<br>Status:<br>Control.Reason<br>OtherControls:<br>Exceptions: | 1C351<br>Country of destination regulated by the Country Chart.<br>: Chemical and Biological Weapons (CB) Column 1<br>Chemical Weapons Convention (CW)<br>LVS: N/A GBS: N/A CIV: N/A Special Conditions for STA<br>STA: (1) Paragraph (c)(1) of License Exception STA ( | • |
| S                                                                   | ubmit for approval                                                                                                    |   |

Figure 93: Compliance Checker RMS- Bio

#### User Guide

9. The shipment from this point is routed to the ECO Admin for approval if there are any export compliance issues and then to the EHS Admin for final approval and shipping.

| Plea<br>shipi | se find below summary of yo<br>ments.                                            | ur shipment(s). Please follow the                                                               | e instructions given below to pri                                                              | int the airwa                                                              | ybill(s), schedule a pickup, or to can                                           | cel             |
|---------------|----------------------------------------------------------------------------------|-------------------------------------------------------------------------------------------------|------------------------------------------------------------------------------------------------|----------------------------------------------------------------------------|----------------------------------------------------------------------------------|-----------------|
| You           | r request has been submit                                                        | ted for review. Once all neces                                                                  | sary reviews have been com                                                                     | pleted, you                                                                | will be notified via email.                                                      |                 |
|               |                                                                                  |                                                                                                 |                                                                                                |                                                                            |                                                                                  | inter friendly] |
|               | Order No: 101079141                                                              |                                                                                                 |                                                                                                |                                                                            |                                                                                  |                 |
|               | Tracking No: 785502696913                                                        |                                                                                                 |                                                                                                |                                                                            |                                                                                  |                 |
|               | Shipment Info                                                                    |                                                                                                 |                                                                                                |                                                                            |                                                                                  |                 |
|               | Origin                                                                           | Destination                                                                                     | <sup>1</sup> Package Informatio                                                                | on                                                                         | Scan Activity                                                                    | Amount          |
|               | Test User<br>Test User<br>17304 Preston Road<br>Dallas TX 75252<br>United States | ABC India<br>John Smith<br>1st cross 5th a block<br>Kormangala<br>Bangalore KRN 560025<br>India | FedEx.<br>2/3/2017<br>FedEx International Economy<br>CUSTOM 5 lbs<br>DG : PK<br>Email - S R DC | y                                                                          | No information at this time.                                                     | \$134.14        |
|               | Material Name                                                                    | Material Classification                                                                         |                                                                                                |                                                                            |                                                                                  |                 |
|               | ADENO-ASSOCIATED<br>VIRUS                                                        | Category A UN 2814 Infectiou:<br>Humans                                                         | s Substance, Affecting                                                                         | Proper shi<br>humans<br>UN NO: UN<br>Preservati<br>Net Weigh<br>Net Value: | pping name: Infectious substance, a<br>v2814<br>ve:<br>tVolume: 0.03 ml<br>1 USD | affecting       |
|               | Total for this shipment                                                          |                                                                                                 |                                                                                                |                                                                            |                                                                                  | \$134.14        |
|               |                                                                                  | Supporting Do                                                                                   | cuments Shipment                                                                               | History                                                                    |                                                                                  |                 |

Figure 754: Submitted for Approval: Bio International

#### 8.0 EHS Admin Takeover

The purpose of this scenario is to show the user how EHS Admins review shipments that have been submitted for approval, and take them over to complete the shipments and generate all required documentation.

Let's look at that in eShipGlobal:

- 1. Select **My Shipments> Research Material Shipment History** from the top navigation menu.
- 2. Filter by date range and choose status of "Pending". Click on the shipment you wish to review.

| From Date: 01/01/2017 III<br>To Date: 2/3/2017 III<br>Tracking/Order No:<br>Shipment Status: Pending  Generate<br>Please click on order number to view shipment, cancel shipment, print shipment label(s) or schedule pickup |           |           |                                                                                               |                                                                                                    |                                                 |                                                 |                                    |  |
|----------------------------------------------------------------------------------------------------|-----------|-----------|-----------------------------------------------------------------------------------------------|----------------------------------------------------------------------------------------------------|-------------------------------------------------|-------------------------------------------------|------------------------------------|--|
|                                                                                                    | Order #   | item<br># | Origin                                                                                        | Destination                                                                                                    | Service                                         | Tracking                                        | Number of<br>Documents<br>Uploaded |  |
| Pending<br>approval<br>Training.Failed                                                                                                    | 101079141 | 1         | Test User<br>Test User<br>17304 Preston Road<br>Dallas TX 75252<br>United States              | ABC India<br>John Smith<br>1st cross 5th a block<br>Kormangala<br>Bangalore KRN 560025<br>India                | FedEx International Economy<br>On<br>2/3/2017   | 785502696913<br>No information<br>at this time. | Q                                  |  |
| Pending<br>approval<br>ECCN.Failed                                                                                                    | 101078682 | 1         | Test User<br>Test User<br>17304 Preston Road<br>Dallas TX 75252<br>United States              | Research Partners<br>International Address<br>1234 main St<br>London N N SE18 6ZD<br>United Kingdom            | FedEx International Priority<br>On<br>1/12/2017 | 785297406819<br>No information<br>at this time. | <u>0</u>                           |  |
| Pending<br>approval<br>Training.Failed                                                                                                    | 101078668 | 1         | Test User<br>Test User<br>17304 Preston Road<br>Dallas TX 75252<br>United States              | eShipGlobal Inc<br>Steve Johnson<br>5800 Campus Circle Drive<br>Suite 220A<br>Irving TX 75063<br>United States | FedEx Priority Overnight<br>On<br>1/11/2017     | 785292223766<br>No information<br>at this time. | <u>0</u>                           |  |
| Pending<br>approval<br>Training.Failed                                                                                                    | 101078665 | 1         | Test User<br>Test User<br>17304 Preston Road<br>Dallas TX 75252<br>United States              | eShipGlobal Inc<br>Steve Johnson<br>5800 Campus Circle Drive<br>Suite 220A<br>Irving TX 75063<br>United States | FedEx Priority Overnight<br>On<br>1/11/2017     | 785291613005<br>No information<br>at this time. | <u>0</u>                           |  |
| Pending<br>approval                                                                                                    | 101078621 | 1         | eShipGlobal Inc.<br>TEST USER<br>1799 Prince William Lane<br>Dallas TX 75034<br>United States | eShipGlobal Inc<br>John Smith<br>17304 Preston Road<br>Suite 280<br>Dallas TX 75252<br>United States           | FedEx Express Saver<br>On<br>1/6/2017           | 785246279987<br>No information<br>at this time. | <u>0</u>                           |  |

Figure 95: Research Material Shipment History: EHS Admin

3. Review the shipment information, to understand why it was submitted for approval. Review the materials being shipped. Click on "Takeover Shipment" to take this shipment over and complete it.

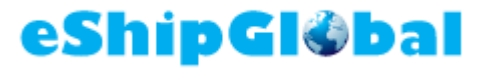

| User | Gι | uid | е |
|------|----|-----|---|
|------|----|-----|---|

| Tracking No: 785297406819                                                        |                                                                                                    |                                   |                                                                                         |                                                                                                    |                                                                                                    |                                     |
|----------------------------------------------------------------------------------|----------------------------------------------------------------------------------------------------|-----------------------------------|-----------------------------------------------------------------------------------------|----------------------------------------------------------------------------------------------------|----------------------------------------------------------------------------------------------------|-------------------------------------|
| Shipment Info                                                                    |                                                                                                    |                                   |                                                                                         |                                                                                                    |                                                                                                    |                                     |
| Origin                                                                           | Destination                                                                                         |                                   | <sup>1</sup> Package Information                                                        | ı                                                                                                    | Scan Activity                                                                                                    | Amount                              |
| Test User<br>Test User<br>17304 Preston Road<br>Dallas TX 75252<br>United States | Research Partners<br>International Address<br>1234 main St<br>London N N SE18 6ZD<br>United Kingdom | Fe<br>1/1<br>Fe<br>CL<br>DC<br>En | dEx.<br>12/2017<br>dEx International Priority<br>JSTOM 5 lbs<br>3 : PK<br>hail - S R DC |                                                                                                    | No information at this time.                                                                                                    | \$141.3                             |
| <b>Compliance Validation</b>                                                     | s                                                                                                   |                                   |                                                                                         |                                                                                                    |                                                                                                    |                                     |
| Training Verification                                                            |                                                                                                    |                                   | Training Fail                                                                           | ed? N                                                                                                    |                                                                                                    |                                     |
| RPS Validation                                                                   |                                                                                                    |                                   | Validation Fail<br>Overri<br>Override Comme                                             | ed? N<br>de? N<br>nts:                                                                                                    |                                                                                                    |                                     |
| ECCN Validation                                                                  |                                                                                                    |                                   | Validation Fail                                                                         | ed? Y                                                                                                    |                                                                                                    |                                     |
| SED Validation                                                                   |                                                                                                    |                                   | SED Requir                                                                              | SED Required? N                                                                                                    |                                                                                                    |                                     |
| Business Rule Fail                                                               |                                                                                                    |                                   | Validation Fail                                                                         | ed? N                                                                                                    |                                                                                                    |                                     |
| Approval History                                                                 |                                                                                                    |                                   | ECO Approval Requir<br>ECO Appro<br>ECO Approved I<br>ECO Approved                      | ved? N<br>Note N<br>Note N                                                                                                    |                                                                                                    |                                     |
| Material Name                                                                    |                                                                                                    | Material                          | Classification                                                                          |                                                                                                    |                                                                                                    |                                     |
| Corrosive liquid, acidic, in                                                     | organic, n.o.s.                                                                                     | Chemica                           | ls<br>,                                                                                 | Proper sh<br>n.o.s.<br>UN NO: U<br>Net Weig<br>Net Value<br>Case #:<br>Inner Pac<br>Was cher<br>Is the che<br>No<br>Is Cargo<br>Dangerou<br>ECCN Co | hipping name: Corrosive liquid, acid<br>IN3264<br>httVolume: 1 ml<br>:: 1 USD<br>mical synthesized? No<br>emical a preservative for biologica<br>only? No<br>is goods in excepted quantities?<br>mments: | lic, inorganic<br>Il shipment<br>No |
| Total for this shipment                                                          |                                                                                                    |                                   |                                                                                         |                                                                                                    |                                                                                                    | \$141.                              |
| Cancel S                                                                         | hipment Approv                                                                                      | ve Shipmer                        | nt Edit Ship                                                                            | ment                                                                                                    | Takeover Shipment                                                                                                    |                                     |
| Print Dangerou                                                                   | Is Goods Form Addre                                                                                 | ess Labels                        | Packaging In                                                                            | structions                                                                                                    | Schedule Pickup                                                                                                    |                                     |
|                                                                                  | File AFS                                                                                            | Sur                               | porting Documents                                                                       | Shir                                                                                                    | ment History                                                                                                    |                                     |

Figure 766: EHS Admin Review

4. Make any necessary changes by clicking on the Material Name in the Research Materials section to edit. If you do not need to make changes, then click on "Show Quote" at the bottom of the screen.

| eShi | pGl | <b>Øbal</b> |  |
|------|-----|-------------|--|
|------|-----|-------------|--|

| Ship From                                                                           |                                    |                                    |                                  |                                                                                                    |
|-------------------------------------------------------------------------------------|------------------------------------|------------------------------------|----------------------------------|----------------------------------------------------------------------------------------------------|
| (Shipper Information)                                                               |                                    |                                    |                                  |                                                                                                    |
| EHS Admin<br>eShipGlobal Inc.<br>17304 Preston Road<br>Suite 280<br>Dallas TX 75252 |                                    | Ship<br>(MM/I                      | ping Date: 04/14/2017            |                                                                                                    |
| Edit                                                                                |                                    |                                    |                                  |                                                                                                    |
| Ship To                                                                             |                                    |                                    |                                  |                                                                                                    |
| (Please enter recipient information or choose from                                  | n saved recipient                  | addresses by clicking on the       | 'Load from Address Book' button; | )                                                                                                    |
| Load from Address Book                                                              |                                    |                                    |                                  |                                                                                                    |
| Individual Name<br>Research Partners                                                | Attn                               | Address<br>1234 main St            | City/State<br>London N           | Zip<br>SE186ZD                                                                                                    |
| Research Materials                                                                  |                                    |                                    |                                  |                                                                                                    |
| Material Name<br>Corrosive liquid, acidic, inorganic, n.o.s.                        | <b>Material Class</b><br>Chemicals | ification UN or ID No. H<br>UN3264 | armonized Code *Net Weig<br>1 ml | Image: symbol with the symbol with the symbol |
| Package Information                                                                 |                                    |                                    |                                  |                                                                                                    |
| (Choose Package type and Service from the drop                                      | down list)                         |                                    |                                  |                                                                                                    |
| Type: Select a package                                                              | je                                 | •                                  | Service: Select a service        | •                                                                                                    |
| Weight: (Ibs)                                                                       |                                    | Din                                | nensions: L x V                  | V X H (inches)                                                                                                    |
| Shipment Reference:                                                                 |                                    |                                    |                                  |                                                                                                    |
| <u>Help</u>                                                                         |                                    |                                    |                                  |                                                                                                    |
| Billing References                                                                  |                                    |                                    |                                  |                                                                                                    |
| (Choose or enter Billing references for charge ba                                   | ck and charge typ                  | oe)                                |                                  |                                                                                                    |
| Bill Shipment To: Prepaid                                                           | ¥                                  | *Account#:                         | Not required                     |                                                                                                    |
| ZipCode: Not requir                                                                 | ed                                 | Country:                           | Select Country                   | Ŧ                                                                                                    |
| Bill Duties/Taxes To: Prepaid                                                       | T                                  | *Account#:                         | Not required                     |                                                                                                    |
| ZipCode: Not requir                                                                 | ed                                 | Country:                           | Select Country                   | Ŧ                                                                                                    |
| Cost Allocation                                                                     |                                    |                                    | ,                                |                                                                                                    |
| * Project:                                                                          | * Cost                             | code:                              | * Dep                            | partment:                                                                                                    |

Figure 777: EHS Admin Takeover

5. The service the user selected will be selected by default. If after discussing with the original shipper you need to change the service type, you can change it on this screen. Once the service is selected, click on "Ship".

User Guide

|                                                                                                    |                                |                                       |                              | [E                                                             | dit]     |
|----------------------------------------------------------------------------------------------------|--------------------------------|---------------------------------------|------------------------------|----------------------------------------------------------------|----------|
|                                                                                                    | Service                        | *Commitment                           | <sup>1</sup> Contracted Rate | Sender                                                         | -1       |
| _DHL_                                                                                                    | Dhl Worldwide Priority Express | STD: 4 to 8 business days             | \$69.70                      | EHS ADMIN<br>17304 Preston Road                                |          |
| •                                                                                                    |                                | ACT: 3 day(s)                         |                              | Suite 280<br>Dallas                                            |          |
| FedEx.                                                                                                    | FedEx International Economy    | STD: 2 to 3 business days             | \$132.41                     | TX-75252<br>US                                                 |          |
| •                                                                                                    |                                | ACT: 2017-02-09 by 18:00:00           |                              | Recipient                                                      | -1       |
| FedEx.                                                                                                    | FedEx International Priority   | STD: Bus. centers in 24 to 48 hours   | \$141.37                     | International Address<br>1234 main St                          |          |
| ۲                                                                                                    |                                | ACT: 2017-02-06 by 12:00:00           |                              | London N                                                       |          |
| ins                                                                                                    | UPS Worldwide Expedited        | STD: End of 5th business day          | \$232.69                     | GB                                                             |          |
|                                                                                                    |                                | ACT: Click here for Actual Commitment |                              | Package Information<br>Ship Date: 02/03/2017                   | 1        |
|                                                                                                    | UPS Worldwide Saver            | STD: End of 3rd business day          | \$244.15                     | 5x5x5(in)                                                      |          |
| •                                                                                                    |                                | ACT: Click here for Actual Commitment |                              | Special Instructions <sup>2</sup><br>Email - S DC              | 1        |
| in the second second se | UPS Worldwide Express          | STD: 3rd business day by 12 PM        | \$248.19                     | Itemized Charges                                               | a I      |
| •                                                                                                    |                                | ACT: Click here for Actual Commitment |                              | Base Charge USD 84.3<br>Fuel Surcharge USD 2.1                 | 11<br>11 |
| FedEx.                                                                                                    | FedEx International First      | STD:                                  | \$275.96                     | Dangerous Goods Charge USD 40.0<br>Transaction Charge USD 14.9 | 0        |
| 0                                                                                                    |                                | ACT: 2017-02-06 by 10:00:00           |                              | Total USD 141.3                                                | 7        |
| úps                                                                                                    | UPS Worldwide Express Plus     | STD: 3rd business day by 9 AM         | \$289.47                     |                                                                |          |
| 0                                                                                                    |                                | ACT: Click here for Actual Commitment |                              |                                                                |          |
|                                                                                                    | Edit S                         | hipment Ship                          |                              |                                                                |          |

#### Figure 788: Show Quote: EHS Admin

6. You will be taken to Shipment History page where you can "Print Airwaybill", "Print Documents", "Print Dangerous Goods Form", print "Address Labels", view "Packaging Instructions", "Schedule Pickup", "File AES" and upload "Supporting Documents".

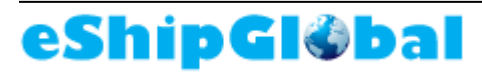

| User G | Suid | е |
|--------|------|---|
|--------|------|---|

| Tracking No: 785503933177                                                                            |                                                                 |                                                    |                                                                                                    |                                                                               |                                       |                              |          |  |  |
|----------------------------------------------------------------------------------------------------|-----------------------------------------------------------------|----------------------------------------------------|----------------------------------------------------------------------------------------------------|-------------------------------------------------------------------------------|---------------------------------------|------------------------------|----------|--|--|
| Shipment Info                                                                                        |                                                                 |                                                    |                                                                                                    |                                                                               |                                       |                              |          |  |  |
| Origin                                                                                               | Origin Destination                                              |                                                    |                                                                                                    | ackage Informatio                                                             | n                                     | Scan Activity                | Amount   |  |  |
| eShipGlobal Inc.<br>EHS ADMIN<br>17304 Preston Road<br>Suite 280<br>Dallas TX 75252<br>United States | Research<br>Internation<br>1234 main<br>London N<br>United King | Partners<br>al Address<br>St<br>N SE18 6ZD<br>gdom | FedEx.<br>2/3/2017<br>FedEx Inte<br>CUSTOM 5<br>DG : PK<br>Email - S R                                                                                                    | rnational Priority<br>5 lbs<br>8 DC                                           |                                       | No information at this time. | \$141.37 |  |  |
| Compliance Validations                                                                               |                                                                 |                                                    |                                                                                                    |                                                                               |                                       |                              |          |  |  |
| Training Verification                                                                                |                                                                 |                                                    |                                                                                                    | Training Failed? N                                                            |                                       |                              |          |  |  |
| RPS Validation                                                                                       | RPS Validation                                                  |                                                    |                                                                                                    | Validation Failed? N<br>Override? Y<br>Override Comments: complied            |                                       |                              |          |  |  |
| ECCN Validation                                                                                      |                                                                 |                                                    |                                                                                                    | Validation Failed? Y                                                          |                                       |                              |          |  |  |
| SED Validation                                                                                       | SED Validation                                                  |                                                    |                                                                                                    | SED Required? N                                                               |                                       |                              |          |  |  |
| Business Rule Fail                                                                                   | Business Rule Fail                                              |                                                    |                                                                                                    | Validation Failed? N                                                          |                                       |                              |          |  |  |
|                                                                                                    | Approval History                                                |                                                    |                                                                                                    | ECO Approval Required? N<br>ECO Approved Date<br>ECO Approver<br>ECO Approver |                                       |                              |          |  |  |
| Material Name                                                                                        |                                                                 | N                                                  | laterial Classif                                                                                                    | ication                                                                       |                                       |                              |          |  |  |
| Corrosive liquid, acidic, inorganic, n.o.s. Che                                                      |                                                                 | themicals                                          | micals Proper shipping name: Corrosive liquid, ac<br>n.o.s.<br>UN NO: UN3264<br>Net Weight/Volume: 1 ml<br>Net Value: 1 USD<br>Case #:<br>Inner Packaging Type:<br>Was chemical synthesized? No<br>Is the chemical a preservative for biologi<br>No<br>Is Cargo only? No<br>Dangerous goods in excepted quantities<br>ECCN Comments: |                                                                               | lic, inorganic,<br>Il shipment?<br>No |                              |          |  |  |
| Total for this shipment \$141.37                                                                     |                                                                 |                                                    |                                                                                                    |                                                                               |                                       |                              |          |  |  |
| Cano                                                                                                 | el Shipment                                                     | Print Air                                          | waybill                                                                                                    | Print Docu                                                                    | iments                                | Print Dangerous Goods Form   |          |  |  |
| Add                                                                                                  | Address Labels Packaging Inst                                   |                                                    |                                                                                                    | tions Schedule Pickup File AES                                                |                                       |                              |          |  |  |
| Supporting Doc                                                                                       |                                                                 |                                                    | Documents                                                                                                    | s Shipment History                                                            |                                       |                              |          |  |  |

Figure 799: Shipment History: EHS Takeover

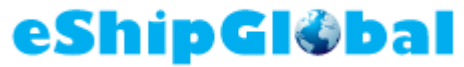

User Guide PER'S DECLARATION FOR DANGEROUS GOODS operator) Air WayBill No: 781124039996 Demo University 111-222-3333 Page 1 of 1 pages 1234 Broadway New York, NY 10027 United States Shipper's Reference nsignee John Smith, eShipGlobal Inc. 123-456-7890 17304 Preston Road Suite 280 Dallas, TX 75252 United States ree completed and signed copies of this eclaration must be handed to the operator WARNING Failure to comply in all respects with the applicable Dangerous Goods Regulations may be in breach of the applicable law, subject to legal penalties. Transport Details This shipment is within the imitations prescribed for: Airport of Departure ross out non applicable) PASSENGER AND CARGO AIRCRAFT Shipment type:(cross out non-appicable NON-RADIOACTIVE RADIOACTIVE Airport of Destination NATURE AND QUANTITY OF DANGEROUS GOODS Dangerous Goods Identification Quantity and type of packaging Packing Inst. LIN Class or Division (Subsidiar risk) Authorizatio Packing Group or ID Proper Shipping Name No. Radium-226 solid metal 1; Type A Package 1.000 MBq JN2915 Radioactive material, Type A package White I DIM 23x23x25 cm dditional Handling Information Person Responsible : EHS ADMIN 111-222-3333 no Nu Emergency 24-hr Chemtrec telephone number: 1-800-000-0000 Acct# 00000 I hereby declare that the contents of this consignment are fully and accurately described above by the proper shipping name, and FMS declared, packaged, marked and labeled/placarded, and are in all respects in proper condition for transport according to applicable International and National Governmental Regulations. I declare that all of the applicable air transport requirements have been met. (see warning above) RADIOACTIVE MATERIAL SHIPMENT ACCEPTABLE FOR PASSENGER AIRCRAFT, THE SHIPMENT CONTAINS RADIOACTIVE ERIAL INTENDED FOR USE IN OR INCIDENT TO RESEARCH, MEDICAL DIAGNOSIS, OR TREATMENT. ADR EUROPEAN TRANSPORT TREMENT, CARDINGE IN ACCORDANCE WITH 1 4 2 3

Figure 100: Dangerous Goods Form: EHS Admin

#### 9.0 Shipment History

The purpose of this scenario is to show the user how to view his or her past shipments. Let's look at that in eShipGlobal:

- 1. Select **My Shipments> Shipment History** from the top navigation menu.
- 2. Filter by date range and choose status of "All", "Inbound", "Approved", "Pending" or "Cancelled". Click on the shipment you wish to review.

User Guide

| Domestic Shipment History |              |           |                                                                                                    |                                                                                                    |           |                                           |                                                    |                       |           |
|---------------------------|--------------|-----------|----------------------------------------------------------------------------------------------------|----------------------------------------------------------------------------------------------------|-----------|-------------------------------------------|----------------------------------------------------|-----------------------|-----------|
| From Date:                |              |           |                                                                                                    |                                                                                                    |           | /2017                                     |                                                    |                       |           |
| To Date: 2                |              |           |                                                                                                    | 2/28/2017                                                                                             |           |                                           |                                                    |                       |           |
|                           |              |           | Tra                                                                                                    | cking/Order #:                                                                                        |           |                                           |                                                    |                       |           |
|                           |              |           | Shi                                                                                                    | pment Status:                                                                                         | All       | T                                         |                                                    |                       |           |
|                           | Generate     |           |                                                                                                    |                                                                                                    |           |                                           |                                                    |                       |           |
| Please click              | on order nun | ber to vi | ew shipment, cancel st                                                                                            | nipment, print sh                                                                                     | ipmer     | nt label(s) or schedule pic               | Tracking #                                         | Number of             | Total     |
| Status                    |              | itein #   | Chgin                                                                                                    | Destination                                                                                           |           | Service                                   |                                                    | Documents<br>Uploaded | Iotai     |
| Approved                  | 101079065    | 1         | <b>J Murali</b><br>eShipGlobal<br>17304 Preston Road<br>Plano TX 75093<br>United States                           | e ShipGlobal Inc<br>John Smith<br>17304 Preston Road<br>Suite 280<br>Dallas TX 75252<br>United States |           | UPS Next Day Air Saver<br>On<br>1/30/2017 | 1Z5A504R1397921662<br>No information at this time. | <u>0</u>              | USD 23.89 |
| Approved                  | 101079057    | 1         | eShipGlobal Inc<br>Steve Johnson<br>5800 Campus Circle<br>Drive<br>Suite 220A<br>Irving TX 75063<br>United States | Test User<br>Test User<br>17304 Preston F<br>Dallas TX 75252<br>United States                         | Road<br>2 | FedEx 2Day<br>On<br>2/6/2017              | 795241697519<br>No information at this<br>time.    | <u>0</u>              | USD 12.61 |

#### Figure 101: Shipment History: Domestic

3. Users can also view Shipment History for International Shipments, Research Material Shipments and many more reports.

#### 10.0 Tracking

The purpose of this scenario is to show the user how to track a package.

Let's look at that in eShipGlobal:

- 1. Select **Track** from the top navigation menu.
- 2. Enter the Tracking or Order # associated with the shipment you would like to track.

| Tracking              |       |       |  |  |  |
|-----------------------|-------|-------|--|--|--|
| Tracking/Order number |       |       |  |  |  |
| 120A004R1397921662    | Reset | Track |  |  |  |
|                       |       |       |  |  |  |

Figure 102: Tracking

| Click of | Tracking                                              |                                                                       |                   |                                                       |                    |                                   |  |  |
|----------|-------------------------------------------------------|-----------------------------------------------------------------------|-------------------|-------------------------------------------------------|--------------------|-----------------------------------|--|--|
| Order#   | Order# - 101079065                                    |                                                                       |                   |                                                       |                    |                                   |  |  |
| ltem#    | Origin                                                | Destination                                                           | Package<br>Type   | Service                                               | Tracking#          | Scan<br>Activity                  |  |  |
| 1        | John<br>Smith17304<br>Preston Road<br>Dallas TX 75252 | eShipGlobal Inc<br>17304 Preston<br>Road Suite 280<br>Dallas TX 75252 | Carrier<br>Letter | UPS Next<br>Day Air<br>Saver<br><b>on</b><br>01/30/17 | 1Z5A504R1397921662 | No<br>information<br>at this time |  |  |
|          | Track Another Package                                 |                                                                       |                   |                                                       |                    |                                   |  |  |

Figure 103: Tracking
## **Appendix B - Glossary**

#### Hazardous Material

A substance or material, that when transported in commerce, is capable of posing a risk to health, safety or property. Hazardous materials include biological, chemical & radioactive materials.

### Infectious Substances, Affecting Humans, Category A (UN2814)

A pathogen (infectious substance) capable of causing permanent disability, lifethreatening or fatal disease in otherwise healthy humans or animals. Cultured or amplified stocks of human or animal pathogens, genetically modified organisms/microorganisms. UN2814 can cause disease in humans.

### Infectious Substances, Affecting Animals, Category A (UN2900)

A pathogen (infectious substance) capable of causing permanent disability, lifethreatening or fatal disease in otherwise healthy humans or animals. Cultured or amplified stocks of human or animal pathogens, genetically modified organisms/microorganisms. UN2900 can cause disease in animals.

### Biological Substance, Category B (UN3373)

An infectious substance that is not in a form generally capable of causing permanent disability or life-threatening or fatal disease in otherwise healthy humans or animals when exposure to it occurs. Assigned UN identification number: UN3373.

#### Export

An item sent from the United States to a foreign destination such as biological, chemical and radioactive materials. These items are generally sent using a carrier such as FedEx, USPS, UPS, DHL or World Courier.

#### GMOs/GMMOs (UN3245)

Genetically modified microorganisms (GMMOs) and organisms (GMOs) not meeting the definition of infectious substance are classified in Class 9 (Miscellaneous dangerous substances and articles, including environmentally hazardous substances). GMMOs and GMOs are not subject to dangerous goods regulations when authorized for use by the competent authorities of the countries of origin, transit and destination. Genetically modified live animals shall be transported under terms and conditions or the competent authorities of origin and destination. GMMOs or GMOs that do not meet the definition of toxic substances or infectious substances shall be assigned to UN 3245.

#### Exempt Human or Animal Specimen

A specimen may be EXEMPT from the regulations if there is a minimal likelihood that pathogens are present according to professional judgment based on known medical history, symptoms and individual circumstances or the source. Some examples of exempt specimens are: blood or urine tests to monitor things like cholesterol levels or glucose levels, non-pathogenic cultures, pathogen free cells, recombinant DNA and other non-pathogenic biological items.

#### **Export Compliance**

Export Compliance is a specialized multidisciplinary framework, which provides support to Organizations in Compliance Risk Management, i.e. the risk of legal or administrative sanctions, financial losses or reputation deterioration for failing to comply with laws, regulations and legislation, codes of conduct and good practice.

### Export Administration Regulations (EAR)

User Guide

United States export control law that affect the manufacturing, sales and distribution of technology. The legislation seeks to control access to specific types of technology and the associated data. Its goal is to prevent the disclosure or transfer of sensitive information to a foreign national. EAR contains a Commerce Control List (CCL) of regulated commercial items, including those items that have both commercial and military applications. Regulates items designed for commercial purpose which could have military applications such as computers or software. Covers both the goods and the technology. Licensing addresses competing interests and foreign availability. Combines commercial and research objectives with national security.

## International Traffic in Arms Regulations (ITAR)

United States export control law that affect the manufacturing, sales and distribution of technology. The legislation seeks to control access to specific types of technology and the associated data. Its goal is to prevent the disclosure or transfer of sensitive information to a foreign national. ITR contains a United States Munitions List (USML) of restricted articles and services. Covers military items or defense articles. Regulates goods and technology designed to kill or defend against death in a military setting. Includes space related technology because of application to missile technology. Includes technical data related to defense articles and services. Strict regulatory licensing - does not address commercial or research objectives.

## Restricted Party Screening (RPS)

The Departments of State, Commerce and Treasury each issue lists of individuals, companies, or other organizations whose US export privileges have been restricted or revoked. The lists include both US and foreign individuals and organizations. Screening foreign sponsors, subcontracts, vendors and other foreign parties is a critical component of an organization's efforts to prevent violations of US export control laws.

### Dangerous Goods Regulations (DGR)

Dangerous goods are solids, liquids, or gases that can harm people, other living organisms, property, or the environment. They are often subject to chemical regulations. In the United States, dangerous goods are more commonly known as hazardous materials, (abbreviated as **HAZMAT** or **HazMat**). The United Nations Economic and Social Council issues the *UN Recommendations on the Transport of Dangerous Goods*, which form the basis for most regional, national, and international regulatory schemes. Individual airline and governmental requirements are incorporated with this by the International Air Transport Association to produce the widely used IATA Dangerous Goods Regulations (DGR).

## Foreign Trade Statistics Regulations (FTSR)

Is an official issuance of the Bureau of the Census and U.S. Department of Commerce. It is a compilation of regulations governing the reporting of statistical information on U.S. trade with foreign countries, Puerto Rico, and U.S. Possessions.

### Shipper's Export Declaration (SED)

The Shipper's Export Declaration (SED), Commerce Form 7525-V, is used for compiling the official U.S. export statistics for the United States and for export control purposes. The regulatory provisions for preparing, signing and filing the SED are contained in the Foreign Trade Statistics Regulations (FTSR), Title 15 Code of Federal Regulations (CFR) Part 30.

## **Table of Figures** Figure 5: Exempt Human or Animal Specimen Workflow......7 75 of 78

|                                                | User Guide           |
|------------------------------------------------|----------------------|
| Figure 35: Shipment Details                    |                      |
| Figure 36: Checklist Review                    |                      |
| Figure 37: Shipment Details                    |                      |
| Figure 38: Commerical Invoice                  |                      |
| Figure 39: Upload Supporting Documents         |                      |
| Figure 40: Shipping Selection: Biological      |                      |
| Figure 41: Material Classification: Biological |                      |
| Figure 42: Category A, Affecting Humans        |                      |
| Figure 43: Category A, Affecting Animals       |                      |
| Figure 44: Category B Infectious Substance     |                      |
| Figure 45: GMOs/GMMOs                          |                      |
| Figure 46: Exempt Human or Animal Specimen     |                      |
| Figure 47: Non-Regulated                       |                      |
| Figure 48: Material Selection: Liquid/Solid    |                      |
| Figure 49: Material Selection Form             |                      |
| Figure 50: Material Name Lookup                |                      |
| Figure 51: Adding another Material             |                      |
| Figure 52: Domestic Bio Shipping Form          |                      |
| Figure 53: Submitted to EHS Admin for Approval |                      |
| Figure 54: Complete Shipment                   |                      |
| Figure 55: Confirmation Page                   |                      |
| Figure 56: Shipment Info Page                  |                      |
| Figure 57: Print Labels Error! B               | ookmark not defined. |
| Figure 58: Shipping Selection: Chemicals       |                      |
| Figure 59: Material Classification: Chemicals  |                      |
| Figure 60: Training Message: Chemical          |                      |
| Figure 61: Material Search: Chemicals          |                      |
| Figure 62: Material Entry: Chemicals           |                      |
| Figure 63: Domestic Shipping Form: Chemicals   |                      |
| Figure 64: Submitted for Approval: Chemicals   |                      |
| Figure 65: Complete Shipment                   |                      |
| Figure 66: Confirmation Page                   |                      |
| -                                              | 76 of 78             |

|            |                                               | User Guide |
|------------|-----------------------------------------------|------------|
| Figure 67: | Shipment Information Page                     |            |
| Figure 68: | Shipping Selection: Radioactive               | 47         |
| Figure 69: | Material Classification Radioactive           | 475        |
| Figure 70: | Training Message:Radioactive                  | 486        |
| Figure 71: | Material Search: Radioactive                  | 497        |
| Figure 72: | Radioactive Agent Search                      | 507        |
| Figure 73: | Material Entry: Radioactive                   | 51         |
| Figure 74: | Domestic Shipping Form: Radioactive           | 49         |
| Figure 75: | Quotes: Radioactive                           | 50         |
| Figure 76: | Submitted for Approval:Radioactive            | 55         |
| Figure 77: | Complete Shipment                             |            |
| Figure 78: | Confirmation Page                             | 57         |
| Figure 79: | Shipment Information Page                     |            |
| Figure 80: | Shipping Selection: International             | 58         |
| Figure 81: | Material Classification: Chemicals            | 59         |
| Figure 82: | Training Message: Chemical                    | 60         |
| Figure 83: | Material Selection: Chemicals International   |            |
| Figure 84: | RMS International Shipment Form               | 57         |
| Figure 85: | Compliance Checker                            |            |
| Figure 86: | Submitted for Approval: RMS International     |            |
| Figure 87: | Shipping Selection: Bio International         | 59         |
| Figure 88: | Material Classification: Biological           | 65         |
| Figure 89: | Material Classification: Bio International    | 66         |
| Figure 90: | ECCN Lookup: Bio International                | 67         |
| Figure 91: | ECCN Value: Bio International                 | 68         |
| Figure 92: | Bio International Shipment Form               | 69         |
| Figure 93: | Compliance Checker RMS- Bio                   | 70         |
| Figure 94: | Submitted for Approval: Bio International     |            |
| Figure 95: | Research Material Shipment History: EHS Admin | 70         |
| Figure 96: | EHS Admint Review                             | 70         |
| Figure 97: | EHS Admint Takeover                           | 67         |
| Figure 98: | Show Quote: EHS Admin                         |            |

|                                             | User Guide |
|---------------------------------------------|------------|
| Figure 99: Shipment History: EHS Takeover   | 69         |
| Figure 100: Dangerous Goods Form: EHS Admin |            |
| Figure 101: Shipment History: Domestic      |            |
| Figure 102: Tracking                        |            |
| Figure 103: Tracking                        |            |